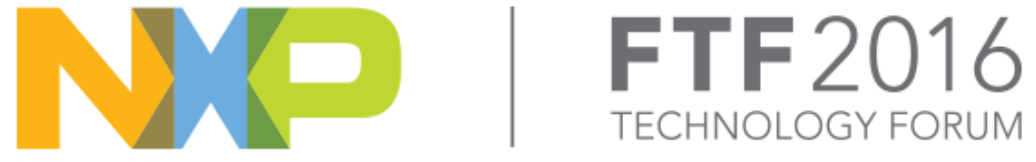

## OPTIMIZE PERFORMANCE OF LINUX APPLICATIONS USING CW-ARMV8

ROBERT MCGOWAN | CHIEF ARCHITECT RAZVAN IONESCU

SESSION #FTF-DES-N1835 19, MAY, 2016

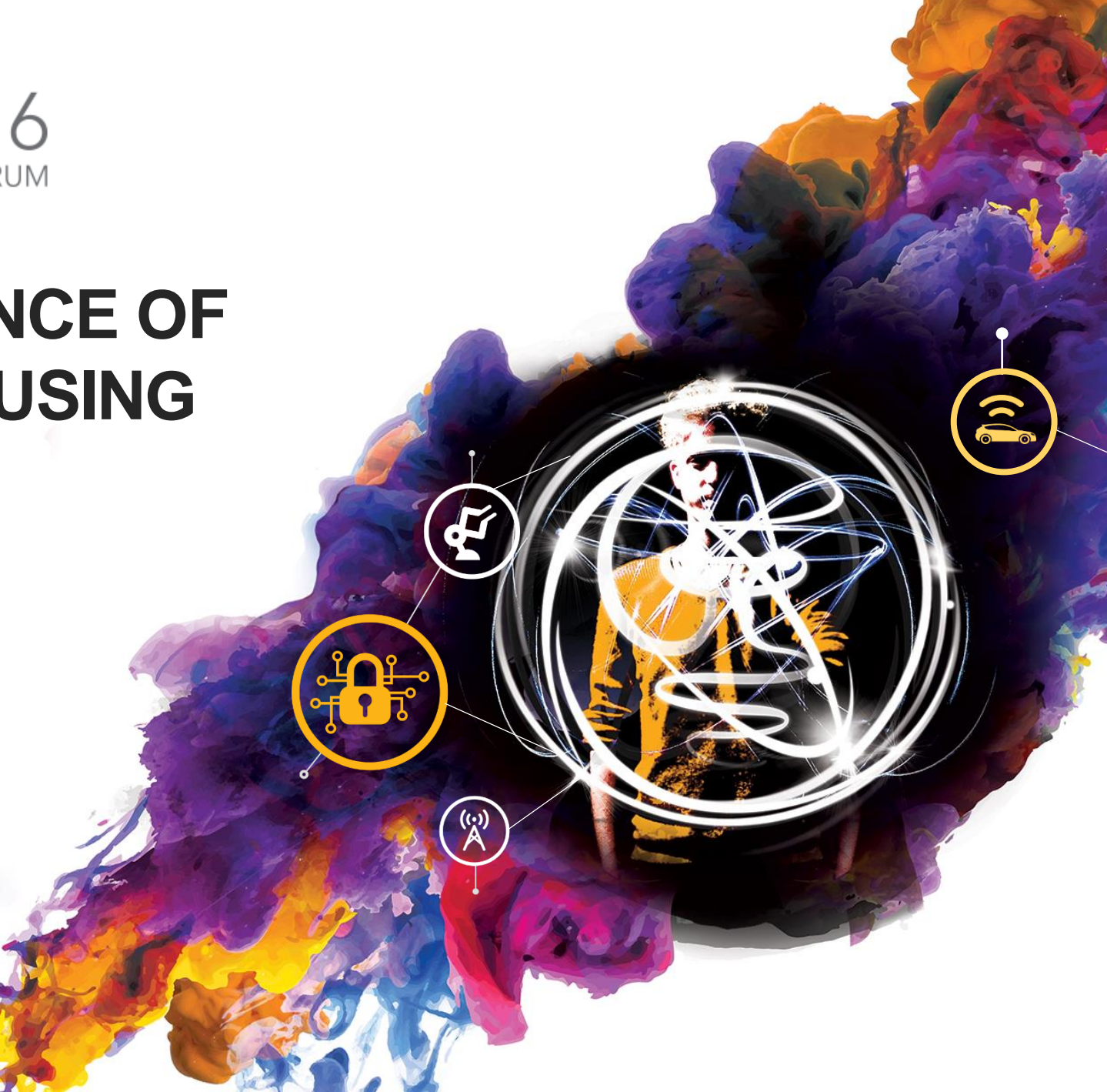

PUBLIC USE

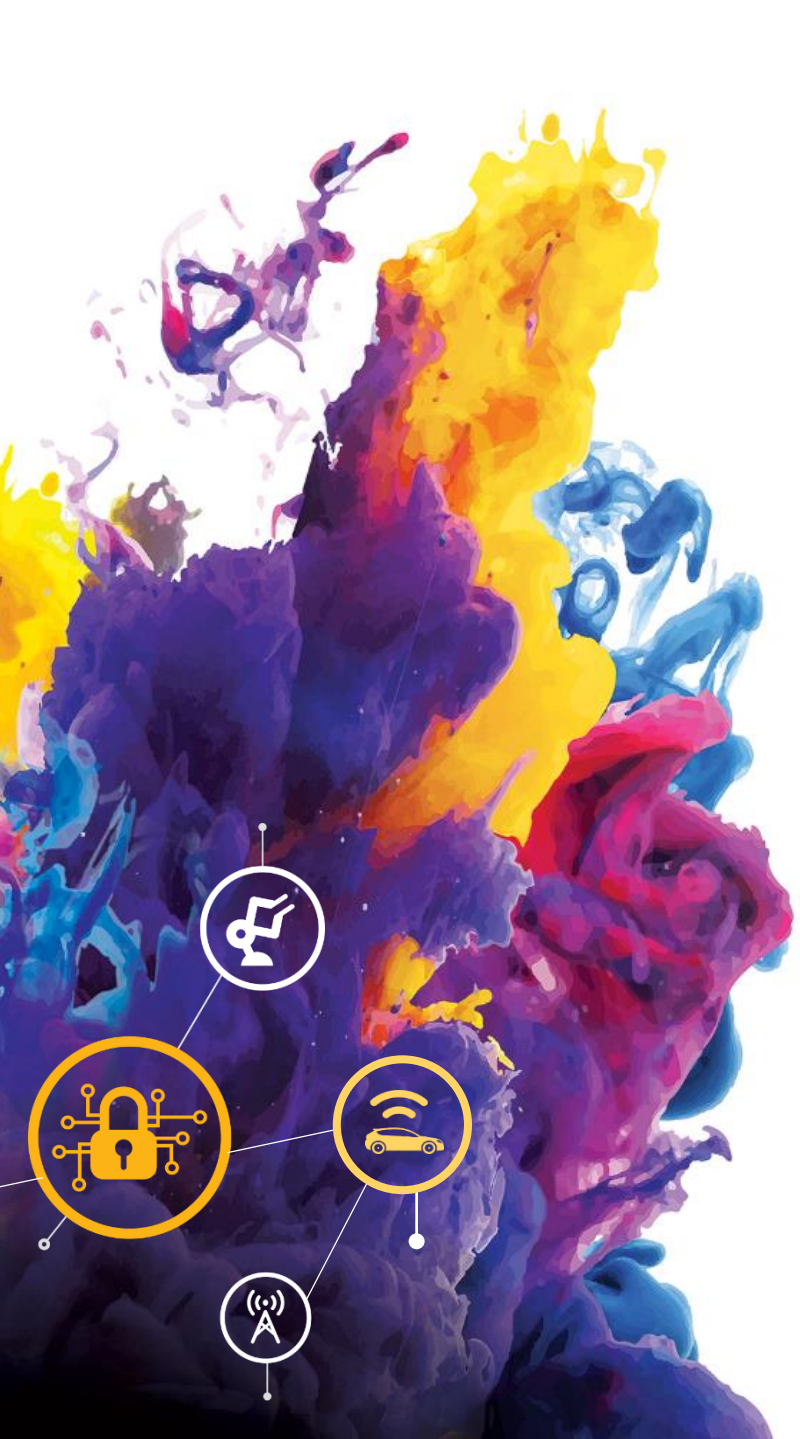

## AGENDA

- CodeWarrior Development Studio
- Introducing the LS2085A RDB
- Preparing the environment
- RDB-LS2085A with SDK EAR6.0
- Summary of CodeWarrior Software Analysis features
- Trace Compass
- Logging via DebugPrint
- U-boot tracing
- Linux user application tracing
- Linux trace view results
- Smart filtering (tracepoints, ranges, modules)
- Summary

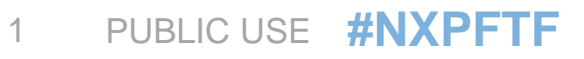

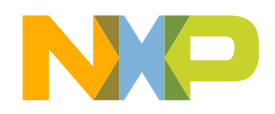

# CODEWARRIOR DEVELOPMENT STUDIO

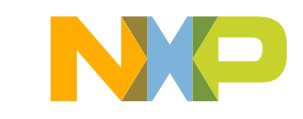

### Layerscape LS2085A Software and Tools Enablement

CodeWarrior Development Studio

Software Development Tools

QorIQ Linux SDK

JTAG Run Control and Trace Probes

Performance Analysis and Trace Tools

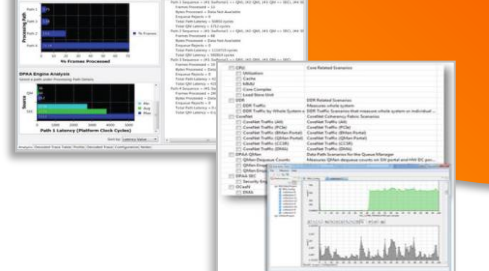

QorIQ SoC Platform Config To

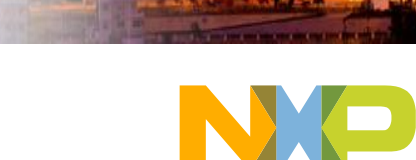

## **CodeWarrior Development Studio** A Complete Development Environment Under Eclipse

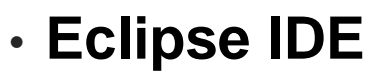

-Configuration Wizards-Plug-In Architecture-3rd party community

• Build Tools -C/C++ Compiler

## Initialization Tools

SOC platform initialization& configuration

• Run Control -CW-TAP

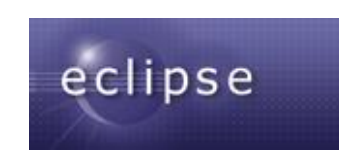

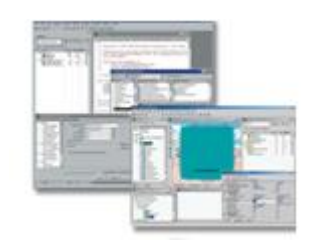

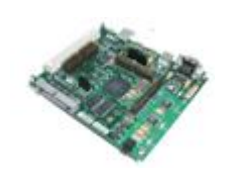

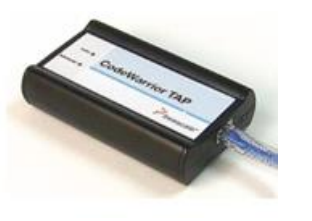

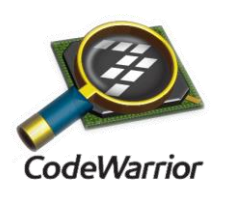

## Debugger

- -Multicore aware
- -Cross-triggering
  - Run/Stop of targets simultaneously
- -Access to all on-chip resources
- -Linux awareness

## Software Analysis -Trace & Profile

- -Leverages chip capabilities
  - Profiling Unit
  - In system trace buffering
- -Trace / Code / Performance Viewer
- -Offline trace visibility

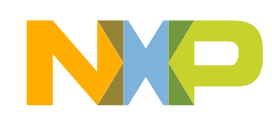

## **CodeWarrior Aids Debug Through Multiple Phases**

- Non-intrusive debug through trace
  - -Core and SoC trace sources: configuration, extraction, visibility
  - -Post-mortem debugging: offline trace
  - -Debug-print
  - -Linux aware trace
  - -Linux application trace
  - -Code Coverage

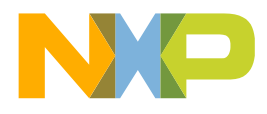

## **Software Products and Services**

#### Visit us in the Tech Lab – #247

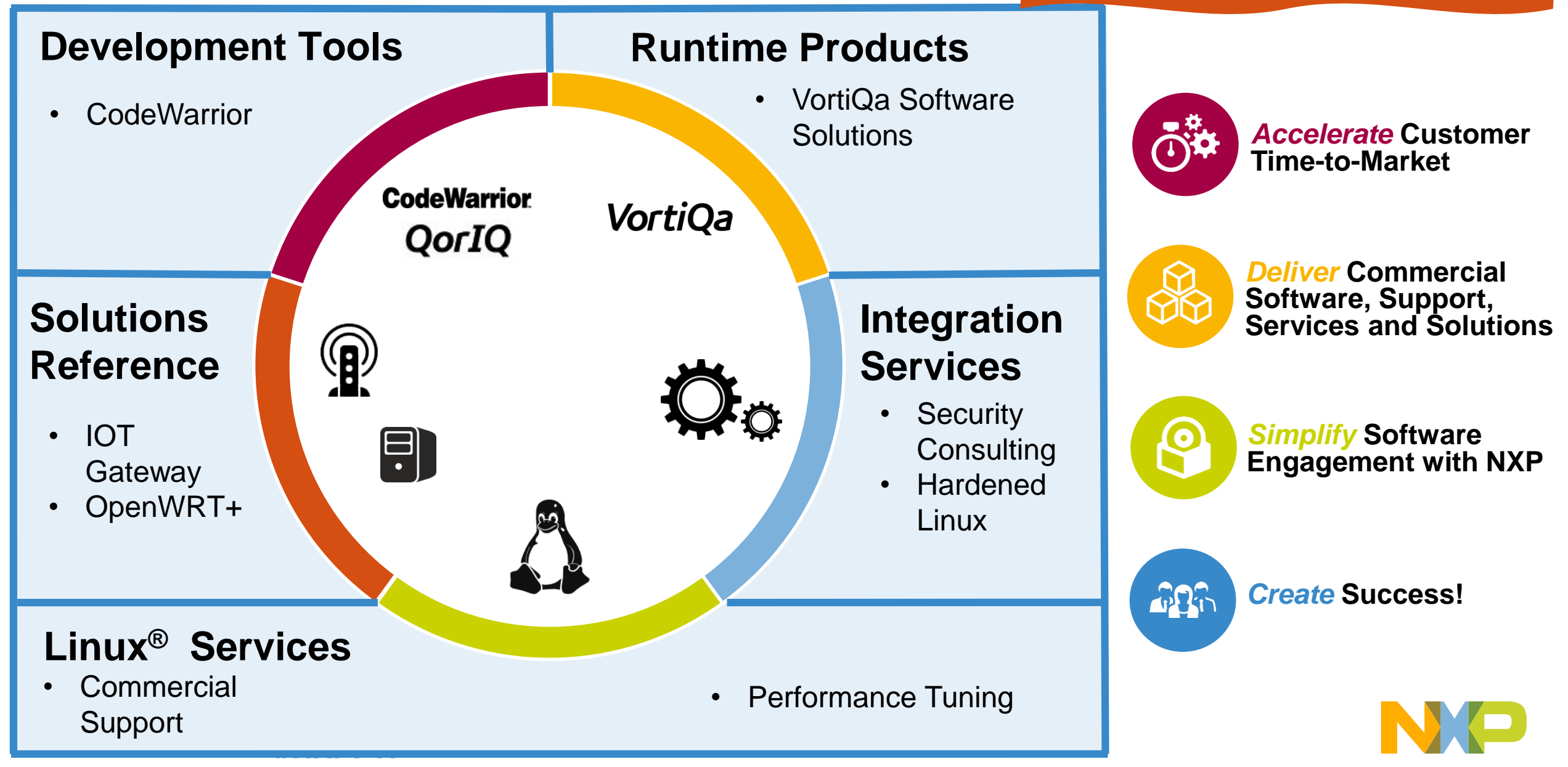

Find us online at www.nxp.com/networking-services

# INTRODUCING THE LS2085A RDB

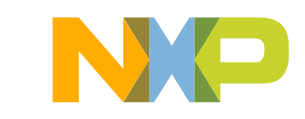

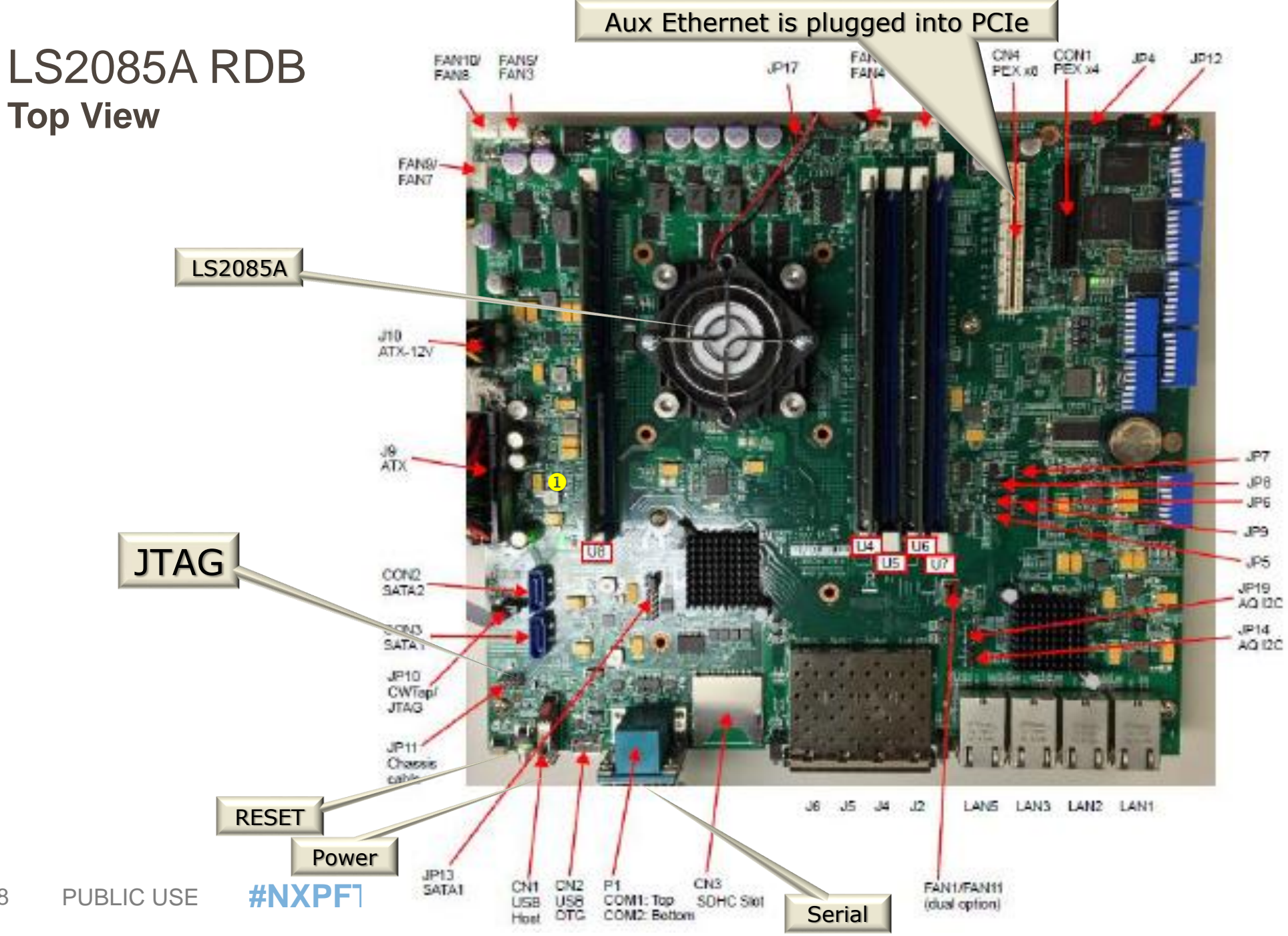

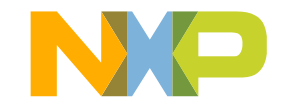

### **QorIQ LS2085A TraceIP Block Diagram**

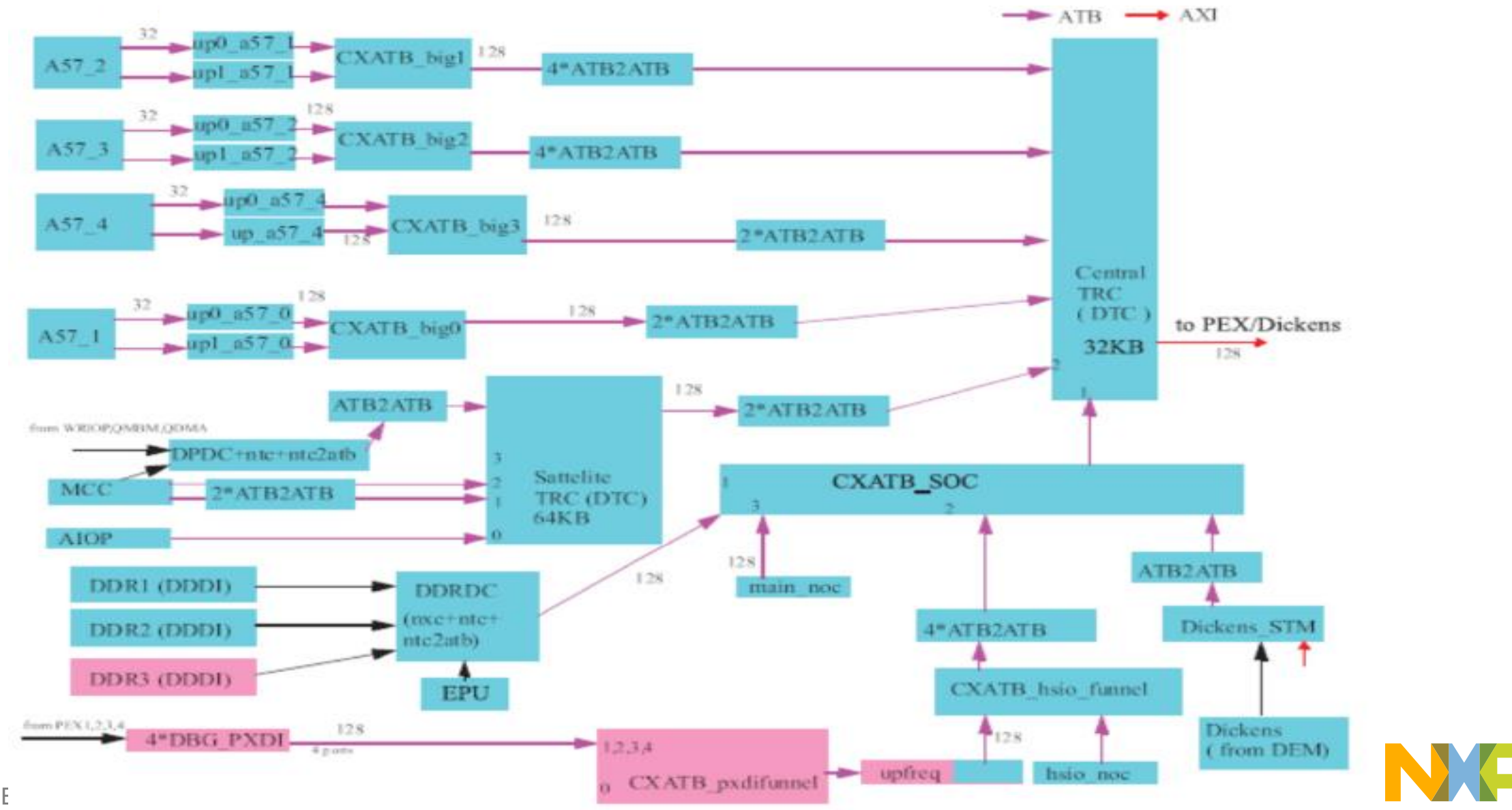

## **Debug Features**

- Run-Control debug features in cores
   -Cross-triggering between cores
- Trace
  - -Program trace (ETM)
  - -System trace (STM)
  - -Stored in internal memory or DDR
  - No external export via TPIU or Aurora
- EPU Performance Monitor

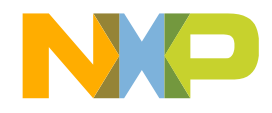

# PREPARING THE ENVIRONMENT

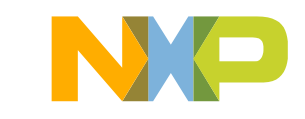

### **Connections**

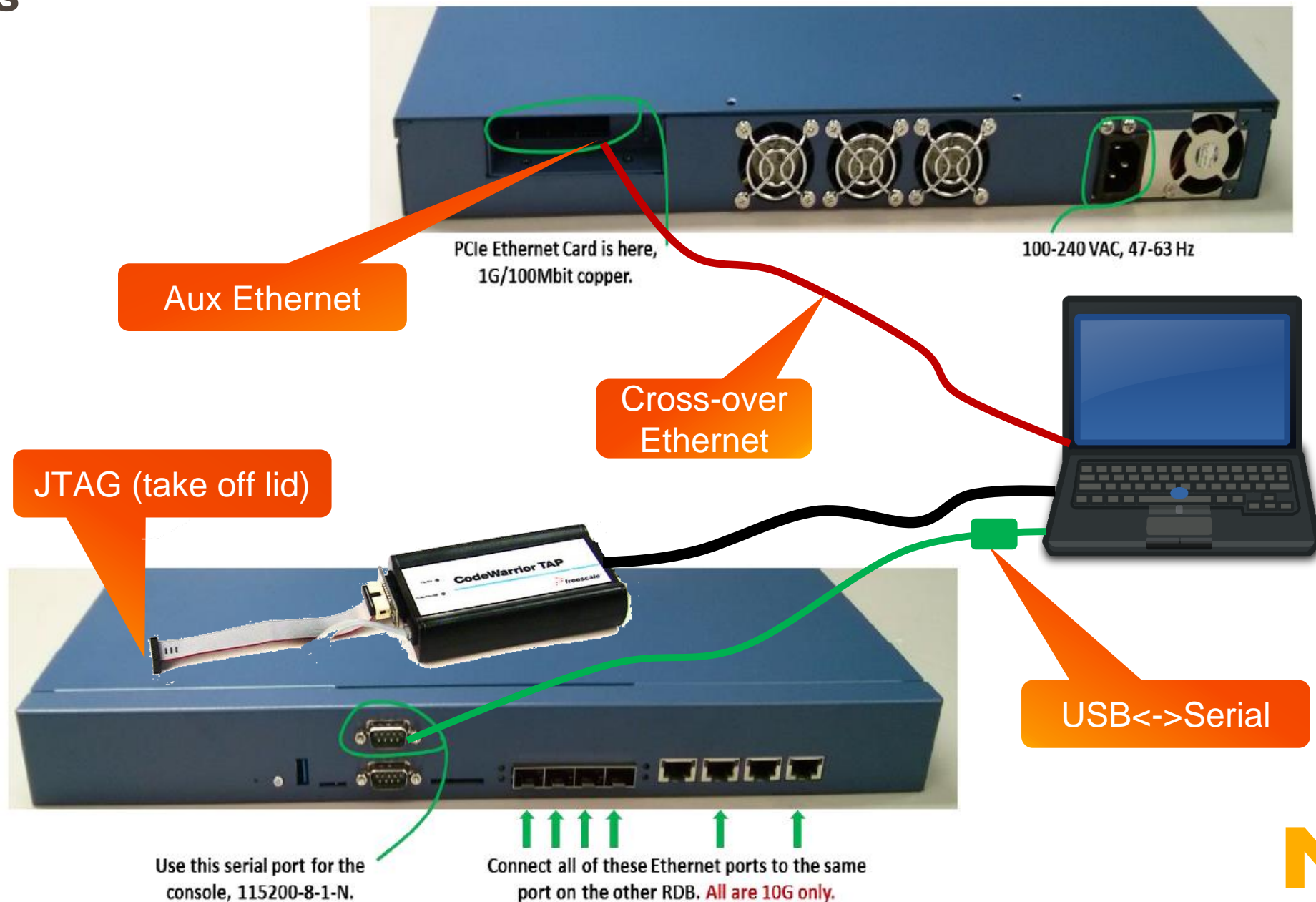

12 PUBLIC USE

## **Items That Have Been Setup For You**

Host OS

- -Best to use Linux on the host when developing Linux on the target
- -Multiple Linux OS supported
- -64-bit Linux required
- -Used Mint 17.1 for class
- CodeWarrior for Networked Applications v2016.01
   CodeWarrior for Layerscape ARMv8 ISA
- QorlQ Linux SDK for LS2085A RDB
  - -Installed from ISOs could also obtain from GIT
    - Layerscape2-SDK-AARCH64-IMAGE-20150515-yocto
    - Layerscape2-SDK-SOURCE-20150515-yocto
  - -Did not use CACHE
  - -Added extensions for tracing support

## Items That Have Been Setup For You

- Install on host
  - -Yocto
  - -Minicom / cutecom
  - 115200-8-N-1
  - -Tftp server (not used in class)
  - -telnet / putty (not used in class)
- Read RDB Quickstart Guide!
- Bitbake the SDK
- Install on target
  - -Flash U-boot

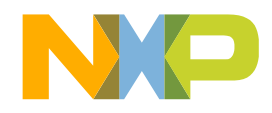

## **Class Information**

- Linux Login
  - -User: class
  - -Password: codewarrior
- SDK is installed in ~/SDK
   Need to use full path in tool: /home/class/SDK
- On desktop
  - -Launcher to Codewarrior looks like rocket
  - -shortcut to cutecom
  - -Menu has link to terminal
  - Use for launch minicom
- No password on target Linux

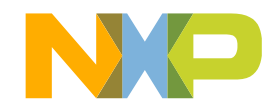

## **RDB-LS2085A**

SDK EAR6.0 Installed on LS2085A RDB

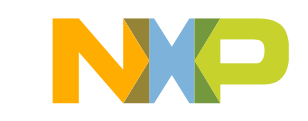

## **U-Boot Startup Messages**

- Reset the RDB-LS2085A, interrupt the countdown
- Review the u-boot output in the console window:

```
U-Boot 2015.10LS2085A-SDK+q3242b20 (Mar 21 2016 - 13:23:23 +0200)
SoC: LS2085E (0x87010010)
Clock Configuration:
      CPU0(A57):1800 MHz CPU1(A57):1800 MHz CPU2(A57):1800 MHz
      CPU3(A57):1800 MHz CPU4(A57):1800 MHz CPU5(A57):1800 MHz
      CPU6(A57):1800 MHz CPU7(A57):1800 MHz
      Bus:
                600 MHz DDR:
                                   1866.667 MT/s DP-DDR:
                                                              1600 MT/s
Reset Configuration Word (RCW):
      00: 48303830 48480048 0000000 0000000
      10: 0000000 00200000 00200000 0000000
      20: 01012980 00002580 0000000 0000000
      30: 00000e0b 0000000 0000000 0000000
      40: 0000000 0000000 0000000 0000000
      50: 0000000 0000000 0000000 0000000
      60: 0000000 0000000 00027000 0000000
      70: 4120000 0000000 0000000 0000000
Model: Freescale Layerscape 2085a RDB Board
Board: LS2085E-RDB, Board Arch: V1, Board version: D, boot from vBank: 4
```

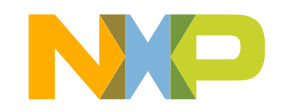

## **U-Boot Startup Messages**

15 GiB (DDR4, 64-bit, CL=13, ECC on) DDR DDR Controller Interleaving Mode: 256B DDR Chip-Select Interleaving Mode: CS0+CS1 DP-DDR 4 GiB (DDR4, 32-bit, CL=11, ECC on) DDR Chip-Select Interleaving Mode: CS0+CS1 Waking secondary cores to start from fff0b000 All (8) cores are up. Using SERDES1 Protocol: 42 (0x2a) Using SERDES2 Protocol: 65 (0x41) Flash: 128 MiB NAND: 2048 MiB MMC: FSL SDHC: 0 AHCI 0001.0301 32 slots 1 ports 6 Gbps 0x1 impl SATA mode flags: 64bit ncg pm clo only pmp fbss pio slum part ccc apst Found 0 device(s). SCSI: Net: crc32+ fsl-mc: Booting Management Complex ... SUCCESS fsl-mc: Management Complex booted (version: 9.0.4, boot status: 0x1) e1000: 68:05:ca:36:9c:7c DPMAC1@xgmii, DPMAC2@xgmii, DPMAC3@xgmii, DPMAC4@xgmii, DPMAC5@xgmii, DPMAC6@xqmii, DPMAC7@xqmii, DPMAC8@xqmii, e1000#0 [PRIME]

Hit any key to stop autoboot: 0

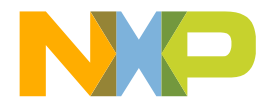

18 PUBLIC USE **#NXPFTF** 

## Linux

- Linux is automatically booting
- · If u-boot countdown has been interrupted, boot Linux with command "boot"
- When Linux booting is complete:
  - Login with user root and no password
  - Configure eth0 to 192.168.1.100

```
INIT: Entering runlevel: 5un-postinsts exists during rc.d purge
Configuring network interfaces... done.
Starting OpenBSD Secure Shell server: sshd
generating ssh RSA key...
generating ssh ECDSA key...
generating ssh DSA key...
Poky (Yocto Project Reference Distro) 1.8.1 ls2085ardb /dev/ttyS1
ls2085ardb login: root
root@ls2085ardb:~# ifconfig eth0 192.168.1.100
root@ls2085ardb:~#
```

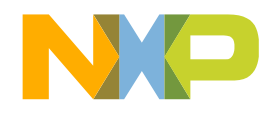

# SUMMARY OF CW SOFTWARE ANALYSIS FEATURES

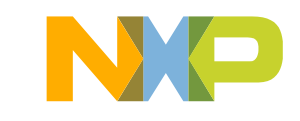

## **Trace overview**

- Based on hardware trace modules that monitor and probe core execution, system busses, transactions, memory accesses, peripherals activity, etc.
- Minimal to no intrusiveness to system activity and performance
- Used to investigate crash analysis
- Assembly level instruction granularity for program trace
- Multiple collection modes supported (One Buffer, Overwrite)
- Multiple storage location for trace (Internal Buffer, DDR, Scatter-Gather, external device)
- Ability to filter trace events directly on target, multiple combinations
- Ability to combine multiple trace sources into one single stream
- Integrated at system level with hardware triggering mechanisms

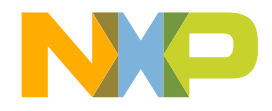

## Trace viewer screenshot

### Various trace events from different sources

#### Customize the view

|             |            |                  |                                                |         |            |                     | )   |    | -   |
|-------------|------------|------------------|------------------------------------------------|---------|------------|---------------------|-----|----|-----|
| J Is2.dat ⊠ |            |                  |                                                |         |            |                     |     | _  | 8°  |
| Index       | Source     | Туре             | Description                                    | Addre   | <b>—</b> — | Hide column         | a   | mp | - Ê |
|             | DDDI       | Custom           | Port: DDDB                                     |         |            | Show all columns    |     |    |     |
| +2          | DDDI       | Custom           | Port: DDDB                                     |         |            | Deserves estrem     |     |    | 4   |
| ±3          | DDDI       | Custom           | Port: DDDB                                     |         | _          | Kename column       | _   |    | -   |
| + 4         | PXDI       | Custom           | PXDI Set = 0x3                                 |         | ✓          | Hexadecimal Display | ′ – |    | 4   |
| +5          | PXDI       | Custom           | PXDI Set = 0x3                                 |         |            | Delta Display       |     |    | -   |
| +6          | PXDI       | Custom           | PXDI Set = 0x3                                 |         |            | Collapse All        |     |    | 4   |
| +7          | PXDI       | Custom           | PXDI Set = 0x3                                 |         | Ŧ          | Expand All          |     |    | -   |
| 8           | ETM_CORE_0 | Info             | SYNC packet - ETM                              | L       | _          |                     |     |    | 4   |
| 9           | ETM_CORE_0 | Info             | Trace On packet - ETM -> start tracing after a |         |            |                     | 0   |    | -   |
| +10         | ETM_CORE_0 | Info             | Context packet - ETM                           |         |            |                     | 0   |    | 4   |
| 11          | ETM_CORE_0 | Software Context | software context id = 1454120766               |         |            |                     | 0   |    | _   |
| 12          | ETM_CORE_1 | Info             | SYNC packet - ETM                              |         |            |                     | 0   |    |     |
| 13          | ETM_CORE_1 | Info             | Trace On packet - ETM -> start tracing after a |         |            |                     | 0   |    |     |
| ±14         | ETM_CORE_1 | Info             | Context packet - ETM                           |         |            |                     | 0   |    |     |
| 15          | ETM_CORE_1 | Software Context | software context id = 1454120766               |         |            |                     | 0   |    |     |
| ±16         | DDDI       | Custom           | Port: DDDI3                                    |         |            |                     | 0   |    |     |
| +17         | DDDI       | Custom           | Port: DDDI3                                    |         |            |                     | 0   |    |     |
| +18         | DDDI       | Custom           | Port: DDDI3                                    |         |            |                     | 0   |    |     |
| ±19         | DDDI       | Custom           | Port: DDDI3                                    |         |            |                     | 0   |    |     |
| + 20        | PXDI       | Custom           | PXDI Set = 0x3                                 |         |            |                     | 0   |    |     |
| ÷21         | PXDI       | Custom           | PXDI Set = 0x3                                 |         |            |                     | 0   |    |     |
| + 22        | PXDI       | Custom           | PXDI Set = 0x3                                 |         |            |                     | 0   |    |     |
| ±23         | PXDI       | Custom           | PXDI Set = 0x3                                 |         |            |                     | 0   |    |     |
| + 24        | ETM_CORE_0 | Linear           | Function main                                  | 0x4009  | 54         |                     | 0   |    |     |
| + 25        | ETM_CORE_0 | Linear           | Function main                                  | 0x40096 | 58         |                     | 0   |    | -   |
| + 26        | ETM_CORE_0 | Linear           | Function main                                  | 0x40096 | бc         |                     | 0   |    |     |
| + 27        | ETM_CORE_0 | Branch           | Branch from main to fa                         | 0x4009  | 78         | 0x400910            | 0   |    |     |
| + 28        | ETM_CORE_0 | Linear           | Function fa                                    | 0x40091 | 10         |                     | 0   |    |     |
| + 29        | ETM_CORE 0 | Branch           | Function fa<br>Branch from fa to fb            |         | Bc         | 0x4008bc            | 0   |    | 1   |
| + 30        | ETM_CORE_0 | Linear           | Function fb                                    |         | bc         |                     | 0   |    |     |
| ± 31        | ETM_CORE 1 | Linear           | Function fb<br>Function main                   |         | 54         |                     | 0   |    |     |
| + 32        | ETM CORE 1 | Linear           | Function main                                  | 0x40090 | 58         |                     | 0   |    |     |
| + 33        | ETM CORE 1 | Linear           | Function main                                  |         | 5c         |                     | 0   |    | 1   |
| + 34        | ETM CORE 1 | Branch           | Branch from main to fa                         | 0x4009  | 78         | 0x400910            | 0   |    |     |
| + 35        | ETM CORE 1 | Linear           | Function fa                                    | 0x4009  | 10         |                     | 0   |    | 1   |
| + 36        | ETM CORE 1 | Branch           | Branch from fa to fb                           | 0x4009  | 3c         | 0x4008bc            | 0   |    |     |
| + 37        | ETM CORE 1 | Linear           | Function fb                                    | 0x40081 | hc         |                     | 0   |    | -   |

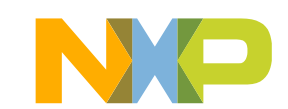

## **Hierarchical Profiler overview**

- Based on hardware trace
- Calculate inclusive(self) and exclusive(hierarchical) time for functions
- Min/Max/Average analysis
- Caller/callee breakdown (hierarchy of calls)
- Code optimization according with Pareto principle "80% of the effects come from 20% of the causes"

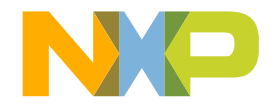

## **Hierarchical Profiler viewer screenshot**

Performance - trace 1

|       | Core 0        |                         |                        |              |             |                 |          |          |           |         |          |          |        |           |           |         |
|-------|---------------|-------------------------|------------------------|--------------|-------------|-----------------|----------|----------|-----------|---------|----------|----------|--------|-----------|-----------|---------|
|       | Summary Table |                         |                        |              |             |                 |          |          |           |         |          |          |        |           |           |         |
|       |               | Function Name           | Num Calls              | Inclusive    | Min In      | Max Incl        | Avg Incl | Percen   | Exclusive | Min Ex  | Max Excl | Avg Excl | Perce  | n Perc    | ent Co    | de Size |
|       | _raw_spin     | _unlock                 | 22                     | 8,517        | 1           | 8,057           | 387      | 89.80    | 40        | 1       | 1        | 3        | 1 (    | 0.42      | 0.82      | 88      |
|       | spin_unlo     | ock_0xffffffc000111b8   | 2                      | 8,411        | 353         | 8,058           | 4,205    | 88.69    | 1         | 1       | 1        | 1        | 1 (    | 0.01      | 0.07      | 16      |
|       | accumula      | ate_nsecs_to_secs_0x    | 5                      | 8,297        | 1           | 8,058           | 1,659    | 87.48    | 16        | 1       |          | 7        | 3 (    | 0.17      | 0.19      | 592     |
|       | task_rq       | _lock_0xffffffc0000e1   | 8                      | 3,326        | 68          | 1,724           | 415      | 35.07    | 15        | 1       | 1        | 3        | 1 (    | 0.16      | 0.30      | 180     |
|       | warn_slow     | wpath_common            | 7                      | 2,849        | 27          | 1,227           | 407      | 30.04    | 30        | 1       | 1        | 3        | 4 (    | 0.32      | 0.26      | 184     |
|       | (AsmSect      | tion)_0xffffffc00008f2  | 483                    | 2,799        | 1           | 470             | 5        | 29.51    | 841       | 1       | . 6:     | 1        | 1 8    | 8.87      | 18.06     | 152     |
|       | _raw_spin     | n_lock                  | 32                     | 2,762        | 1           | 534             | 86       | 29.12    | 16        | 1       | . 4      | 4        | 1 (    | 0.17      | 1.20      | 92      |
|       | console_t     | trylock_for_printk - ir | 3                      | 2,703        | 38          | 2,665           | 901      | 28.50    | 4         | 1       |          | 3        | 1 (    | 0.04      | 0.11      | 292     |
|       | debug_de      | eactivate_0xffffffc000  | 19                     | 2,668        | 1           | 865             | 140      | 28.13    | 60        | 1       | . 1      | 2        | 3 (    | 0.63      | 0.71      | 512     |
|       | console_u     | unlock                  | 1                      | 2,604        | 2,604       | 2,604           | 2,604    | 27.46    | 16        | 16      | 5 10     | 5        | 16 (   | 0.17      | 0.04      | 972     |
|       | can_use_o     | console - inline        | 1                      | 2,604        | 2,604       | 2,604           | 2,604    | 27.46    | 0         | 0       | ) (      | 0        | 0 (    | 0.00      | 0.04      | 284     |
|       | log_from      | _idx_0xffffffc0000f92   | 6                      | 2,569        | 7           | 2,100           | 428      | 27.09    | 30        | 1       | . 2      | 1        | 5 (    | 0.32      | 0.22      | 748     |
|       | static_key    | _count_0xffffffc0000    | 6                      | 2,415        | 1           | 866             | 402      | 25.46    | 5         | 1       |          | 1        | 1 (    | 0.05      | 0.22      | 16      |
|       | printk        |                         | 19                     | 2,158        | 1           | 1,202           | 113      | 22.75    | 44        | 1       |          | 5        | 2 (    | 0.46      | 0./1      | 140     |
|       | printk_de     | lay - inline            | 13                     | 2,125        | 1           | 1,135           | 163      | 22.41    | 129       | 1       | . 4      | /        | 9 1    | 1.36      | 0.49      | 1,112   |
|       | warn_slov     | wpath_null              | 10                     | 2,099        | 6           | 1,235           | 209      | 22.13    | 35        | 3       |          | 3        | 3 (    | 0.37      | 0.37      | 68      |
|       | wake_up_      | process                 | 4                      | 1,946        | 1           | 1,248           | 486      | 20.52    | 21        | 1       | . 1.     | 2        | 5 (    | 0.22      | 0.15      | 84      |
|       | raw_spi       | n_lock - inline         | 21                     | 1,931        | 8           | 439             | 91       | 20.36    | 120       | 1       | . 2      | 1        | 2 .    | 1.27      | 0.79      | 1 200   |
|       | vprintk_e     | mit                     | 11                     | 1,820        | 4           | 1,197           | 105      | 19.19    | 24        | 1       |          | /        | 2      | 0.25      | 0.41      | 1,280   |
| r.    | Details Table | Search:                 |                        |              |             |                 |          |          |           |         |          |          |        |           |           |         |
|       | Celler        |                         | C 11                   |              |             |                 | C II . I |          | e: 1      |         |          | D        | D      | C 11 C'1  |           |         |
|       | Caller        | Caller                  |                        | Calle        | e           |                 | Num      | Calls If | nciusi IN | /iin in | Max Incl | Avg Incl | Percen | . Percen. | Call Site |         |
|       |               | gic_handle_ir           | q_0xttttttc0000        | 81330 (Asm   | Section)_0x | ffffffc00008f2/ | 0 1      | 2,       | ,799 0    |         | 0        | 0        | 100.00 | 22.81     | 0xttttttc |         |
|       |               | set_irq_regs_0          | 0x1111111c0000848      | 80 - i (Asm  | Section)_0x | ffffffc00008f27 | 0 1      | 2        | . 2       |         | 2        | 2        | 0.07   | 9.09      | 0xttttttc |         |
|       |               | warn_slowpa             | th_common              | (Asm         | Section)_0x | ffffffc00008f27 | 0 5      | 1        | 4 1       |         | 8        | 2        | 0.50   | 0.40      | 0x111111C |         |
| ire 📗 |               | warn_slowpa             | th_tht                 | (Asm<br>(Asm | Section)_0x | ffffffc00008f27 | 0 1      | 1        | 1         | -       | 1        | 1        | 0.04   | 5.57      | 0xmmc     |         |
|       |               | warn_slowpa             | un_nun<br>ul timenne O | (ASIT        | Section)_0x | ffffffc00008127 | 0 4      | 1        | 1         |         | 2        | 1        | 0.25   | 100.00    | 0.4444    |         |
|       |               | irg enter               | a_amespec_0            |              | Section) 0v | fffffc00008127  | 0 1      | 2        | 2         |         | 2        | 2        | 0.04   | 3 1 3     | 0xffffffc |         |
|       |               | raise softin            | iraoff                 | (Asm         | Section) 0v | ffffffc00008f27 | 0 1      | 2        | 2         |         | 3        | 3        | 0.11   | 100.00    | 0xffffffc |         |
|       |               | raise softing           | 1_114011               | (Asm         | Section) 0x | ffffffc00008f27 | 0 2      | 1        | 23 1      |         | 122      | 61       | 4.39   | 24.31     | 0xffffffc |         |
|       | Caller        | undate proce            | ss times               | (Asm         | Section) 0x | ffffffc00008f27 | 0 1      | 0        | 0         |         | 0        | 0        | 0.00   | 0.00      | 0xffffffc |         |
|       | Callee        | run local tim           | ers 0xffffffc000       | 0beb (Asm    | Section) 0x | ffffffc00008f27 | 0 2      | ő        | ő         |         | 0<br>0   | õ        | 0.00   | 0.00      | 0xffffffc |         |
|       |               | free uid                |                        | (Asm         | Section) 0x | ffffffc00008f27 | 0 1      | 1        | 1         |         | 1        | 1        | 0.04   | 100.00    | 0xffffffc |         |
|       |               | siggueue a              | lloc                   | (Asm         | Section) 0x | ffffffc00008f27 | 0 1      | 0        | 0         |         | 0        | 0        | 0.00   | 0.00      | 0xffffffc |         |
|       |               | check kill pe           | rmission               | (Asm         | Section) 0x | ffffffc00008f27 | 0 1      | 0        | 0         |         | 0        | 0        | 0.00   | 0.00      | 0xffffffc |         |
|       |               | set task blo            | ocked                  | (Asm         | Section) 0x | ffffffc00008f27 | 0 1      | 0        | 0         |         | 0        | 0        | 0.00   | 0.00      | 0xffffffc |         |
|       |               | lock task s             | ghand                  | (Asm         | Section) 0x | ffffffc00008f27 | 0 1      | 1        | 8 1       | 8       | 18       | 18       | 0.64   | 85.71     | 0xffffffc |         |
|       |               | do send sia             | info                   | (Asm         | Section) 0x | ffffffc00008f27 | 0 1      | 2        | 2         | _       | 2        | 2        | 0.07   | 2.70      | 0xffffffc |         |
|       |               | send sia info           | 0xffffffc0000c         | 178c (Asm    | Section) 0x | ffffffc00008f27 | 0 1      | 7        | 7         |         | 7        | 7        | 0.25   | 22.58     | 0xffffffc |         |
|       |               | group send              | iq info                | (Asm         | Section) 0x | ffffffc00008f27 | 0 1      | 5        | 5         |         | 5        | 5        | 0.18   | 6.94      | 0xffffffc |         |
|       |               | kill norm in            |                        | () ====      | Section) Or | ffffff_00008f27 | 0 1      | -        | -         |         | 0        | 0        | 0.00   | 0.00      | 0.444444  |         |

istics

24

**Functions** overview

## **Code Coverage overview**

- Based on hardware trace no source instrumentation needed
- Provides coverage at assembly instruction level
- Statistics at assembly and C source line level
- Report in html format
- Decision coverage analysis at assembly instruction level

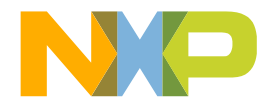

## **Code Coverage viewer screenshot**

|         |                         | <b>S</b> ເ<br>fo              | u <b>mmary t</b><br>r files and | a <b>ble</b><br>function | S                                                                                                    | <b>Covera</b><br>at asse | ce leve    |      |      |
|---------|-------------------------|-------------------------------|---------------------------------|--------------------------|----------------------------------------------------------------------------------------------------|--------------------------|------------|------|------|
| Coc     | le Coverage - tra       | ce_1                          |                                 |                          |                                                                                                    |                          |            |      |      |
| ore 0   |                         |                               |                                 |                          |                                                                                                    |                          |            |      |      |
| Summ    | ary Table               |                               |                                 |                          |                                                                                                    |                          |            |      |      |
|         |                         | File/Function                 | Address                         | Covered ASM %            | Not Covered A                                                                                                    | Total ASM                | ASM Decisi | Time | Size |
|         | arch_timer_reg_read_0x  | ffffffc00052c198 - inline     | 0xffffffc00052c198              | 25.00 %                  | 75.00 %                                                                                                    | 28                       | 16.67 %    | 7    | 112  |
|         | arch_timer_reg_read_cp  | 15_0xfffffc00052c19c - inline | 0xfffffc00052c19c               | 100.00 %                 | 0.00 %                                                                                                    | 1                        | 0.00 %     | 0    | 4    |
|         | atomic_add_0xffffffc000 | 00bf5b8 - inline              | 0xffffffc0000bf5b8              | 100.00 %                 | 0.00 %                                                                                                    | 0.00 % 4                 |            | 0    | 16   |
|         | atomic_add_0xffffffc000 | 00bf5c8 - inline              | 0xfffffc0000bf5c8               | 60.00 %                  | 40.00 %                                                                                                    | 5                        | 50.00 %    | 3    | 20   |
|         | atomic_sub_0xffffffc000 | 00bf654 - inline              | 0xfffffc0000bf654               | 100.00 %                 | 0.00 %                                                                                                    | 5                        | 50.00 %    | 0    | 20   |
|         | atomic64_add_0xffffffc0 | 0000e5fc0 - inline            | 0xffffffc0000e5fc0              | 83.33 %                  | 16.67 %                                                                                                    | 6                        | 50.00 %    | 7    | 24   |
| Details | Table Search:           | \$                            | 9                               |                          |                                                                                                    |                          |            |      |      |
| Line /  | Address                 | Instruction                   |                                 | Coverage                 | ASM Decisi                                                                                                    | on ASM Co                | unt Time   |      |      |
| 51      |                         | atomic.h                      |                                 | 💧 partiall;              | у                                                                                                    | 3                        | 3          |      |      |
| 0:      | xffffffc0000bf5c8       | add x3, x19, #8               |                                 | 🔇 not cove               | red                                                                                                    | 0                        | 0          |      |      |
| 0:      | xffffffc0000bf5cc       | ldxr w0, [x3]                 |                                 | 🔇 not cove               | red                                                                                                    | 0                        | 0          |      |      |
| 0:      | xffffffc0000bf5d0       | add w0, w0, #1                |                                 | 🧟 covered                |                                                                                                    | 1                        | 3          |      |      |
| 0:      | xffffffc0000bf5d4       | stxr w1, w0, [x3]             |                                 | 🧟 covered                |                                                                                                    | 1                        | 0          |      |      |
| 0       | xffffffc0000bf5d8       | cbnz w1, #-12                 |                                 | 🧟 covered                | a only not a label at a label at | o 1                      | 0          |      |      |

**Coverage details** with asm decision coverage

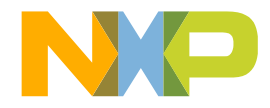

26 PUBLIC USE **#NXPFTF** 

## **Call Tree overview**

- Based on hardware trace
- Identifies the longest calls path (critical path)
- Shows the max stack size (simulator)
- Investigate a certain flow

## **Call Tree viewer screenshot**

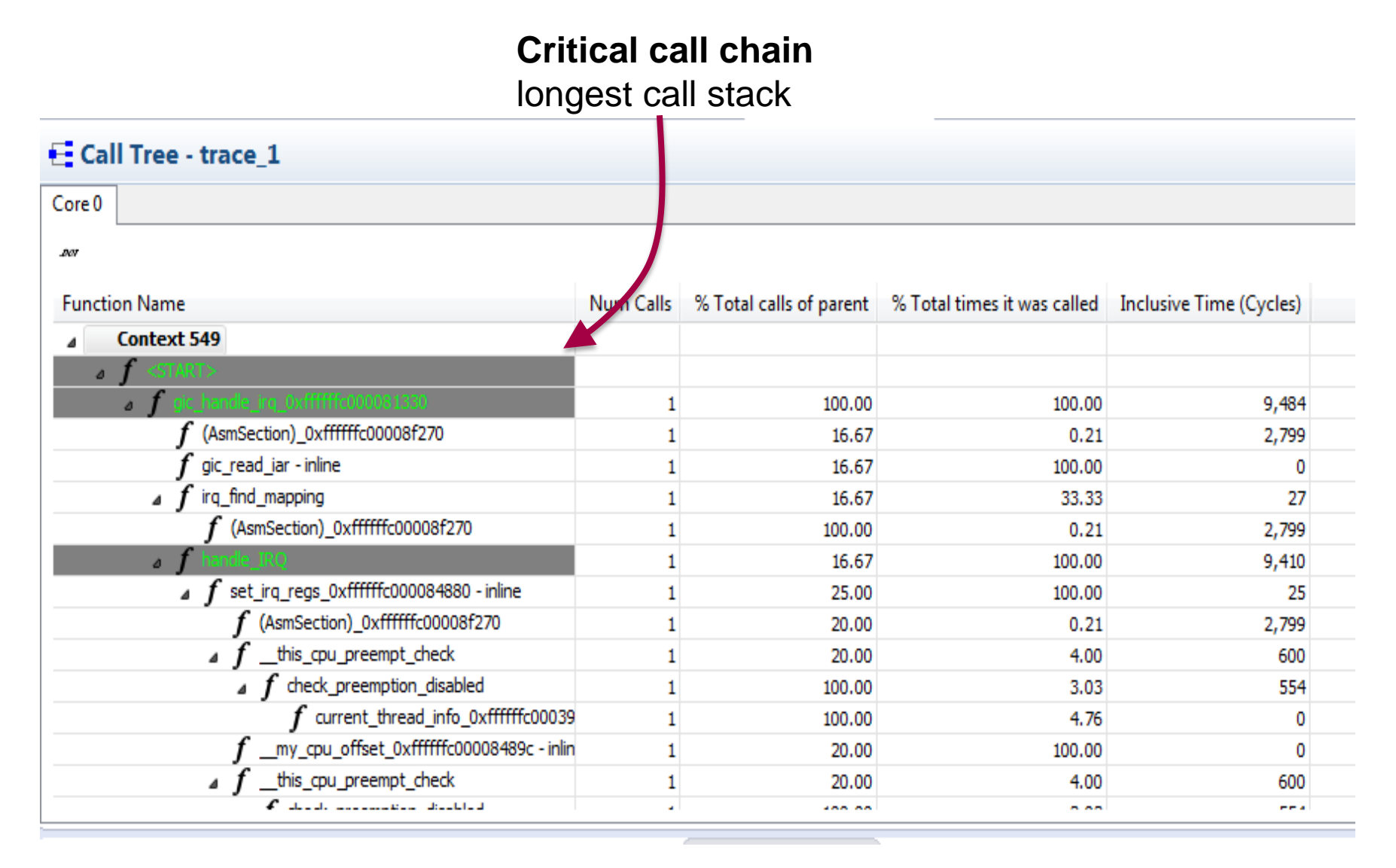

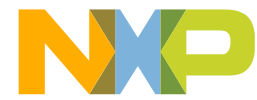

## **Timeline overview**

- Based on hardware trace
- Analyze execution flow
- Spot performance problems in code and bottlenecks
- Easily see out-of-order execution
- Understand the context of a certain execution error
- Logic analyzer look and feel
- Ability to group multiple functions to a single entry (e.g., module, unit)
- Customize the colors

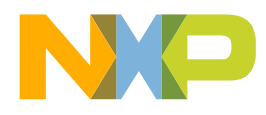

## Timeline viewer screenshot Markers

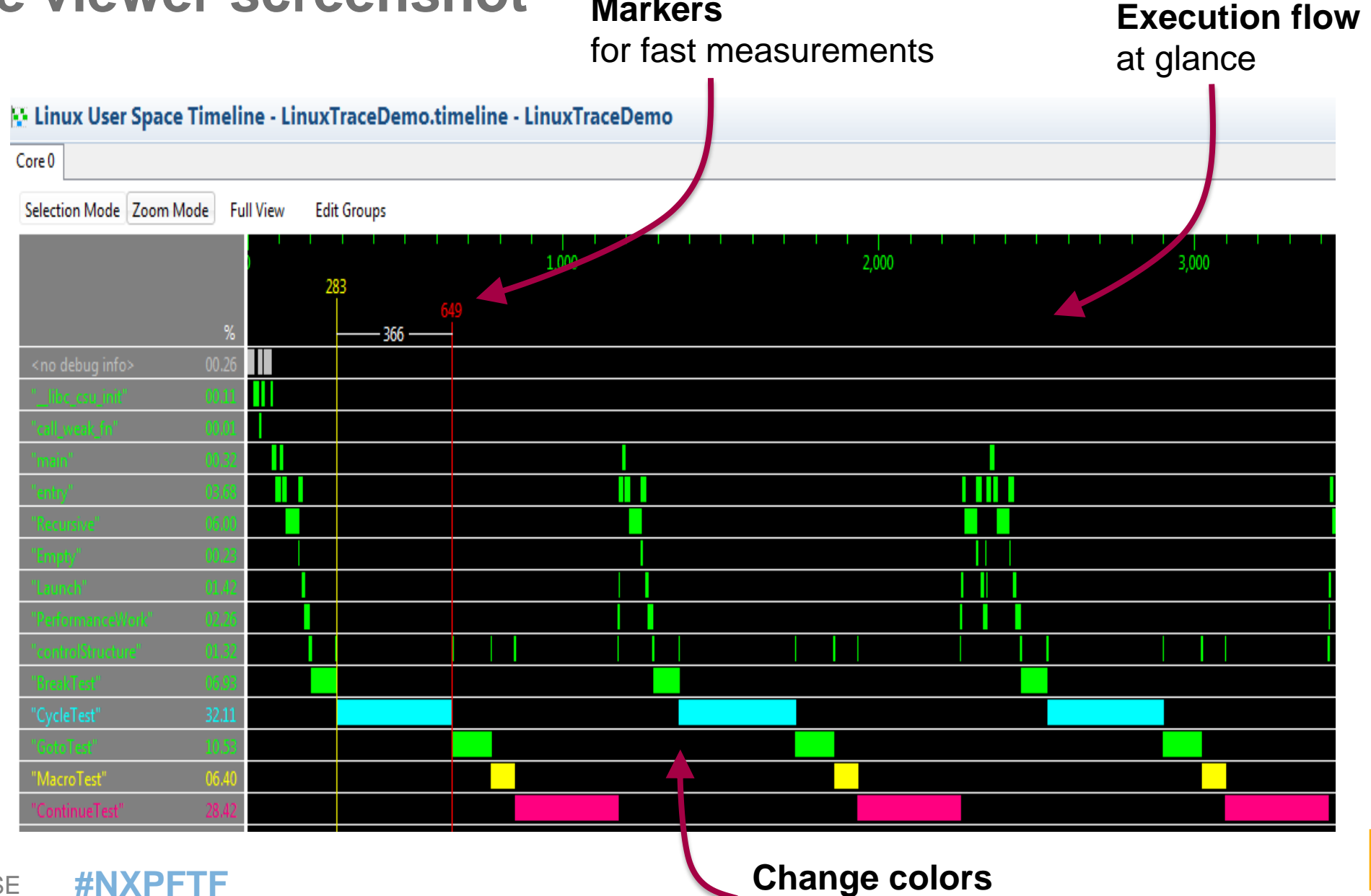

30 PUBLIC USE **#NXPF1** 

**Change colors** for better visibility

## TRACE COMPASS

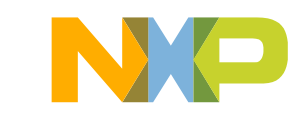

## Linux Tools – LTTng

- Linux Trace Toolkit next generation: kernel and user-space tracer with view and analysis tools.
- LTTNG has been separated out of the Linux Trace Toolkit. Now a separate project called Trace Compass.
  - -<u>http://projects.eclipse.org/projects/tools.tracecompass</u>

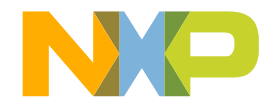

## LTTNG

- Trace Compass is a Eclipse tool for viewing and analyzing any type of logs or traces.
  - Provide views, graphs, metrics, etc. to help extract useful information from traces, in a way that is more user-friendly and informative than huge text dumps
- Eclipse: "LTTng Kernel" perspective
- View the results
  - Events: timestamp, trace, Marker, Content
  - Histogram: trace event distribution in time
  - Control flow: processes list and their state in time
  - Resources: CPU resources per interrupts type
  - Statistics: event counters cpu time, cumulative /elapsed time
- Import or create a LTTng trace

## **Traces / Logs**

- Trace Compass supports many trace formats:
  - Common Trace Format (CTF), including but not limited to:
    - Linux <u>LTTng</u> kernel traces
    - Linux <u>LTTng-UST</u> userspace traces
    - Linux Perf traces (using the out-of-tree patchset to convert to CTF)
  - GDB traces for debugging
  - The libpcap (PAcket CAPture) format, for network traces

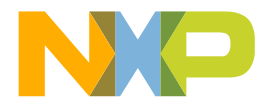

## **Linux Trace**

- Static probe points strategically located inside the kernel code
- Register/unregister with tracepoints via callback mechanism
- Can be used to profile, debug and understand kernel behavior
- Trace synchronization
  - Time correction
  - Multi-core
  - Dependency analysis, delay analyzer
  - Dependencies among processes

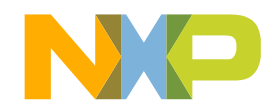
# ACTIVITY

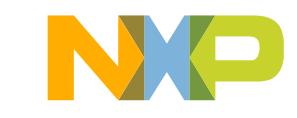

1. Open Remote Systems view (Window->Show View->Other->Remote Systems->Remote Systems)

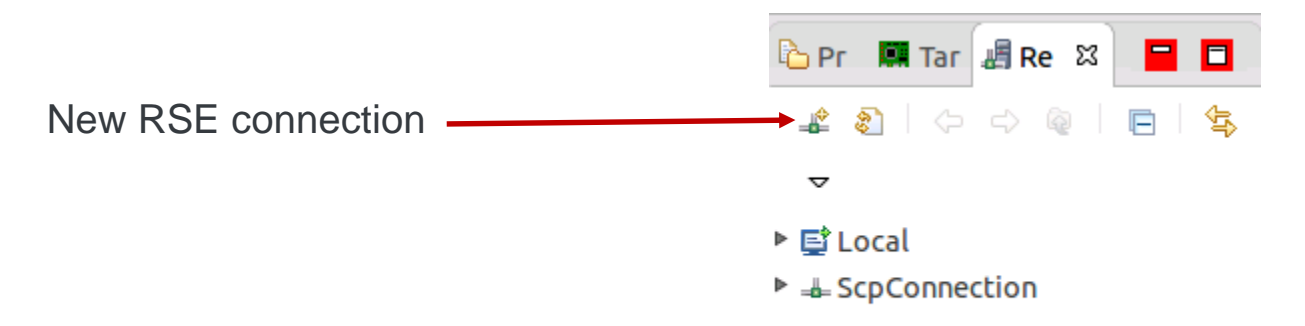

#### 2. Create a Linux based RSE connection

37

|           |                | 😣 🗈 New Connection                                             |            |
|-----------|----------------|----------------------------------------------------------------|------------|
|           |                | Select Remote System Type                                      |            |
|           |                | Connection for SSH access to remote systems with SCP subsystem | - <b>Ö</b> |
|           |                | System type:                                                   |            |
|           |                | type filter text                                               | X          |
|           |                | 🔻 🗁 General                                                    |            |
|           |                | 🔁 FTP Only                                                     |            |
|           |                | 🛆 Linux                                                        |            |
|           |                | 📮 Local                                                        |            |
|           |                | 🗔 SSH Only                                                     |            |
|           | SSH with SCP — | SSH with SCP                                                   |            |
|           |                | 🗔 Telnet Only (Experimental)                                   |            |
|           |                | unix Unix                                                      |            |
| UBLIC USE | <b>#NXPFTF</b> | 💐 Windows                                                      |            |

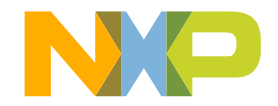

3. Follow the steps to create the RSE connection over SSH

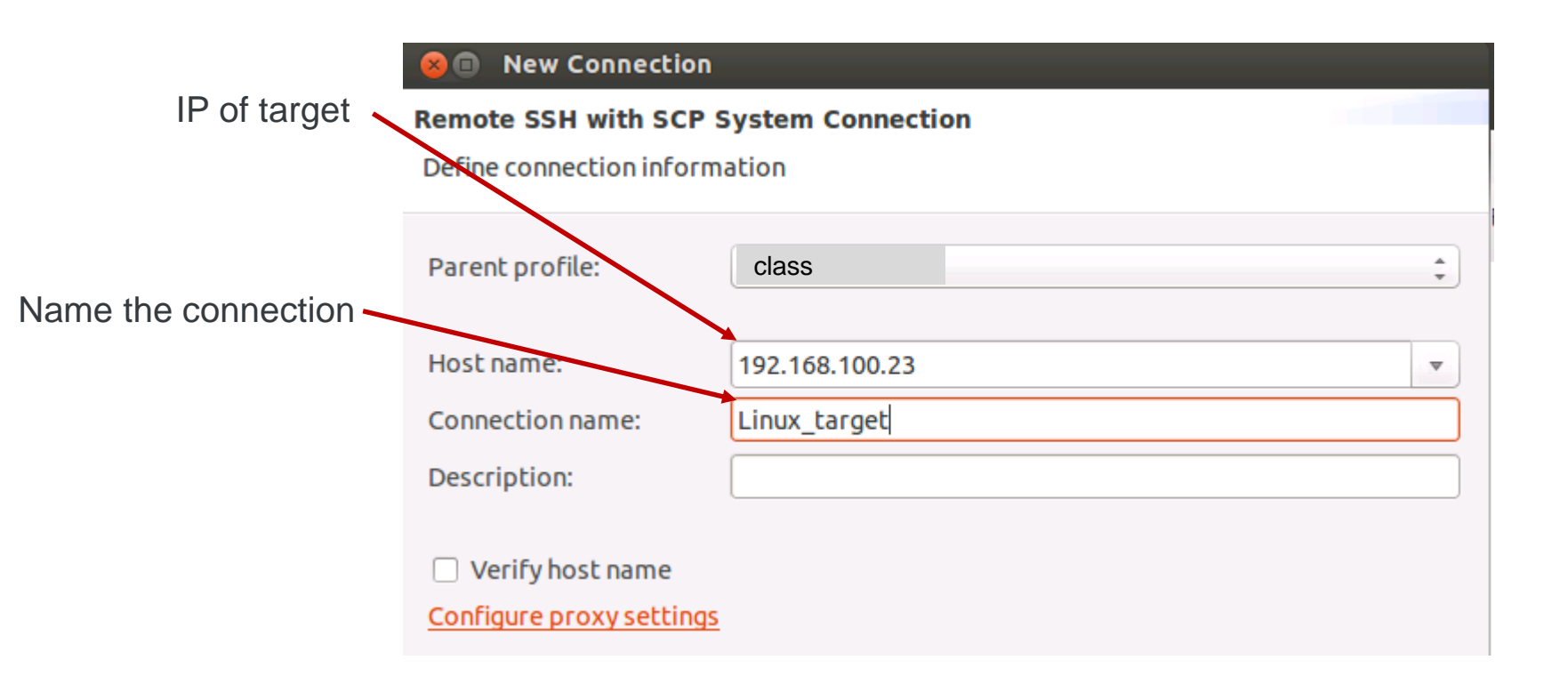

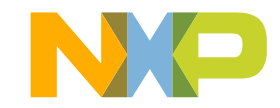

38 PUBLIC USE **#NXPFTF** 

#### 4. Continue to follow RSE connection creation wizard

#### 🗴 🗊 New Connection

#### Scp Files

Define subsystem information

| Configuration       | Properties | Properties |  |  |  |
|---------------------|------------|------------|--|--|--|
| ☞ scp.files         | Property   | Value      |  |  |  |
| Available Services  |            |            |  |  |  |
| <ul> <li></li></ul> |            |            |  |  |  |

#### New Connection

#### Ssh Terminals

Define subsystem information

| Configuration          | Properties |       |
|------------------------|------------|-------|
| Ssh.terminals          | Property   | Value |
|                        |            |       |
|                        |            |       |
|                        |            |       |
|                        |            |       |
| Available Services     |            |       |
| A SSH Terminal Service |            |       |
| SSH Connector Service  |            |       |
| SSH Settings           |            |       |
|                        |            |       |
|                        |            |       |
|                        |            |       |

#### New Connection

#### Ssh Shells

Define subsystem information

| Configuration             | Properties |       |  |  |  |
|---------------------------|------------|-------|--|--|--|
| Ssh.shells                | Property   | Value |  |  |  |
|                           |            |       |  |  |  |
|                           |            |       |  |  |  |
|                           |            |       |  |  |  |
|                           |            |       |  |  |  |
| Available Services        |            |       |  |  |  |
| Generic shell service     |            |       |  |  |  |
| 🔻 🕅 SSH Connector Service |            |       |  |  |  |
| SSH Settings              |            |       |  |  |  |
|                           |            |       |  |  |  |
|                           |            |       |  |  |  |

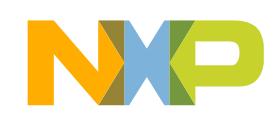

5. Right-click on Ssh Shells -> Properties -> Subsystem. Verify the port (default is 22; change if port is forward). Set *root* as user ID.

| 😣 🗊 Properties for Ssh Shells    |                    |                |            |  |  |  |  |  |  |  |
|----------------------------------|--------------------|----------------|------------|--|--|--|--|--|--|--|
| type filter text 🛛 🗷             | Subsystem          |                | <> ▼ ⇒ ▼ ▼ |  |  |  |  |  |  |  |
| Environment Variables<br>Service | Resource type:     | Subsystem      |            |  |  |  |  |  |  |  |
| Subsystem                        | Name:              | Ssh Shells     |            |  |  |  |  |  |  |  |
|                                  | Parent connection: | Linux_target   |            |  |  |  |  |  |  |  |
|                                  | Parent profile:    | fsr-ub1464-123 |            |  |  |  |  |  |  |  |
|                                  | Port (1-65535):    | 1 22           |            |  |  |  |  |  |  |  |
|                                  | User ID:           | lroot          |            |  |  |  |  |  |  |  |
|                                  |                    |                |            |  |  |  |  |  |  |  |

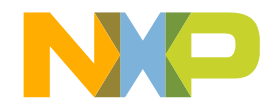

6. Now expand the Scp Files node and you will be able to browse the target file system: 2 = 2 = 2 = 2

 $\nabla$ ScpConnection Linux\_target Scp Files My Home 🔻 🔆 Root ▼ \$\$/ bin boot dev etc Image: Image: home 🕨 🗀 lib Iost+found media mnt Doroc 🕨 🗀 run Sbin 🕨 🗀 sys

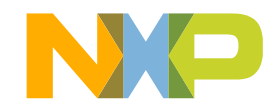

41 PUBLIC USE **#NXPFTF** 

- 1. Open a Terminal over a RSE connection from CodeWarrior (right-click on RSE tree and LaunchTerminal)
- 2. Load LTTng modules:

#### modprobe lttng-tracer

3. Check that LTTng modules are loaded:

#### Ismod

4. Create a new LTTng session:

#### Ittng create ftfSession

- 5. Enable all events for Kernel tracing: *Ittng enable-event --kernel --all*
- 6. Start tracing session:

#### Ittng start

- 7. Run some applications (e.g., **Is**, **top**)
- 8. Stop tracing session:

#### Ittng stop

9. Destroy session:

Ittng destroy

42 PUBLIC USE **#NXPFTF** 

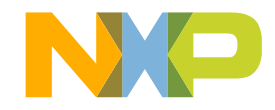

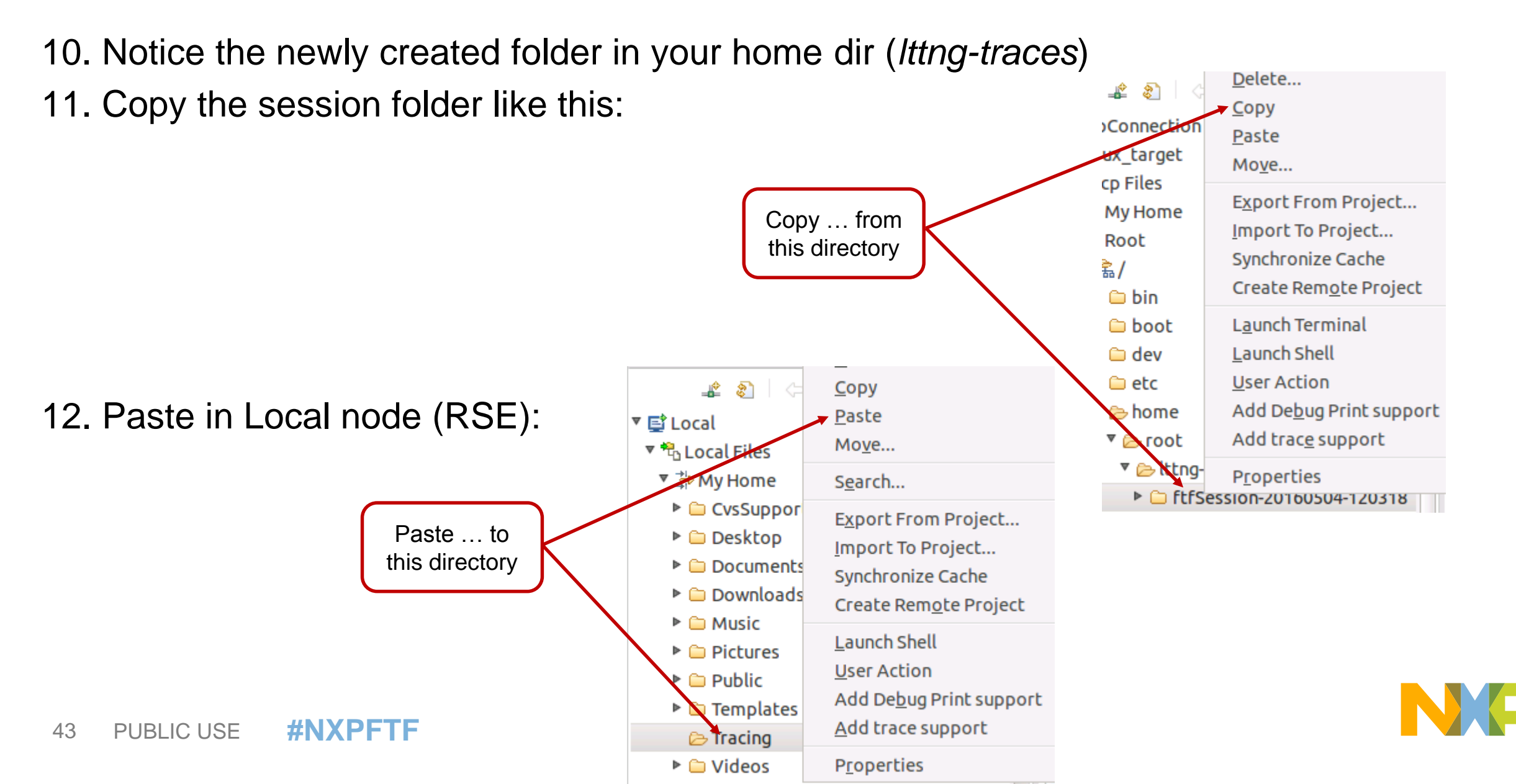

13. Open *Project Explorer* view
 14. Right-click and choose *Import* 15. Select *Tracing->Trace Import*

**#NXPFTF** 

PUBLIC USE

44

|            | 🙁 🗈 Import                                                         |
|------------|--------------------------------------------------------------------|
|            | Select                                                             |
|            | Select an import source:<br>type filter text  Comph                |
|            | <ul> <li>Remote Systems</li> <li>RPM</li> <li>Run/Debug</li> </ul> |
| port trace | <ul> <li>Software Analysis</li> <li>Tasks</li> <li>Team</li> </ul> |
|            | ▼ 🗁 Tracing<br>À Trace Import                                      |

45

16. Choose the copied folder with trace session; check the file to import; select *Trace Type* as *LTTng Kernel Trace* 

|              | 🛞 🗉 Trace Import                                                                        |
|--------------|-----------------------------------------------------------------------------------------|
|              | File system Import a trace from the local file system                                   |
|              | • Select roo <u>t</u> directory: /homedir/rionesc1/Tracing/ftfSession-2                 |
|              | ○ Select <u>a</u> rchive file: ■ Browse                                                 |
| Select       | 🗾 🖉 🗁 ftfSession-20160504-120318                                                        |
| session file | ▼ ⊠ ≽ kernel<br>▶ ⊠ ≽ index                                                             |
| Select Trace | Trace Type: Common Trace Format : Linux Kernel Trace                                    |
| Type         | Into folder: /Tracing/Traces Browse                                                     |
|              | Options<br>Overwrite existing trace without warning                                     |
|              |                                                                                         |
|              | Create lin <u>k</u> s in workspace                                                      |
|              | <ul> <li>Create links in workspace</li> <li>Preserve <u>f</u>older structure</li> </ul> |

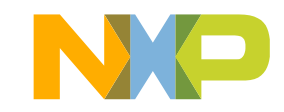

17. Open *LTTng Kernel* perspective18. Double-click on imported trace session from *Project Explorer* view (kernel entry):

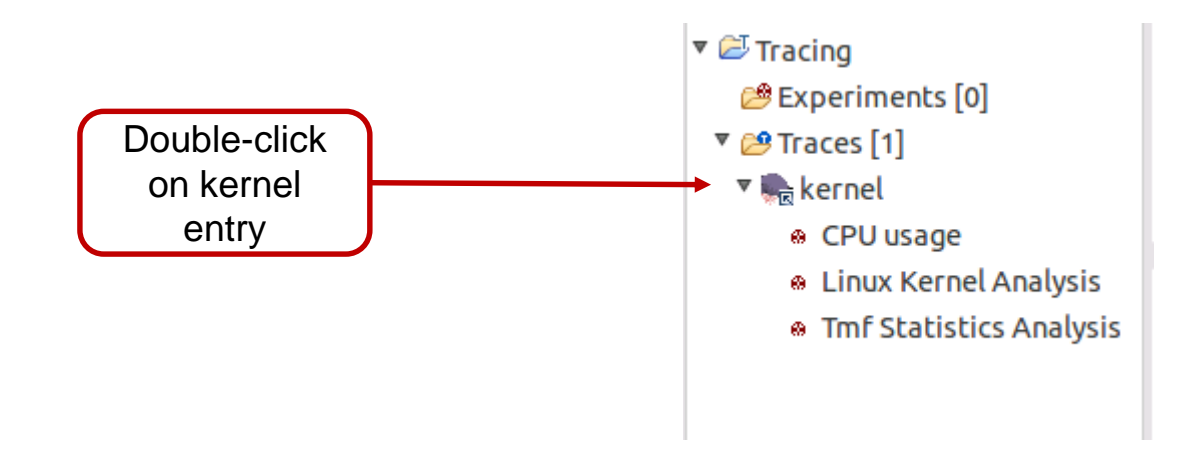

19. Various views will open and you can explore trace results

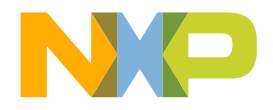

46 PUBLIC USE **#NXPFTF** 

#### **Trace Compass views**

#### Control Flow

| Process     | TID  | PTID | Birth time         | Trace                       |   | т | I | 16:18:30 |  | 16:18:40 |  |
|-------------|------|------|--------------------|-----------------------------|---|---|---|----------|--|----------|--|
| ⊿ init      | 1    |      | 16:18:21.267808840 | ftfSession-20150529-131519/ |   |   | · |          |  |          |  |
| ⊿ udevd     | 1004 | 1    | 16:18:21.267921440 | ftfSession-20150529-131519/ |   |   |   |          |  |          |  |
| udevd       | 1273 | 1004 | 16:18:21.267924360 | ftfSession-20150529-131519/ |   |   |   |          |  |          |  |
| dbus-daemon | 1261 | 1    | 16:18:21.267923080 | ftfSession-20150529-131519/ |   |   |   |          |  |          |  |
| ⊿ sshd      | 1275 | 1    | 16:18:21.267927600 | ftfSession-20150529-131519/ |   |   |   |          |  |          |  |
| sshd        | 1356 | 1275 | 16:18:21.267947000 | ftfSession-20150529-131519/ |   |   |   |          |  |          |  |
| sshd        | 1358 | 1275 | 16:18:21.267948640 | ftfSession-20150529-131519/ |   |   |   |          |  |          |  |
| sshd        | 1366 | 1275 | 16:18:21.267950320 | ftfSession-20150529-131519/ |   |   |   |          |  |          |  |
| ⊿ sshd      | 1369 | 1275 | 16:18:21.267952080 | ftfSession-20150529-131519/ |   |   |   |          |  |          |  |
| ⊿ sh        | 1378 | 1369 | 16:18:21.267953680 | ftfSession-20150529-131519/ |   |   |   |          |  |          |  |
| lttng       | 1484 | 1378 | 16:18:21.267982760 | ftfSession-20150529-131519/ |   |   |   |          |  |          |  |
| ls          | 1491 | 1378 | 16:18:23.851033200 | ftfSession-20150529-131519/ | i |   |   |          |  |          |  |
| top         | 1492 | 1378 | 16:18:26.386123440 | ftfSession-20150529-131519/ |   |   |   |          |  |          |  |
| lttng       | 1493 | 1378 | 16:18:33.768258880 | ftfSession-20150529-131519/ |   |   |   |          |  |          |  |
| rpcbind     | 1282 | 1    | 16:18:21.267929200 | ftfSession-20150529-131519/ |   |   |   |          |  |          |  |

CPU Usage

|            |                 |          |                | ▲         |   |             |             |           |            |        |           |         |             |            |
|------------|-----------------|----------|----------------|-----------|---|-------------|-------------|-----------|------------|--------|-----------|---------|-------------|------------|
| IIII Histo | gram 🔲 Properti | es 🛄 Bo  | okmarks 🛅 CPI  | U Usage 🔀 |   |             |             |           |            |        |           |         |             |            |
| TID        | Process         | %        | Time           |           | - |             |             |           | c          | PU us  | sage      |         |             |            |
| 1462       | lttng-sessiond  | 58.201 % | 17538828799 ns |           |   | 100         | 13          |           |            |        |           |         |             |            |
| 1481       | lttng-consumerd | 0.413 %  | 124455399 ns   |           |   |             |             |           |            |        |           |         |             |            |
| 844        | kworker/0:3     | 0.218 %  | 65631959 ns    |           | ≡ |             |             |           |            |        |           |         |             |            |
| 1492       | sh              | 0.057 %  | 17241159 ns    |           |   | 2           |             |           |            |        |           |         |             |            |
| 1480       | lttng-consumerd | 0.014 %  | 4101639 ns     |           |   | <b>C</b> 50 |             |           |            |        |           |         |             | -          |
| 1493       | sh              | 0.012 %  | 3613799 ns     |           |   | ~           |             |           |            |        |           |         |             | - Total    |
| 1356       | sshd            | 0.011 %  | 3455319 ns     |           |   |             |             |           |            |        |           |         |             | - 1356     |
| 1369       | sshd            | 0.011 %  | 3318759 ns     |           |   |             | A           | - 11 -    |            |        |           |         |             |            |
| 1378       | sh              | 0.010 %  | 3157839 ns     |           |   | 0           | A           | N-l       |            |        |           |         |             | -          |
| 1491       | sh              | 0.006 %  | 1903799 ns     |           |   | 16:18:2     | 1.258 913 6 | 39 16:18: | 31.258 913 | 639 16 | 18:41.258 | 913 639 | 16:18:51.25 | 58 913 639 |
| 3          | ksoftirqd/0     | 0.004 %  | 1080319 ns     |           | _ |             |             |           |            | Time   |           |         |             |            |
|            | 1               | 0.000.07 | 631453         |           |   |             |             |           |            |        |           |         |             |            |

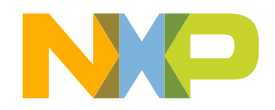

47 PUBLIC USE **#NXPFTF** 

### **Trace Compass views**

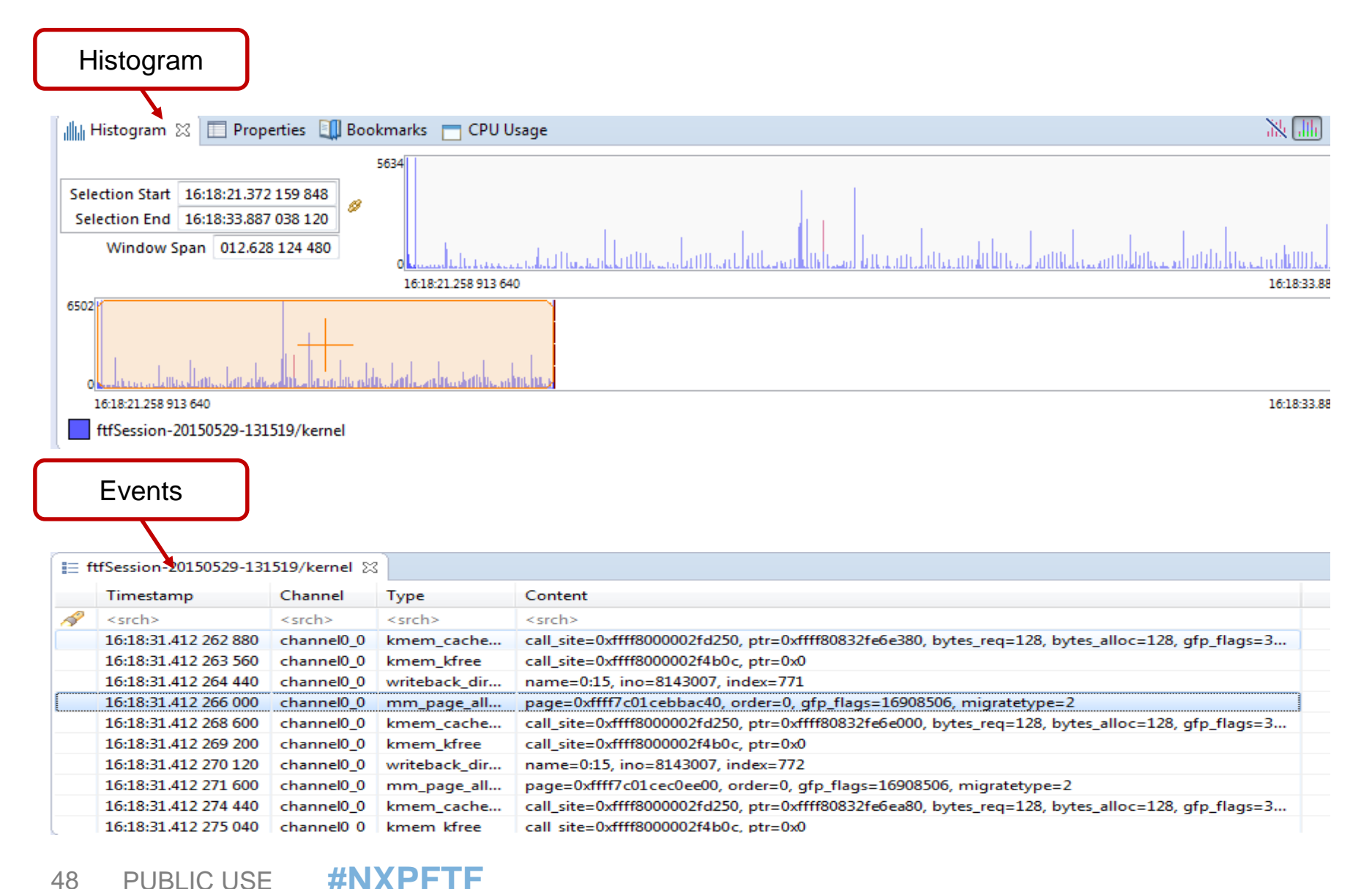

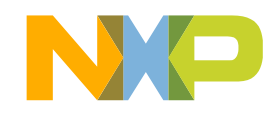

#### **Trace Compass views**

**PUBLIC USE** 

49

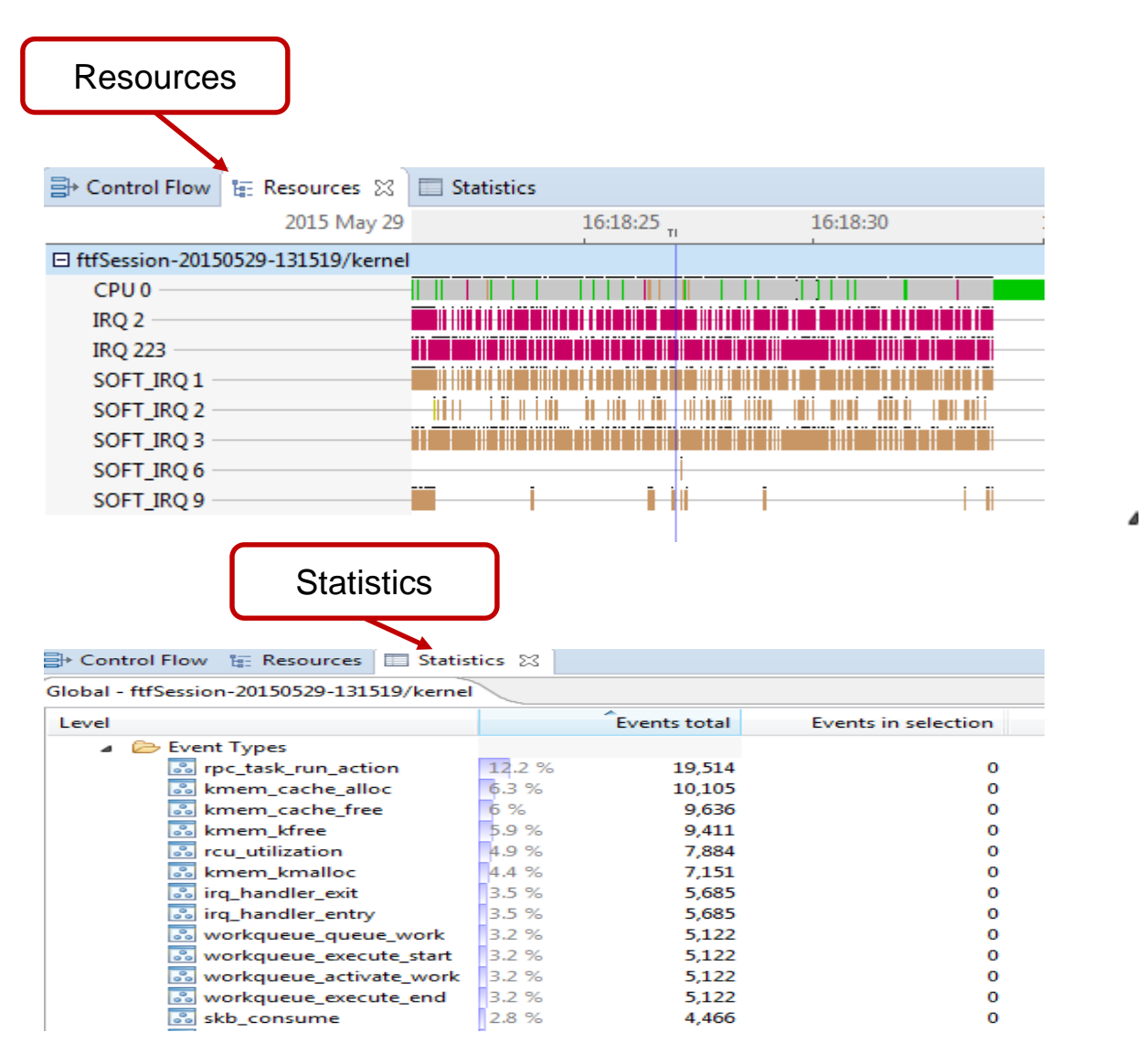

**#NXPFTF** 

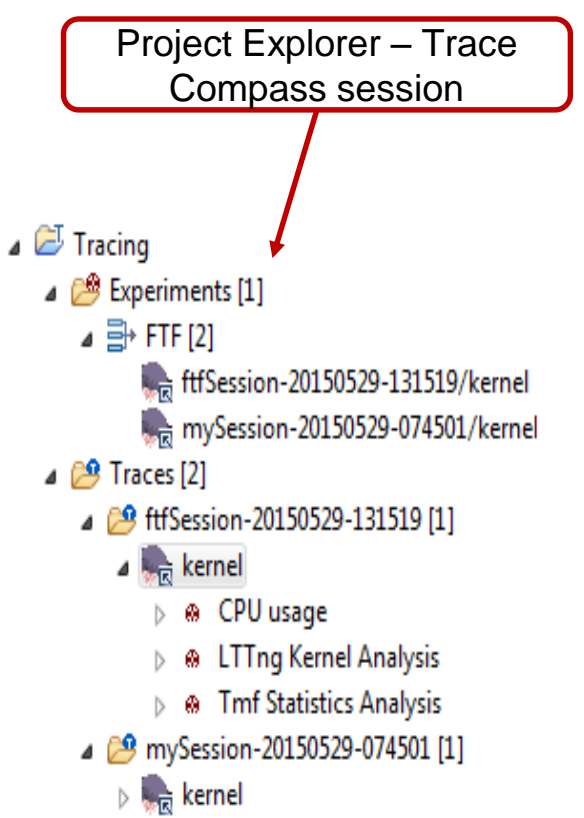

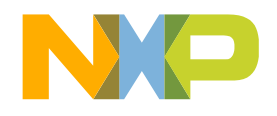

# LOGGING VIA DEBUGPRINT

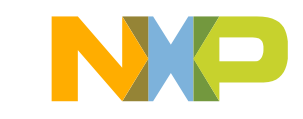

#### **Introduction to ODP**

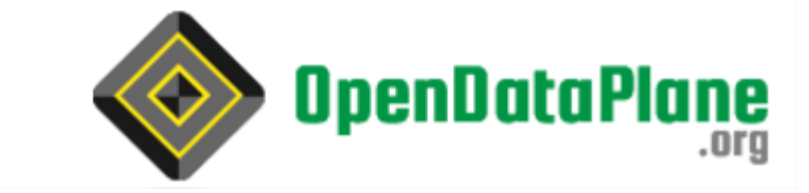

What is ODP?

- The OpenDataPlane (ODP) project has been established to produce an open-source, cross-platform set of application programming interfaces (APIs) for the networking data plane
- ODP provides a data plate application programming environment that is easy to use, high performance and portable between networking SoCs

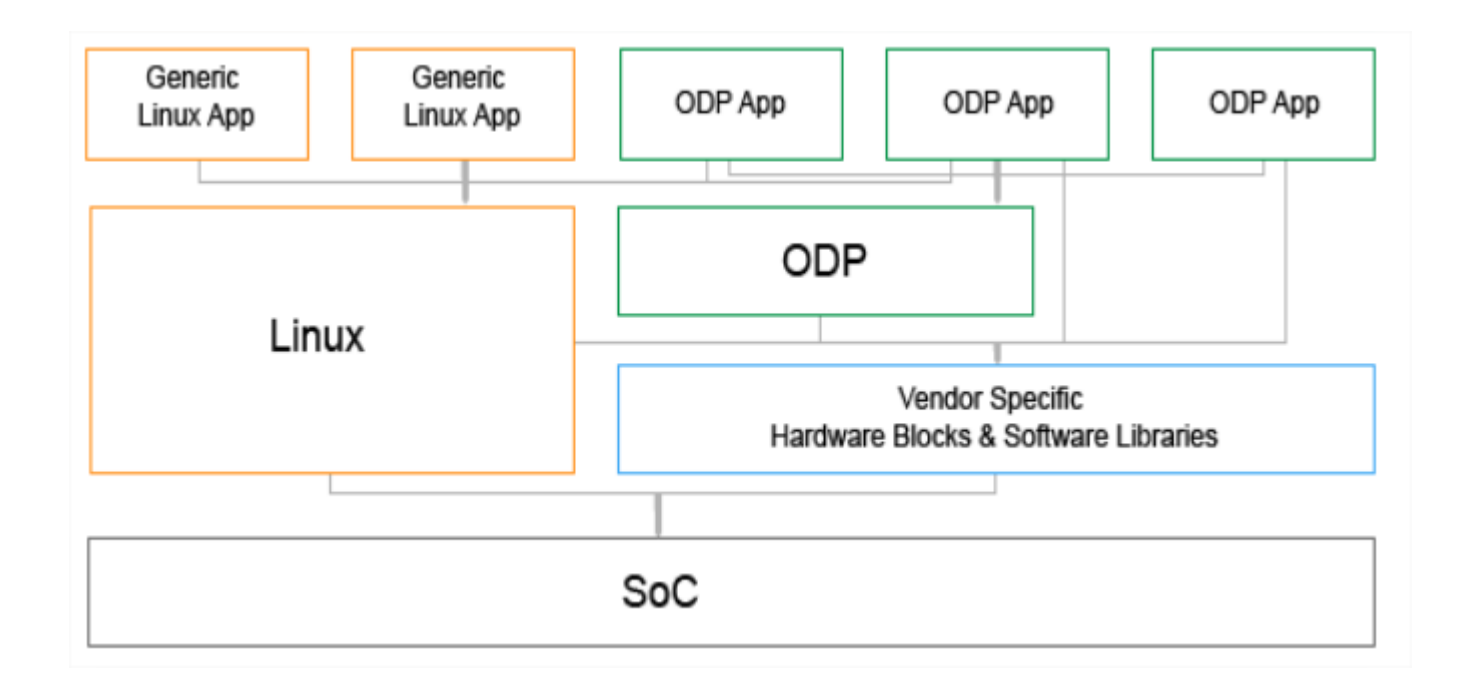

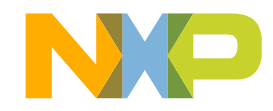

# **Introduction to ODP Reflector Application**

It's a sample application which performs several functions:

- Received scheduled packets are reflected back onto the same interface where the packets were originally received
- > The source and destination MAC and IP addresses are swapped in received packet
- > Works for all Ethernet interfaces that are defined in the resource container used by the application
- Multiple threads can be spawned for each network interface for I/O operation. In multicore environment, threads are affined with multiple cores. For single core environment, all threads are affined with the same core

Application is supported for two modes as given below:

- a) Schedule PULL mode 0 : Scheduled packets are received in PULL Mode
- b) Schedule PUSH mode 1 : Scheduled packets are received in PUSH Mode

#### Mandatory OPTIONS

-i, --interface Eth interfaces (comma-separated, no spaces)

-m, --mode

0 - Receive packets in Schedule PULL mode

1 – Receive packets in Schedule PUSH mode

#### **Optional OPTIONS**

-c, --count <number> CPU count

-h, --help Display help and exit

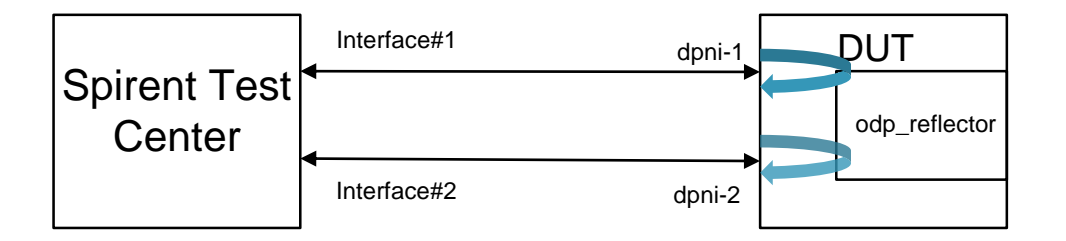

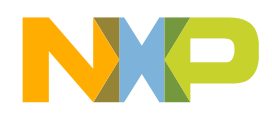

## **ODP reflector – Hardware setup using only one board**

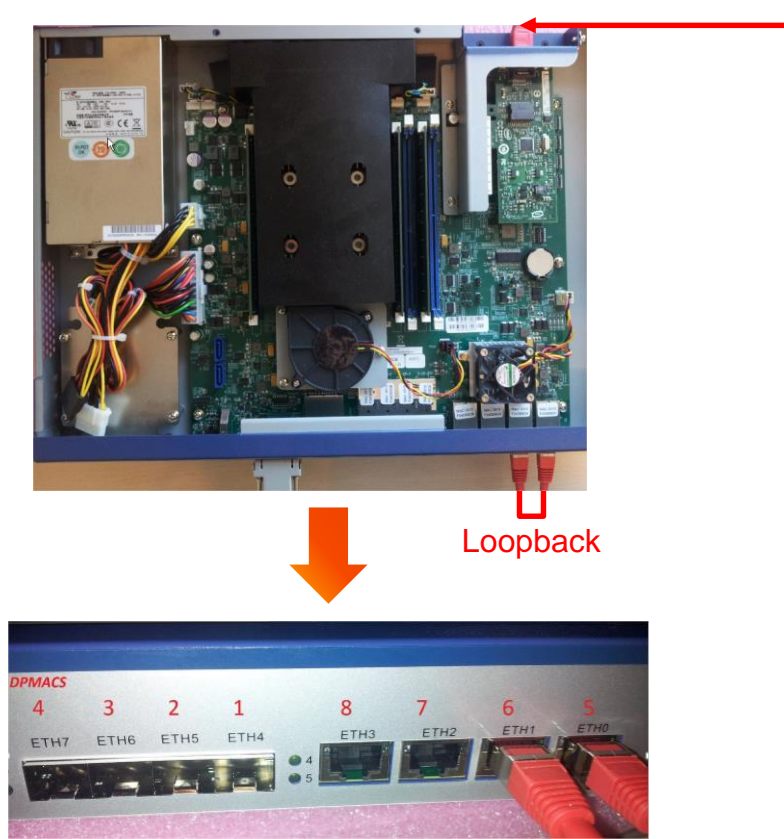

LS 2085A-RDB

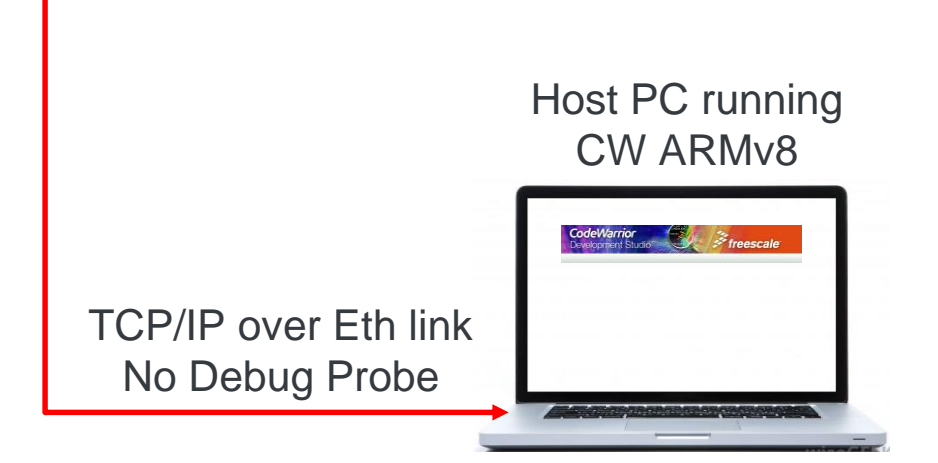

□ For full details and steps describing the hardware and software setup please check AN5269

NP

53 PUBLIC USE **#NXPFTF** 

# **ODP reflector – software configuration**

After you'll get a linux prompt, you need to issue next commands:

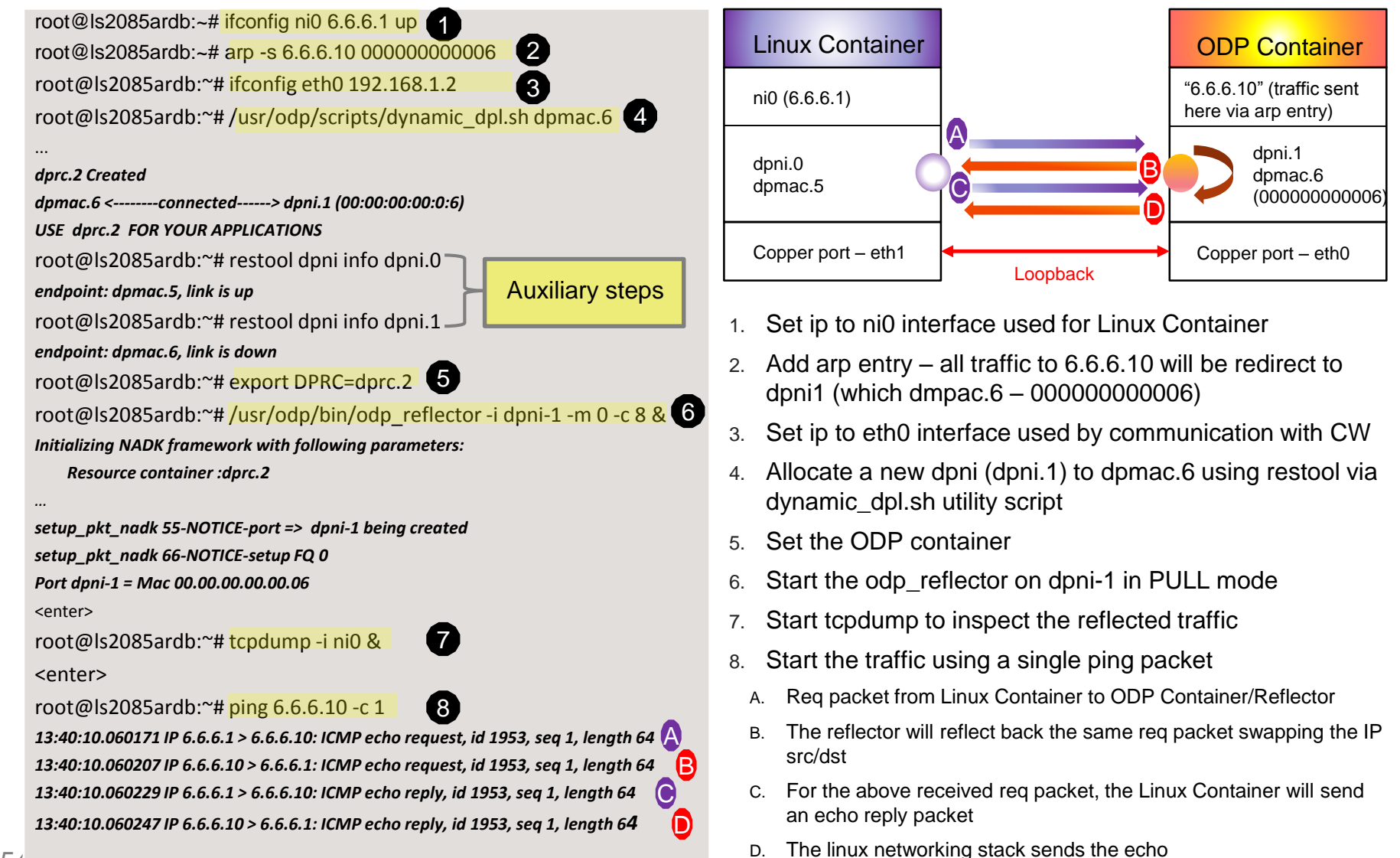

reply for the first req packet (A)

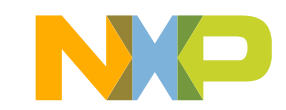

54

### **Debug Print – Fundamentals**

Debug Print provides an easy method for checking Kernel & Application activities.

Debug Print consists in:

- Server side: running on target Linux OS for collecting Kernel Ring Buffer logs and application messages to standard output;
- **Client** side: running under CW for getting data out of the server, display and various

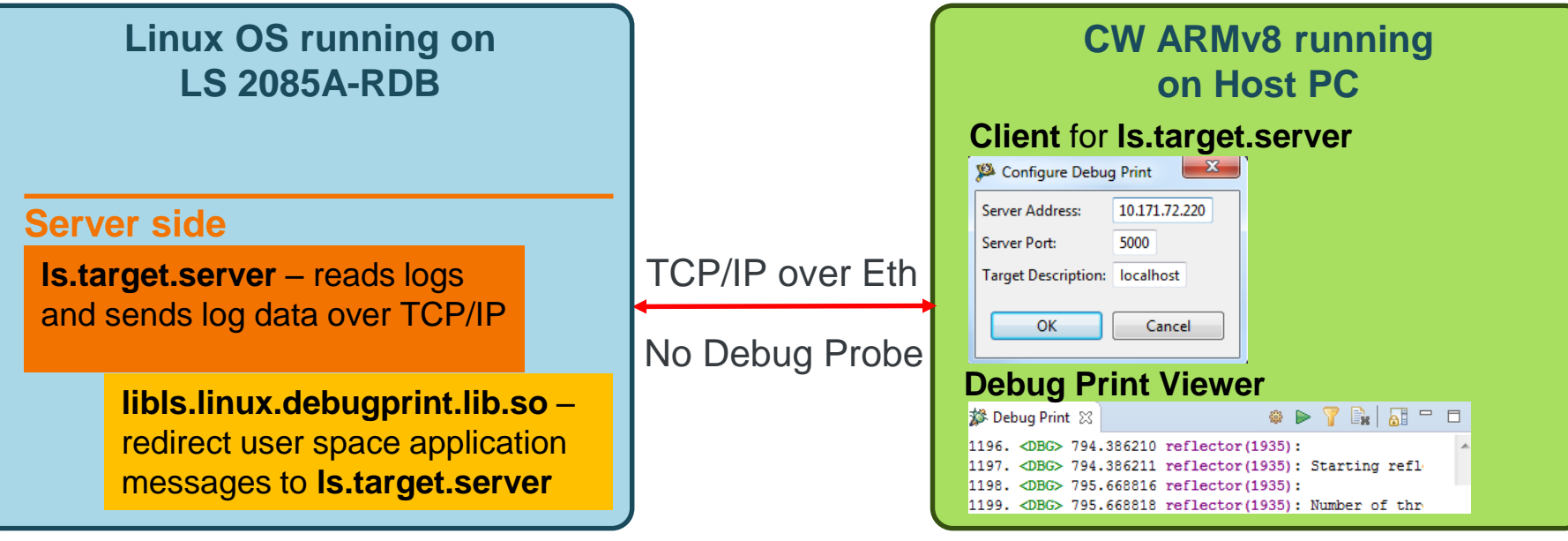

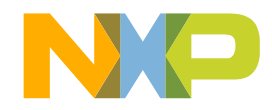

# ACTIVITY

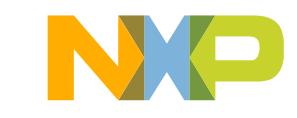

#### Server Side: setup

Using RSE all Debug Print Server utilities can be copied directly into the target Linux OS via "Add Debug Print Support" (scp connection-> /usr/odp/scripts)

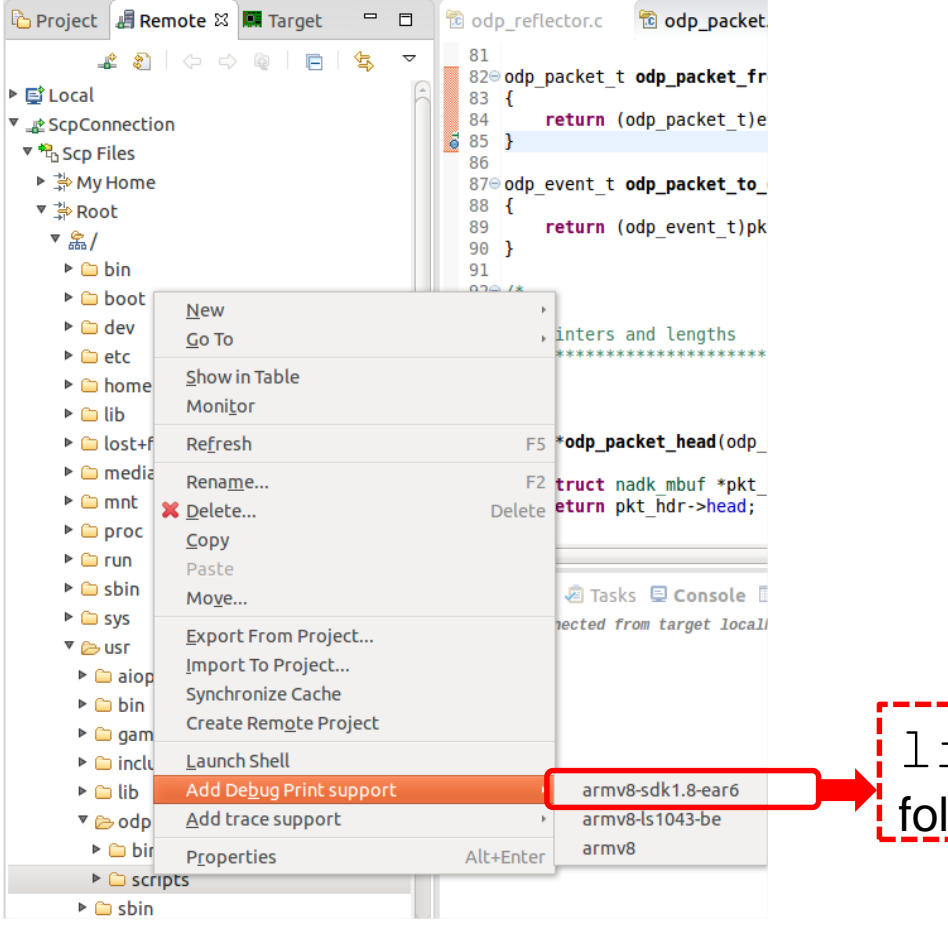

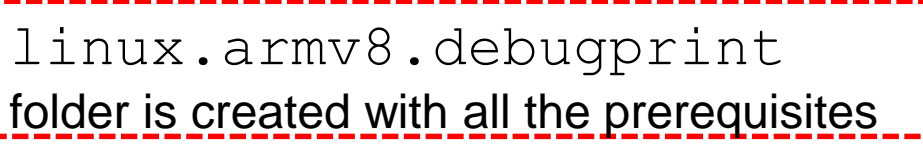

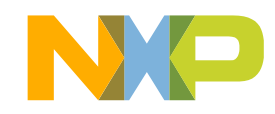

#### Server Side: setup (cont'd)

Starting the server: ls.target.server [PORT] [-k]

PORT : default 5000

-k : it does not clear the kernel buffer, but uses an internal server logic for determining which are the newer messages

E.g.: starting the Debug Print server with default settings

root@ls2085ardb:/usr/odp/scripts#./linux.armv8.debugprint/bin/ls.target.server & Using port 5000 Using Kernel Ring Buffer Initializing

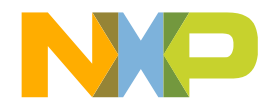

58 PUBLIC USE **#NXPFTF** 

### **Client Side: setup**

Open the Debug Print Viewer and connect the Client with the Server using TCP/IP and Port

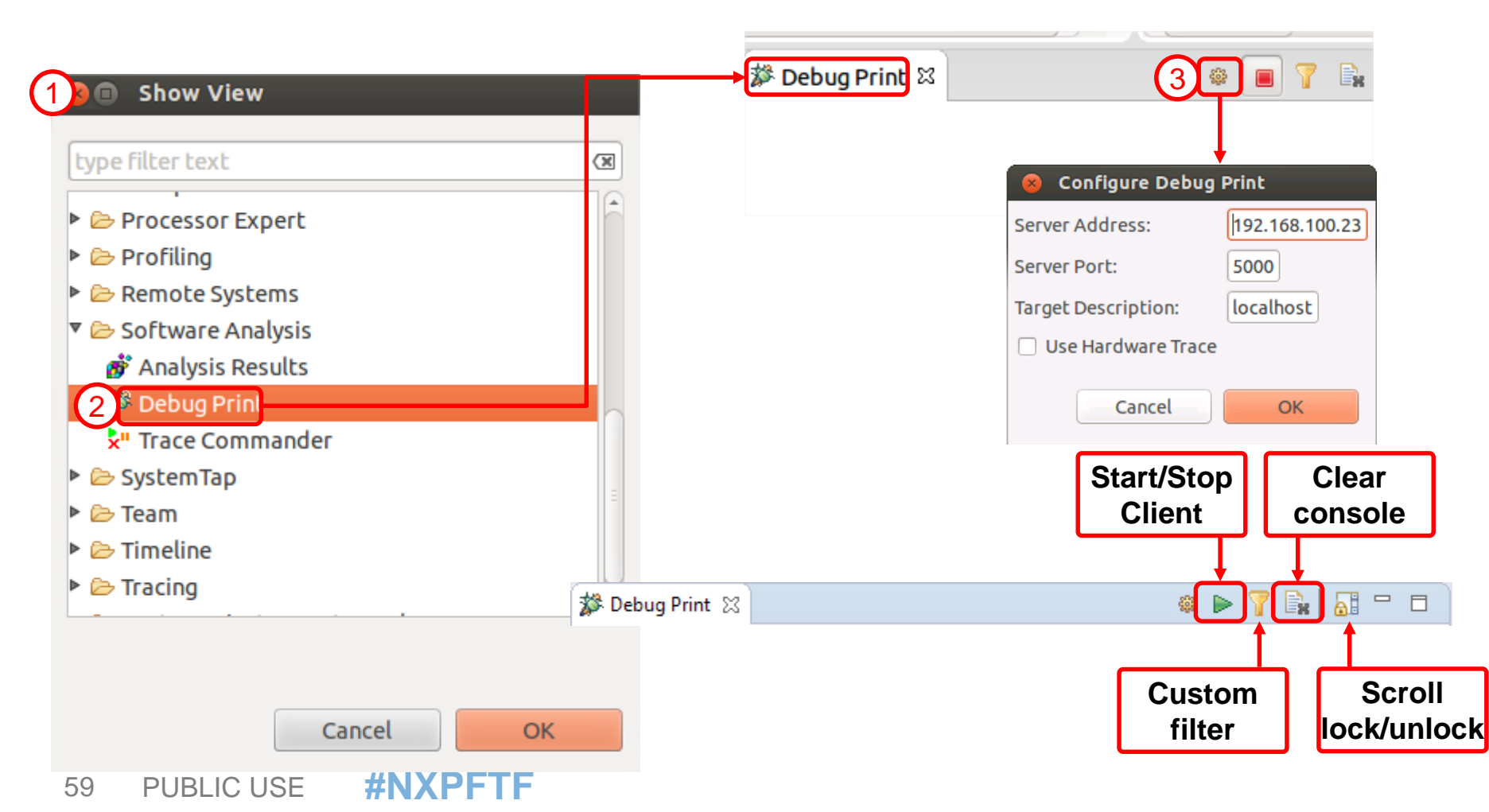

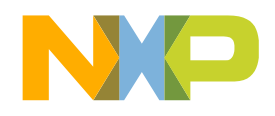

# **Client Side: Debug Print messages format**

#### Entry format:

Debug Print X Problems Tasks Console Properties W Call Graph Search 6. <INF> 0.000767 (kernel): Security Framework initialized 7. <INE> 0.000872 (kernel): Mount-cache hash table entries: 32768 (order: 6, 262144 bytes) 8. <INF> 0.000997 (kernel): Mountpoint-cache hash table entries: 32768 (order: 6, 262144 bytes) 9. <INE> 0.00163 (kernel): Initializing cgroup subsys memory

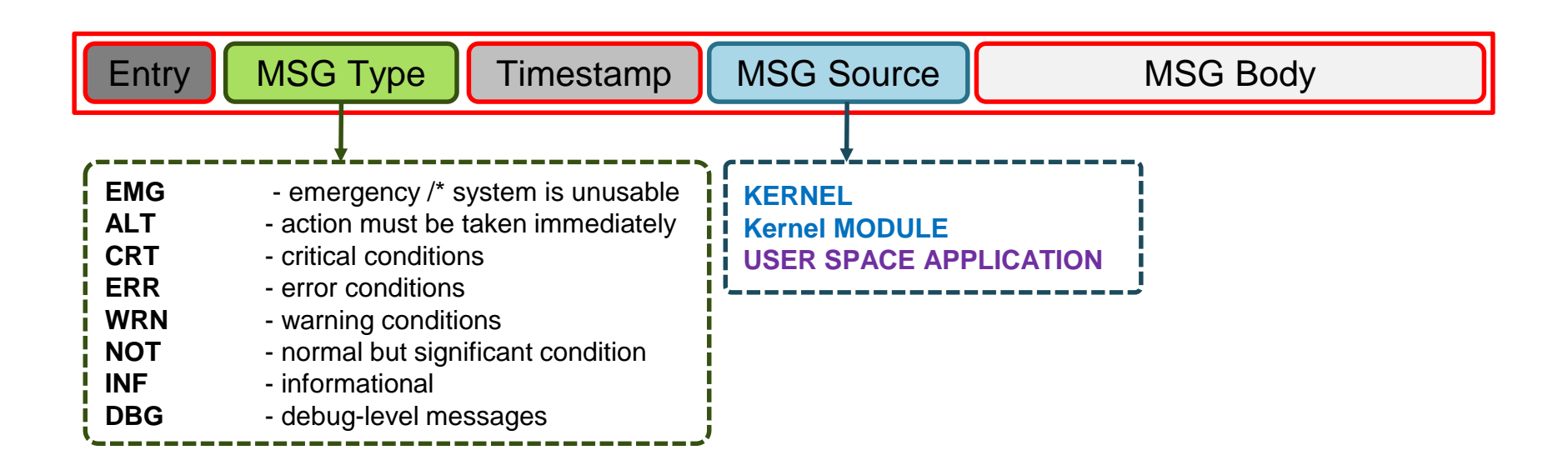

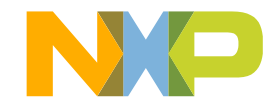

#### **Reflector: startup**

#### **Step 1**: setup the environment according with reflector requirements:

root@ls2085ardb:/usr/odp/scripts/dynamic\_dpl.sh dpmac.6 dpcon.1 assigned to dprc.2 dpcon.2 assigned to dprc.2 dpcon.3 assigned to dprc.2 dpcon.4 assigned to dprc.2 dpcon.5 assigned to dprc.2 dpseci.0 assigned to dprc.2

#### Step 2: Debug Print client will catch all logs during setup:

🌮 Debug Print 🖾 📳 Problems 🧔 Tasks 📮 Console 🔲 Properties 🏙 Call Graph 🔗 Search 395. <INF> 884.146717 (kernel): vfio-fsl-mc dpci.9: Binding with vfio-fsl\_mc driver 396. <INF> 884.152726 (kernel): vfio-fsl-mc dpci.8: Binding with vfio-fsl\_mc driver 397. <INF> 884.158722 (kernel): vfio-fsl-mc dpci.7: Binding with vfio-fsl\_mc driver 398. <INF> 884.164731 (kernel): vfio-fsl-mc dpci.6: Binding with vfio-fsl\_mc driver 399. <INF> 884.170729 (kernel): vfio-fsl-mc dpci.5: Binding with vfio-fsl\_mc driver 400. <INF> 884.176741 (kernel): vfio-fsl-mc dpci.4: Binding with vfio-fsl\_mc driver 401. <INF> 884.182745 (kernel): vfio-fsl-mc dpci.3: Binding with vfio-fsl\_mc driver 402. <INF> 884.188744 (kernel): vfio-fsl-mc dpci.2: Binding with vfio-fsl\_mc driver 403. <INF> 884.194754 (kernel): vfio-fsl-mc dpci.1: Binding with vfio-fsl\_mc driver 404. <INF> 884.200750 (kernel): vfio-fsl-mc dpci.0: Binding with vfio-fsl\_mc driver 405. <INF> 884.206762 (kernel): vfio-fsl-mc dpseci.0: Binding with vfio-fsl\_mc driver 406. <INF> 884.212945 (kernel): vfio-fsl-mc dpcon.5: Binding with vfio-fsl mc driver 407. <INF> 884.219032 (kernel): vfio-fsl-mc dpcon.4: Binding with vfio-fsl mc driver 408. <INF> 884.225129 (kernel): vfio-fsl-mc dpcon.3: Binding with vfio-fsl mc driver 409. <INF> 884.231215 (kernel): vfio-fsl-mc dpcon.2: Binding with vfio-fsl mc driver 410. <INF> 884.237314 (kernel): vfio-fsl-mc dpcon.1: Binding with vfio-fsl mc driver 411. <INF> 884.243956 (kernel): vfio-fsl-mc dpmcp.21: Binding with vfio-fsl mc driver

NP

#### **Reflector: startup (cont'd)**

STEP3: redirect reflector standard output to Server by loading the appropriate library and start the application:

```
root@Ls2085ardb:/usr/odp/bin/# export DPRC=dprc.2
```

root@Ls2085ardb:/usr/odp/bin/#
LD\_PRELOAD=/usr/odp/scripts/linux.armv8.debugprint/lib/libls.linux.debugprint.so.1.0
/usr/odp/bin/odp\_reflector -i dpni-1 -m 0 -c 8

At this point the Linux console should look like:

```
odp_nadk_scan_device_list 192-NOTICE-dpconc-2 being created
odp_nadk_scan_device_list 192-NOTICE-dpconc-1 being
createdodp_schedule.c:160:odp_schedule_init_global():Schedule init ...
odp_schedule.c:214:odp_schedule_init_global():done
```

odp\_nadk\_scan\_device\_list 192-NOTICE-dpni-1 being createdodp\_crypto.c:1153:odp\_crypto\_init\_global():Crypto init ... odp\_pool.c:236:odp\_pool\_create():Configuring buffer pool list 0x32a05c00odp\_pool.c:368:odp\_pool\_print():NADK BMAN buffer pool bpid 4odp\_packet\_io.c:239:odp\_pktio\_open():Allocating nadk pktio odp\_packet\_nadk.c:45:setup\_pkt\_nadk():setup\_pkt\_nadk

setup\_pkt\_nadk 55-NOTICE-port => dpni-1 being created
setup\_pkt\_nadk 66-NOTICE-setup FQ 0odp\_schedule.c:345:odp\_schedule\_queue():setup VQ 0
with handle 0x41

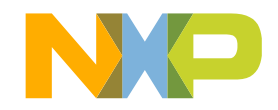

#### **Reflector: Debug Print results**

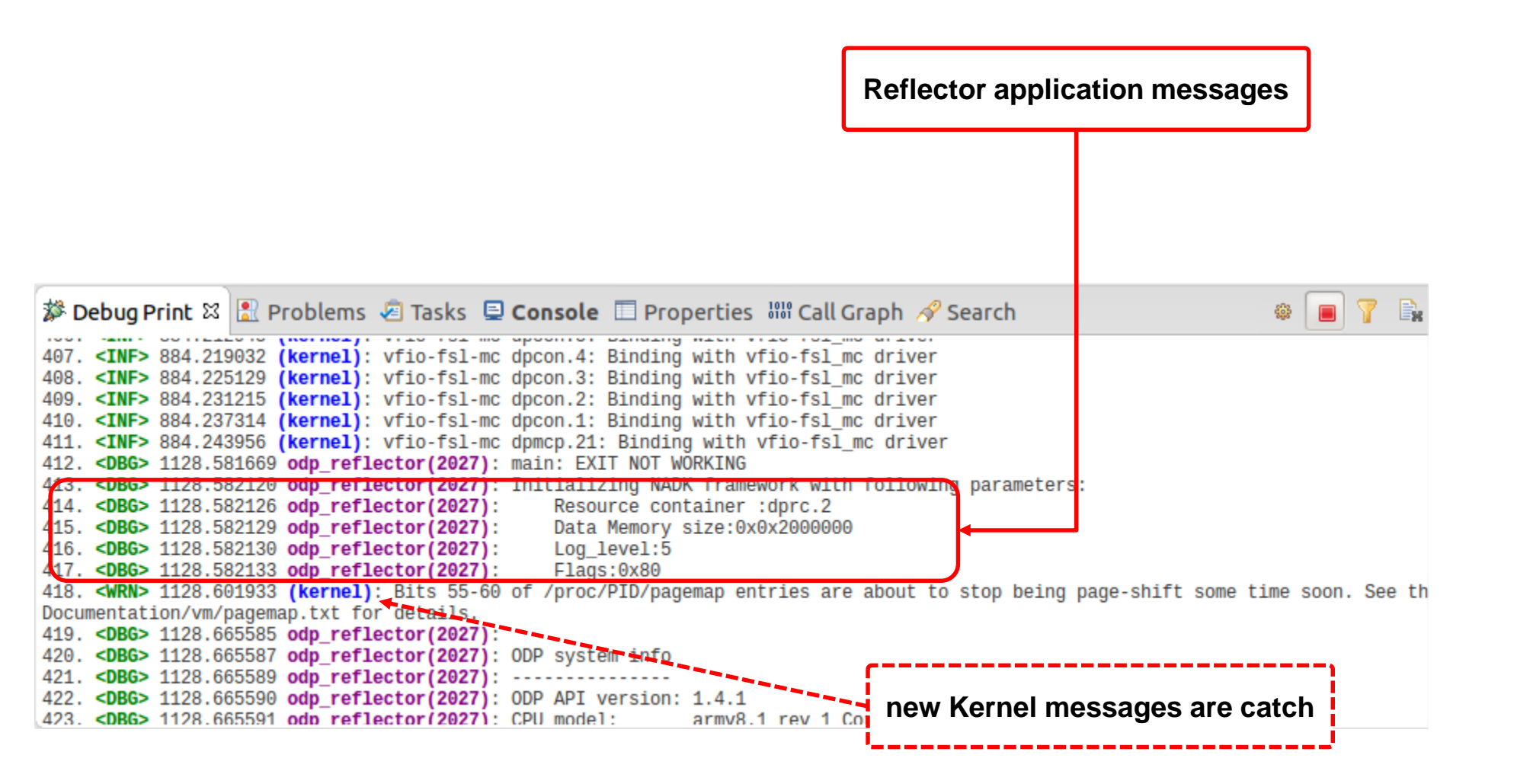

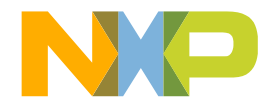

## **Reflector: Debug Print results (cont'd)**

Customize the Debug Print Client to display only relevant information: messages for reflector

| Create Debug Print Filters                                                                                             |                                 |  |  |  |  |  |  |  |  |
|----------------------------------------------------------------------------------------------------|---------------------------------|--|--|--|--|--|--|--|--|
| Create filters for the Debug Print messages                                                                            |                                 |  |  |  |  |  |  |  |  |
| ① You can select timestamp ranges, module names or paths,<br>PIDs, or other string patterns to create complex filters. |                                 |  |  |  |  |  |  |  |  |
| Module Timestamp Other Current Filters                                                                                 |                                 |  |  |  |  |  |  |  |  |
| 🞯 Module Name / Path 🞯 PID                                                                                             | time: (any) module: odp_reflect |  |  |  |  |  |  |  |  |
| Existing                                                                                                    |                                 |  |  |  |  |  |  |  |  |
| nand                                                                                                    |                                 |  |  |  |  |  |  |  |  |
| 1 odp_reflector(2027)                                                                                                  |                                 |  |  |  |  |  |  |  |  |
| onci-pci                                                                                                    |                                 |  |  |  |  |  |  |  |  |
| Custom                                                                                                    |                                 |  |  |  |  |  |  |  |  |
|                                                                                                    | ( · · · · ) • )                 |  |  |  |  |  |  |  |  |
| 2 Add Filter Qualify                                                                                                   | Clear Filters                   |  |  |  |  |  |  |  |  |
| ?                                                                                                    | Cancel OK                       |  |  |  |  |  |  |  |  |

|   | 🕄 F | Proble      | ms 🧔 Tasks  | 🖳 Console   | е 🔲 Ргор    | erties | 해 Call Gra  | aph 🔗 Search 🐉 Debug Print 🛙         |
|---|-----|-------------|-------------|-------------|-------------|--------|-------------|--------------------------------------|
| 1 | 31. | <dbg></dbg> | 1801.620729 | odp_reflect | or (2055) : | d      | efault pkti | io01-INPUT queue:65                  |
|   | 32. | <dbg></dbg> | 1801.622509 | odp_reflect | or (2055) : | [01]   | looked up   | pktio:01, queue mode (ATOMIC queues) |
|   | 33. | <dbg></dbg> | 1801.622513 | odp_reflect | or (2055) : |        | default     | pktio01-INPUT queue:65               |
|   | 34. | <dbg></dbg> | 1801.623337 | odp_reflect | or (2055) : | [02]   | looked up   | pktio:01, queue mode (ATOMIC queues) |
|   | 35. | <dbg></dbg> | 1801.623339 | odp_reflect | or (2055) : |        | default     | pktio01-INPUT queue:65               |
|   | 36. | <dbg></dbg> | 1801.624126 | odp_reflect | or (2055) : | [03]   | looked up   | pktio:01, queue mode (ATOMIC queues) |
|   | 37. | <dbg></dbg> | 1801.624127 | odp_reflect | or (2055) : |        | default     | pktio01-INPUT queue:65               |
|   | 38. | <dbg></dbg> | 1801.624935 | odp_reflect | or (2055) : | [04]   | looked up   | pktio:01, queue mode (ATOMIC queues) |
|   | 39. | <dbg></dbg> | 1801.624937 | odp_reflect | or (2055) : |        | default     | pktio01-INPUT queue:65               |
|   | 40. | <dbg></dbg> | 1801.625723 | odp_reflect | or(2055):   | [05]   | looked up   | pktio:01, queue mode (ATOMIC queues) |
|   | 41. | <dbg></dbg> | 1801.625725 | odp_reflect | or (2055) : |        | default     | pktio01-INPUT queue:65               |
|   | 42. | <dbg></dbg> | 1801.626545 | odp_reflect | or(2055):   | [06]   | looked up   | pktio:01, queue mode (ATOMIC queues) |
|   | 43. | <dbg></dbg> | 1801.626547 | odp_reflect | or (2055) : |        | default     | pktio01-INPUT queue:65               |
|   | 44. | <dbg></dbg> | 1801.627336 | odp_reflect | or (2055) : | [07]   | looked up   | pktio:01, queue mode (ATOMIC queues) |
|   | 45. | <dbg></dbg> | 1801.627338 | odp_reflect | or(2055):   |        | default     | pktio01-INPUT queue:65               |
|   | 46. | <dbg></dbg> | 1801.627475 | odp_reflect | or(2055):   | [08]   | looked up   | pktio:01, queue mode (ATOMIC queues) |
|   | 47. | <dbg></dbg> | 1801.627477 | odp_reflect | or (2055) : |        | default     | pktio01-INPUT queue:65               |

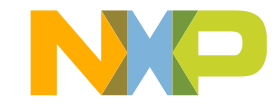

64

### **Debug Print Considerations**

- Debug Print Client can show up messages from Kernel, Modules and User Applications in a easy straightforward fashion allowing filtering based on source/timestamps/keywords
- Attaching like use cases to a running application is not supported since the Debug Print redirect library must be loaded before application is getting started
- Debug Print Server and Client can be started at any time

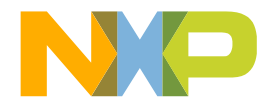

# **U-BOOT TRACING**

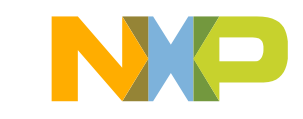

## **U-Boot tracing**

- Perform trace on u-boot execution
- Catch u-boot stages, before and after code relocation
- No hassle for users with trace buffer for each stage
- Integration with Debugger for proper injection of trace settings when code relocation is done

## **U-Boot tracing – setting Trace configuration**

1. Open "Trace and Profile" tab. Make a new platform configuration – make sure that you choose the right platform architecture -> LS2085A

| New Platform Configuration                             |    |
|--------------------------------------------------------|----|
| Set Platform Configuration Name                        |    |
| Please enter a name for the new platform configuration |    |
| ftf_2085                                               |    |
| LS2085A 💌                                              |    |
| Cancel                                                 | ОК |

- 2. Enable only the Core#0 trace
- Core 0 3. Enable Timestamp and U-boot scenario Enable Trace Trace 4. Add u-boot binary for Core#0 Trace scenarios O Program Trace Bandwidth **-**(1) U-Boot Trace Medium - High Settings General Settings 🖉 Timestamp Application Information **#NXPFTF** LoadAddress New File 68 PUBLIC USE Add Autodetected /homedir/rionesc1/Desktop/u-boot Remove

## **U-Boot tracing – launching u-boot project**

- 5. Press on "Debug" button to launch the project
- 6. Target will stop at address 0x0000000
- 7. Open *Trace Commander* view (Window -> Show View -> Other -> Software Analysis) Make sure that the right platform config is used:

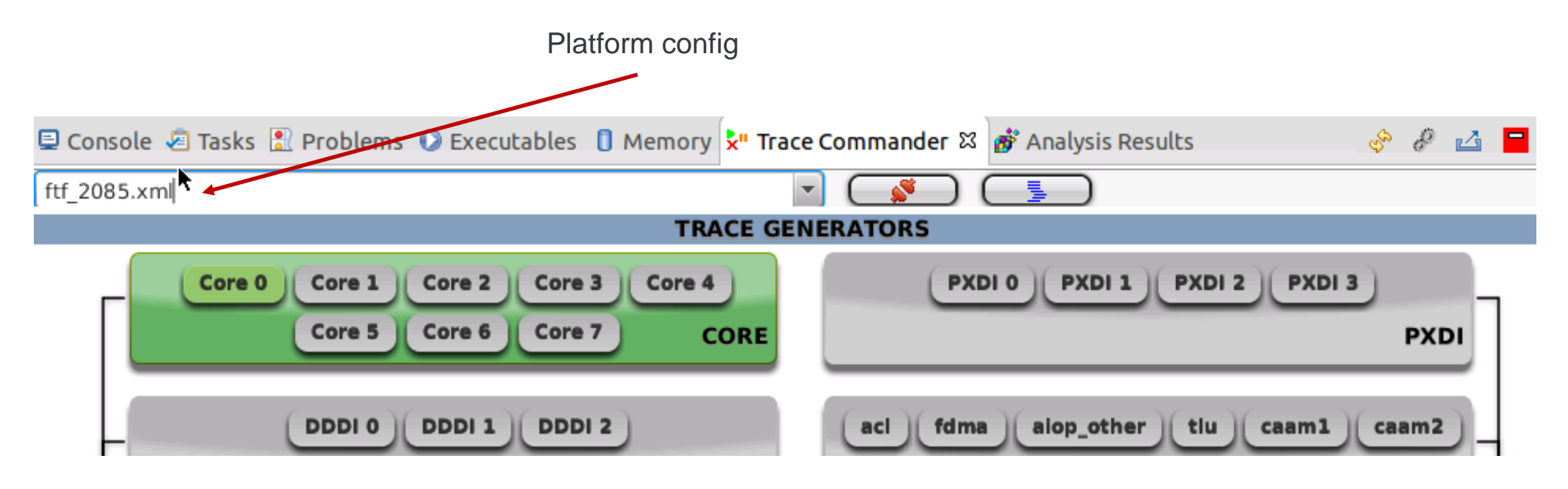

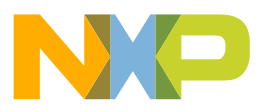

## **U-Boot tracing – running u-boot project**

8. Press on *Connect* button to apply trace settings on target

9. After connection is done, resume execution of target (you may notice into a terminal linked with target serial connection)

10. After u-boot was executed (see in terminal when u-boot is done), suspend target execution from CodeWarrior

11. Collect trace from Trace Commander view

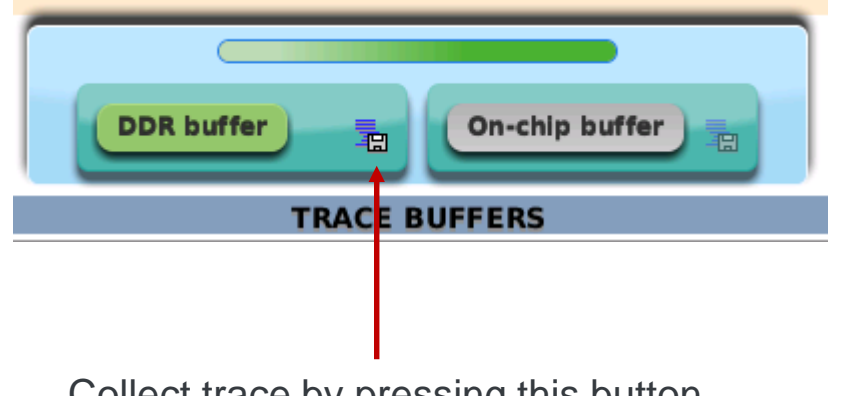

Collect trace by pressing this button

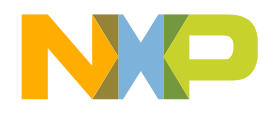

## **U-Boot tracing – see results**

12. Open Analysis Results view and refresh it to display the new collected data

| 💷 Console 🤕 Tasks 🖹 Problems 📀 Executables 📋 Memory 봈" Trace Commander 🂣 Analysis Results 🛱 |         |           |             |             |             |                       |     |
|---------------------------------------------------------------------------------------------|---------|-----------|-------------|-------------|-------------|-----------------------|-----|
| Analysis Results                                                                            |         |           |             |             |             |                       |     |
| Name                                                                                        | Тгасе   | Timeline  | Code Covera | Performance | Call Tree   | Last Modified         | Not |
| ▼ 🗁 ftf_2085                                                                                |         |           |             |             |             |                       |     |
| 🔻 🗐 DDR                                                                                     |         |           |             |             |             |                       |     |
| 🖀 trace                                                                                     | 🧈 Trace | 🔛 Timelin | 🗉 Code Cove | 🖄 Performar | 😑 Call Tree | 2016.05.04 05:42:43 P |     |

13. Open Trace, by clicking on *Trace* link.

14. Search for "U-Boot trace before code relocation" and "U-Boot trace after code relocation"

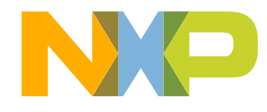
## **U-Boot tracing – see results**

15. Notice the change in timestamp and address of execution after code relocation.

| ±15370 | Core 0 | Linear      | Function (AsmSection)_0x30101000                         | 0x30101044 |            | 202771066  |
|--------|--------|-------------|----------------------------------------------------------|------------|------------|------------|
| ±15371 | Core 0 | Branch      | Branch from (AsmSection)_0x30101000 to (AsmSecti         | 0x30101048 | 0x30101050 | 202771066  |
| ±15372 | Core 0 | Info        | Context packet - ETM                                     |            |            | 202771066  |
| 15373  | Core 0 | Software Co | software context id = 0                                  |            |            | 202771067  |
| 15374  | Core 0 | Info        | U-Boot trace after code relocation                       |            |            | 202771067  |
| 15375  | Core 0 | Info        | SYNC packet - ETM                                        |            |            | 202771067  |
| 15376  | Core 0 | Info        | Trace On packet - ETM -> start tracing after a (possible |            |            | 202771067  |
| ±15377 | Core 0 | Info        | Context packet - ETM                                     |            |            | 202771067  |
| 15378  | Core 0 | Software Co | software context id = 0                                  |            |            | 202771067  |
| ±15379 | Core 0 | Branch      | Branch from (AsmSection)_0x30103d30 to (AsmSecti         | 0x30103de0 | 0x301010a0 | 202771067  |
| ±15380 | Core 0 | Branch      | Branch from (AsmSection)_0xfff0eca0 to (AsmSectio        | 0xfff0ecec | 0xfff0b198 | 2336940164 |
| ±15381 | Core 0 | Linear      | Function (AsmSection)_0xfff0b000                         | 0xfff0b198 |            | 2336940210 |
| ±15382 | Core 0 | Branch      | Branch from (AsmSection)_0xfff0b000 to (AsmSectio        | 0xfff0b1a4 | 0xfff0b1b8 | 2336940210 |

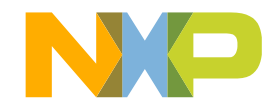

# LINUX USER APPLICATION TRACING

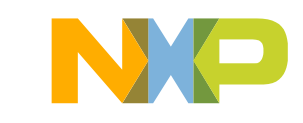

## **Linux Probe-less Trace**

- Based on a software probe
  - -Linux cross-compiled application
  - -CW and SDK component
- Advantages
  - -Speed
  - contains only what is needed
  - -Speed
  - all services are hosted on target machine
  - -Nonintrusive
  - no need to instrument the target application
  - -Simple API
  - can be effortlessly integrated into any testing framework
  - -Data-driven
  - the configurator and probe can be easily tuned up using *xml* files

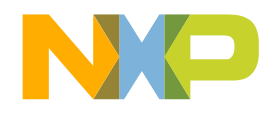

## Linux Probe-less Trace – Hardware setup

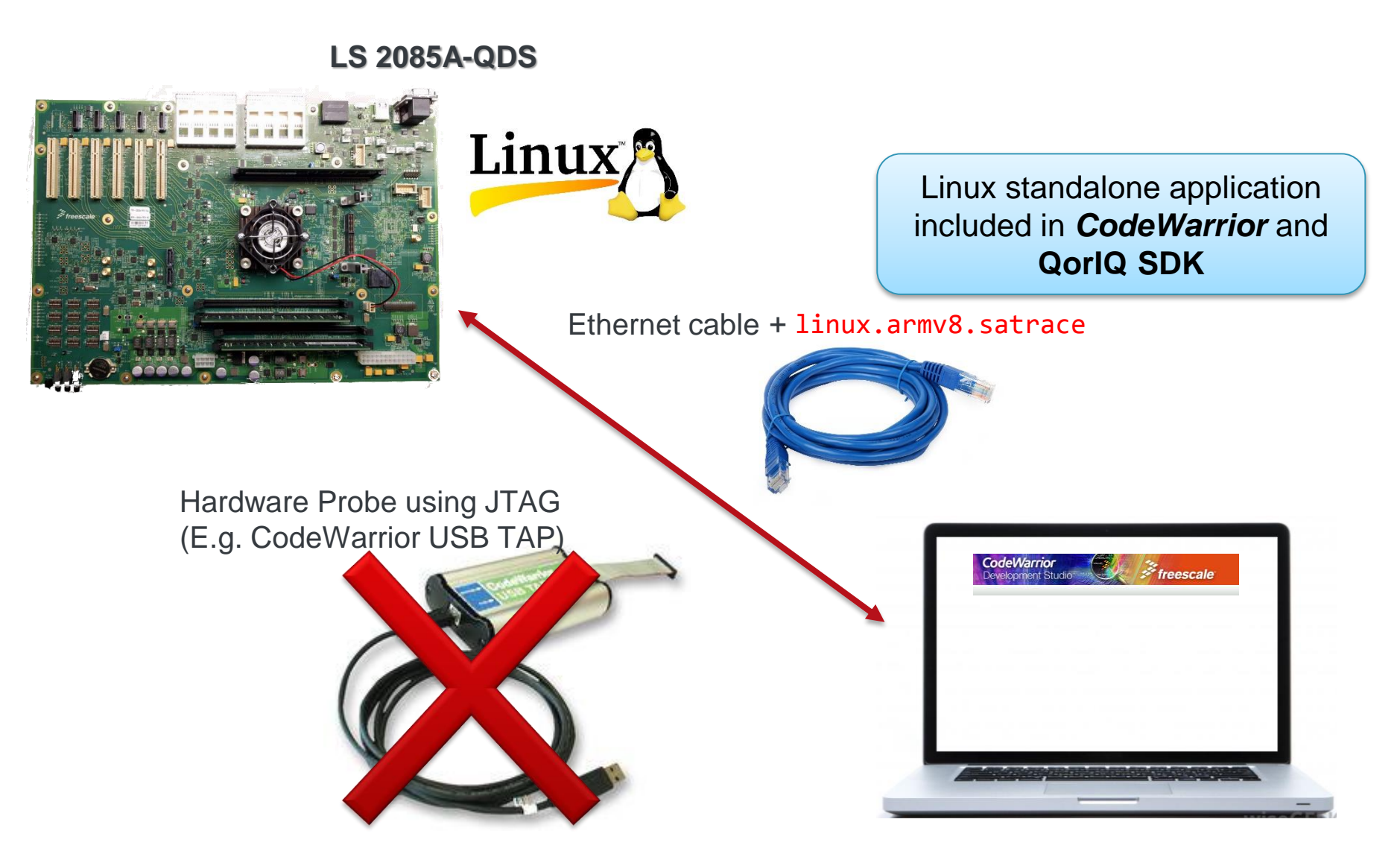

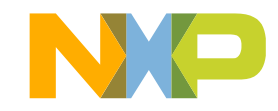

75 PUBLIC USE **#NXPFTF** 

## Linux probeless trace – Command Line API

This application starts and collects trace on target. Usage: ./linux.armv8-sdk1.8-ear6.satrace/bin/ls.linux.satrace [Options] app [app args] User space options: -A [ --archive-file ] arg (=[app\_name].cwzsa) Archive path -b [ --backtrace ] Shows backtrace on SEGFAULT. [app name] - Name of the traced application. Common options: -T [ --multithreading ] Enables multithreading support. -p [ --pid ] PID Attach to a process giving a PID. --vmid vmid Virtual machine ID Start tracepoint --start-trace address --stop-trace address Stop tracepoint --include-range range Include range --exclude-range range Exclude range Kernel space options: -K [ --kernel ] path Archive path. -i [ --kernel-image ] path vmlinux image compiled with debugging symbols. System trace options: -S [ --system ] arg (=[app\_name].scwzsa) Archive path. -i [ --kernel-image ] path vmlinux image compiled with debugging symbols. -b [ --backtrace ] Shows backtrace on SEGFAULT. General options: -v [ --verbose ] Verbose mode -V [ --version ] Product version -h [ --help ] Displays this help message -c [ --config-file ] path Configuration file --soc arg (=LS2085A) Name of the SoC

76 PUBLIC USE **#NXPFTF** 

Notes:

Do not mix kernel and user space options, otherwise all user space options will be ignored.

The kernel space trace will be collected after catching the SIGINT signal (CTRL+C).

-A will create an archive with a custom name.

| [range] - An interval specified using  | g one of the following formats :            |
|----------------------------------------|---------------------------------------------|
| 0x2000-0x3000                          | Address range [0x2000, 0x3000]              |
| libpthread                             | Executable code from libpthread.so          |
| init_linuxrc                           | Address range based on kernel function name |
|                                        | Covers all instructions from init_linuxrc   |
| <pre>init_linuxrc-init_linuxrc+8</pre> | Includes/Excludes first 8 bytes from        |
|                                        | init_linuxrc                                |
| ipv6.ko                                | Includes/Excludes 'ipv6' kernel module      |
| [address] - An address specified usi   | ng one of the following formats :           |
| 0x2000                                 | Hex address                                 |
| libpthread+200                         | Offset from a shared libary (libpthread.so) |
| init_linuxrc                           | Address based on kernel function name       |
| init_linuxrc+8                         | Kernel function offset                      |
| ipv6.ko                                | Kernel module offset                        |
| vmid argument is compatible only w     | ith address range filters.                  |
|                                        | -                                           |

#### Examples :

ls.linux.satrace -A archive.cwzsa ./my\_app ls.linux.satrace ./my\_app my\_arg1 my\_arg2 ls.linux.satrace -K kernelTest ls.linux.satrace -K kernelTest -i ~/vmlinux ls.linux.satrace -p 534 ls.linux.satrace -p 534 -A attachTrace ls.linux.satrace -p 534 --include-range=init\_linuxrc-init\_linuxrc+20 ls.linux.satrace -p 534 --exclude-range=0x3000-0x7000 ls.linux.satrace -vmid=1 -S arname -p 534 --include-range=0x2000-0x3000 --include-range=0x4000-0x5000 ls.linux.satrace -p 534 --start-trace=\_switch\_to --stop-trace=\_switch\_to+0x200

## Linux user space application trace (command line)

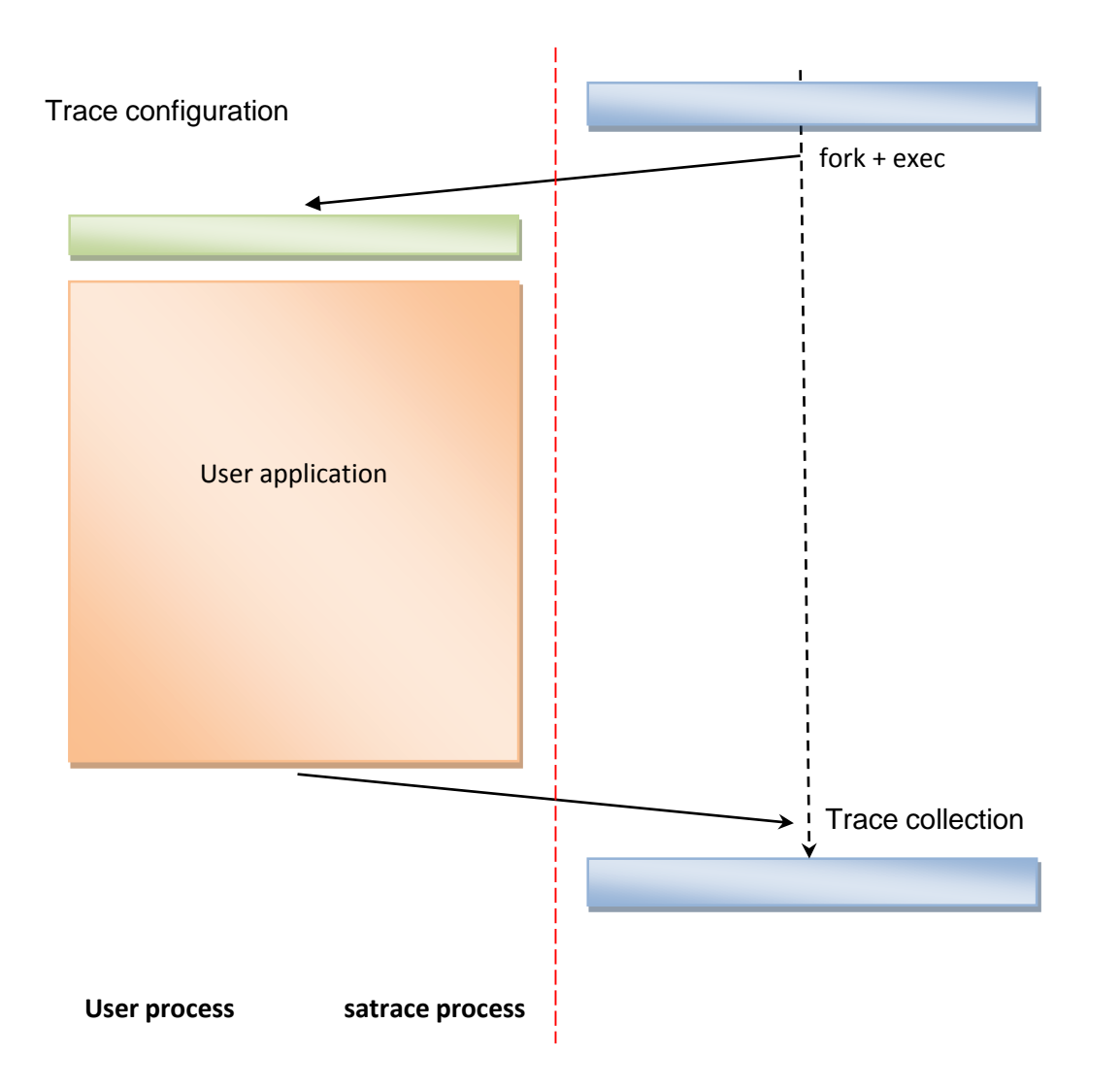

NP

77 PUBLIC USE **#NXPFTF** 

## ACTIVITY

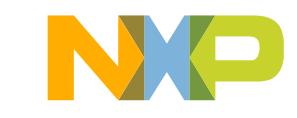

1. Add trace support (right click on your demo folder):

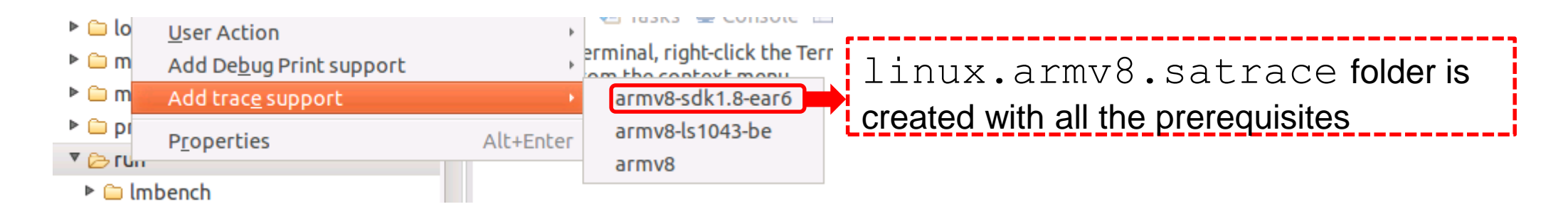

2. Right-click on RSE tree  $\rightarrow$  Launch a Terminal

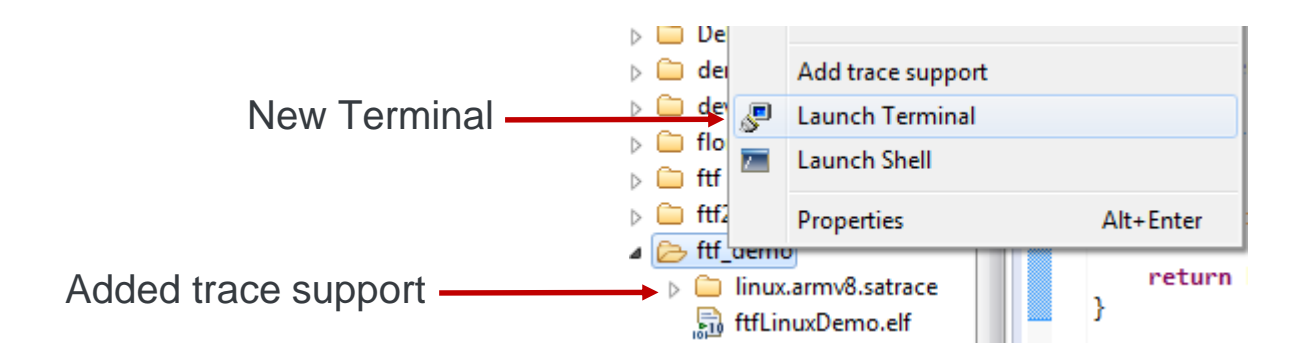

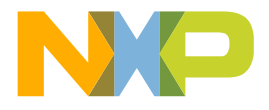

80

3. Open Project Explorer. Right-click and Create new project

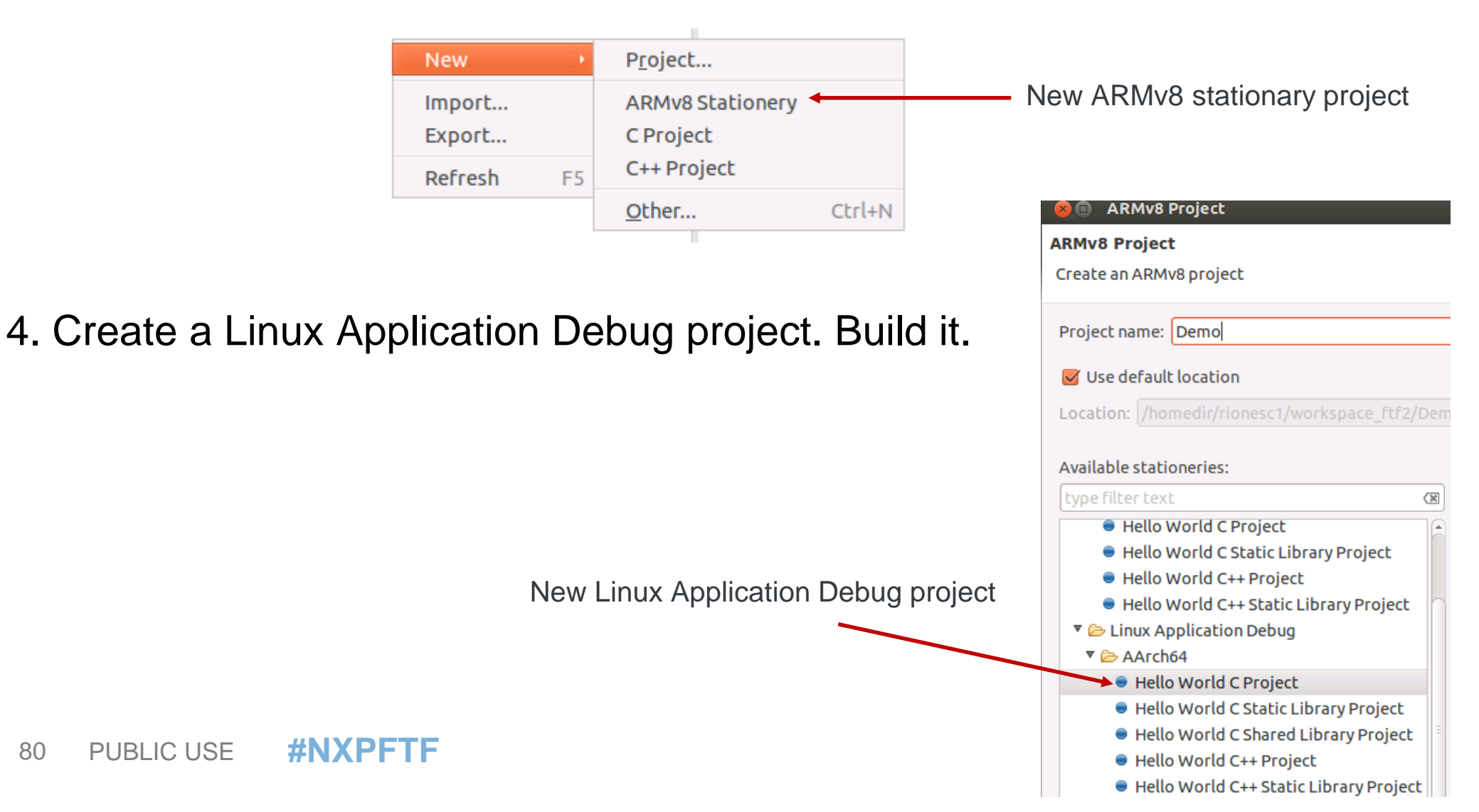

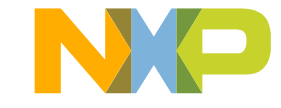

5. Open Project Explorer. Right-click and Create new project

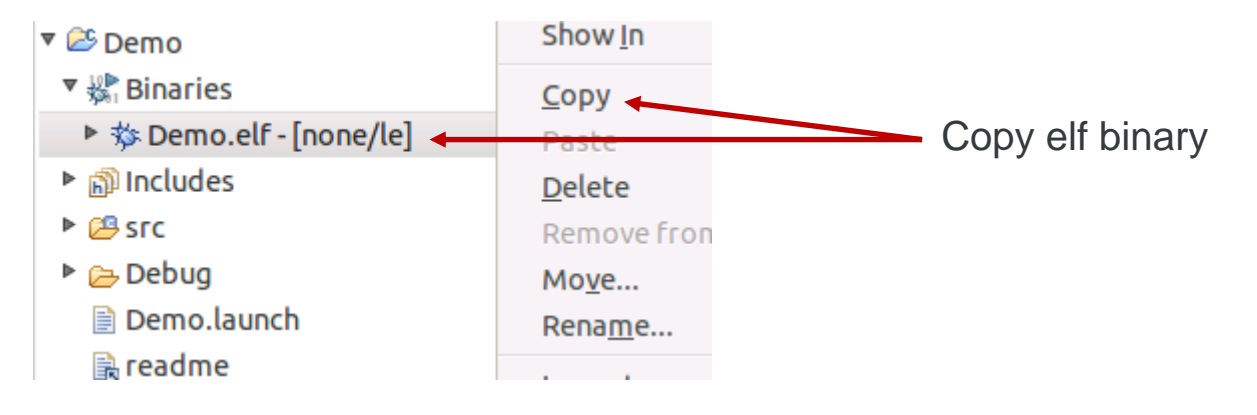

6. In Remote Systems view, copy elf file to demo folder

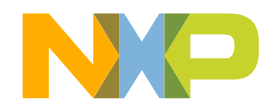

7. Run *Is* in Terminal to check the files in your folder:

| 🖹 Problems 🧔 Tasks 📃 Console 🔲 Properties                                                                                | 🍠 Terminals 🛛 | 💣 Analysis Results |
|----------------------------------------------------------------------------------------------------|---------------|--------------------|
| 🖅 Linux_on_target 🛛                                                                                                    |               |                    |
| <pre>root@ls2085aqds:~# cd /home/root/ftf_demo root@ls2085aqds:~/ftf_demo# ls ftflipuxDemo_elf lipux_army8_satrace</pre> |               |                    |
| root@ls2085aqds:~/ftf_demo#                                                                                              |               |                    |

8. Launch application with trace support. Make sure you pass -v flag in order to see all stages in verbose mode:

./linux.armv8.satrace/bin/ls.linux.satrace -v ./ftfLinuxDemo.elf

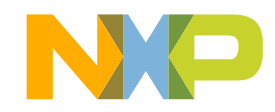

82 PUBLIC USE **#NXPFTF** 

### 9. The results will be:

root@ls2085aqds:~/ftf demo# ./linux.armv8.satrace/bin/ls.linux.satrace -v ./ftfLinuxDemo.elf User space trace Application : `./ftfLinuxDemo.elf` Arguments Starting `./ftfLinuxDemo.elf` Hello World! User application exit status : 0 Master process Relocation file : `/home/root/ftf demo/ftfLinuxDemo.rlog` Trace file : `/home/root/ftf demo/ftfLinuxDemo.dat` Collecting trace ... Archive file : `/home/root/ftf demo/ftfLinuxDemo.cwzsa` Creating archive .... Archiving /home/root/ftf demo/ftfLinuxDemo.dat Archiving /home/root/ftf demo/ftfLinuxDemo.elf Archiving /home/root/ftf demo/ftfLinuxDemo.rlog Archiving /home/root/ftf demo/linux.armv8.satrace/config/PlatformConfig.xml Archiving /home/root/ftf demo/linux.armv8.satrace/bin/ftfLinuxDemo.resultsConfig Archiving /lib/ld-2.19-2014.04.so Archiving /lib/libc-2.19-2014.04.so Archiving /lib/libdl-2.19-2014.04.so Archiving /lib/libm-2.19-2014.04.so Archiving /lib/libpthread-2.19-2014.04.so Archiving /lib/librt-2.19-2014.04.so root@ls2085aqds:~/ftf demo# ls ftfLinuxDemo.cwzsa ftfLinuxDemo.elf linux.armv8.satrace root@ls2085aqds:~/ftf demo#

10. Refresh the files system view. Notice the newly created \*.cwzsa file. Double-click on it to import trace results on host.

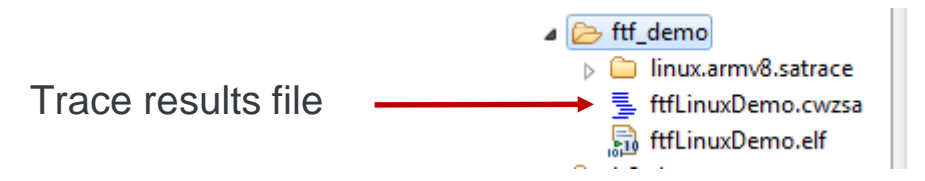

### 11. During import process, select the right binary file:

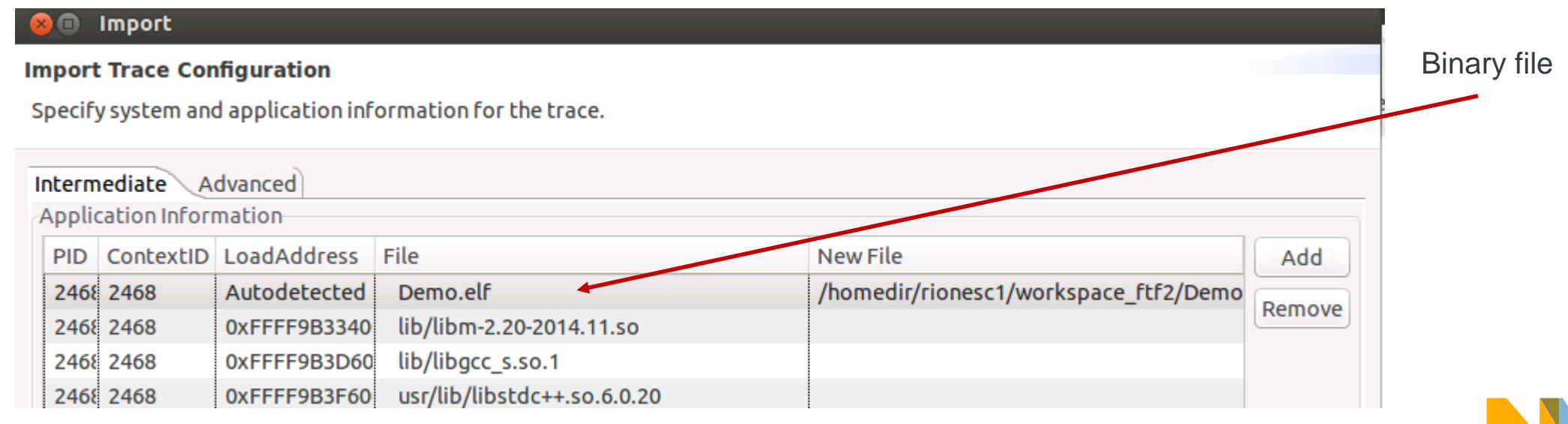

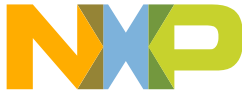

12. Notice the Analysis Results view in CodeWarrior. Browse the results and open them.

| 🖹 Problems 🧔 Task      | ks 📮 Cons | ole 🔲 Pro | perties 🐰 Ca | ll Graph 🔎 Te | rminals 💣 A | Analysis Resul 🛙   |     |  |  |
|------------------------|-----------|-----------|--------------|---------------|-------------|--------------------|-----|--|--|
| Analysis Results 🔅 🖪 🖻 |           |           |              |               |             |                    |     |  |  |
| Name                   | Тгасе     | Timeline  | Code Covera  | Performance   | Call Tree   | Last Modified      | Not |  |  |
| 🔻 🗁 Demo.cwzsa         |           |           |              |               |             |                    |     |  |  |
| 🔻 🗐 DTC                |           |           |              |               |             |                    |     |  |  |
| 🖀 Demo                 | 🍠 Trace   | 💽 Timelin | 🗉 Code Cove  | 🖄 Performar   | 🗄 Call Tree | 2016.05.04 03:58:5 | 6 P |  |  |

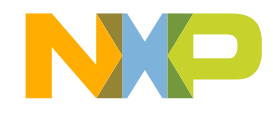

# LINUX TRACE – VIEW RESULTS

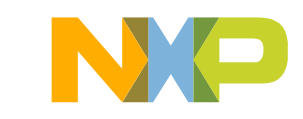

## **Analysis Results content**

| ( | Platform c<br>used to colle | onfig<br>ect trac | uration<br>e          |                 | Lir                  | <ul> <li>✓ Trac</li> <li>✓ Trac</li> <li>✓ Tim</li> <li>✓ Coo</li> <li>✓ Hier</li> <li>✓ Call</li> </ul> | ce Viewer<br>eline<br>le Coverage<br>rarchical Perf | formand | ce  |
|---|-----------------------------|-------------------|-----------------------|-----------------|----------------------|----------------------------------------------------------------------------------------------------|-----------------------------------------------------|---------|-----|
|   | 📸 Analysis Results 🛛        |                   |                       |                 |                      |                                                                                                    |                                                     | -       | - 8 |
|   | Analysis Results            |                   |                       |                 |                      |                                                                                                    |                                                     | 🔗 🕀 E   | 3 🗁 |
|   | Name                        | Trace             | Timeline              | Code Coverage   | Performance          | Call Tree                                                                                                | Last Modified                                       | Notes   |     |
|   | 😼 🗁 Is2085a                 |                   |                       |                 | •                    |                                                                                                    |                                                     |         |     |
|   | ⊿ 📄 DDR<br>📳 trace          | J Trace           | Timeline              | E Code Coverage | Derformance          | E Call Tree                                                                                              | 2015.04.29 07:13:11 PM                              |         |     |
|   | ▲ (⇒ test_2045)             |                   |                       |                 |                      |                                                                                                    |                                                     |         |     |
|   | Trace                       | P Trace           | Timeline              | E Code Coverage | Derformance          | E Call Tree                                                                                              | 2015.04.28 01:23:18 PM                              |         |     |
|   | ▲ 🗁 trace_file.dat          |                   |                       |                 |                      |                                                                                                    |                                                     |         |     |
|   | Trace_file                  |                   | Maine <u>Timeline</u> | E Code Coverage | 🕅 <u>Performance</u> | Call Tree                                                                                                | 2015.04.29 07:14:28 PM                              |         |     |
|   | Data                        | a soui            | r <b>ce</b> fror      | n where th      | ne trace v           | vas coll                                                                                                 | ected:                                              |         |     |
|   |                             | DTC<br>DDR        | portod                | traco           |                      |                                                                                                    |                                                     |         |     |
|   |                             |                   | iporieu               | แลเน            |                      |                                                                                                    |                                                     |         |     |

87 PUBLIC USE **#NXPFTF** 

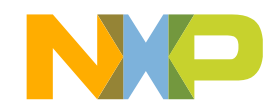

### **Trace Viewer**

#### 1. From results folder:

| 📃 Console 🧔 Ta   | sks 🖹 Problems   | Executables | 👷 Trace Commande | er 💣 Analysis Resu | ults 🖾 🔏 Rer | note Systems 🛯 🖉 To | erminals |  |  |  |
|------------------|------------------|-------------|------------------|--------------------|--------------|---------------------|----------|--|--|--|
| Analysis Results |                  |             |                  |                    |              |                     |          |  |  |  |
| Name             | Trace            | Timeline    | Code Coverage    | Performance        | Call Tree    | Last Modified       | Notes    |  |  |  |
| a 🗁 SADemo       |                  |             |                  |                    |              |                     |          |  |  |  |
| a 🗐 DDR          |                  |             |                  |                    |              |                     |          |  |  |  |
| 📜 trac           | e 📝 <u>Trace</u> | E Timeline  | Code Coverage    | 2 Performance      | E Call Tree  | 2015.04.30 09:21:   |          |  |  |  |

#### 2. Open Trace Viewer:

Accurate information about program
 flow, DDR transactions, instrumentation
 trace, NoC transactions and PCI Express
 debug status.

| 88 | PUBLIC USE | <b>#NXPFTF</b> |
|----|------------|----------------|
| 00 |            |                |

| source - C:\Tasks\ | 2014\09_LS2_Trace_ | viewer\ls2_synth\ls | 2.dat - Eclipse Platform                       |        |              |                     |           |      |
|--------------------|--------------------|---------------------|------------------------------------------------|--------|--------------|---------------------|-----------|------|
| Edit Navigate      | Search Project     | Run Window H        | elp                                            |        |              |                     |           |      |
|                    | 🛓 🔹 🛷 💌 🖢 🦂        | - 🖓 🗣 🍤 🗣           | - 🔿 🔻                                          |        |              | Quick Acces         | s 🔹 🖻 💽   | Reso |
| 🌶 ls2.dat 🐹        |                    |                     |                                                |        |              |                     |           | 8    |
| Index              | Source             | Type                | Description                                    | Addre  |              | Destination         | Timostamo |      |
| +1                 | DDDI               | Custom              | Port: DDDB                                     | Addit  | 0            | Hide column         | anp       | 1    |
| +2                 | DDDI               | Custom              | Port: DDDB                                     |        | •            | Show all columns    |           |      |
| +13                | DDDI               | Custom              | Port: DDDI3                                    |        |              | Rename column       |           |      |
| ÷14                | PXDI               | Custom              | PXDI Set = 0x3                                 |        | $\checkmark$ | Hexadecimal Display |           |      |
| * 5                | PXDI               | Custom              | PXDI Set = 0x3                                 |        |              | Delta Disnlav       |           |      |
| +16                | PXDI               | Custom              | PXDI Set = 0x3                                 |        |              | Collance All        |           |      |
| +17                | PXDI               | Custom              | PXDI Set = 0x3                                 |        |              | Compse All          |           |      |
| 8                  | ETM CORE 0         | Info                | SYNC packet - ETM                              |        | Œ            | Expand All          |           |      |
| 9                  | ETM CORE 0         | Info                | Trace On packet - ETM -> start tracing after a |        |              |                     | 0         |      |
| +10                | ETM CORE 0         | Info                | Context packet - ETM                           |        |              |                     | 0         |      |
| 11                 | ETM CORE 0         | Software Context    | software context id = 1454120766               |        |              |                     | 0         |      |
| 12                 | ETM_CORE_1         | Info                | SYNC packet - ETM                              |        |              |                     | 0         |      |
| 13                 | ETM_CORE_1         | Info                | Trace On packet - ETM -> start tracing after a |        |              |                     | 0         |      |
| ±14                | ETM_CORE_1         | Info                | Context packet - ETM                           |        |              |                     | 0         |      |
| 15                 | ETM CORE 1         | Software Context    | software context id = 1454120766               |        |              |                     | 0         |      |
| *16                | DDDI               | Custom              | Port: DDDB                                     |        |              |                     | 0         |      |
| *17                | DDDI               | Custom              | Port: DDDB                                     |        |              |                     | 0         |      |
| ±18                | DDDI               | Custom              | Port: DDDB                                     |        |              |                     | 0         |      |
| +19                | DDDI               | Custom              | Port: DDDI3                                    |        |              |                     | 0         |      |
| + 20               | PXDI               | Custom              | PXDI Set = 0x3                                 |        |              |                     | 0         |      |
| + 21               | PXDI               | Custom              | PXDI Set = 0x3                                 |        |              |                     | 0         |      |
| + 22               | PXDI               | Custom              | PXDI Set = 0x3                                 |        |              |                     | 0         |      |
| + 23               | PXDI               | Custom              | PXDI Set = 0x3                                 |        |              |                     | 0         |      |
| * 24               | ETM_CORE_0         | Linear              | Function main                                  | 0x4009 | 954          |                     | 0         |      |
| ± 25               | ETM_CORE_0         | Linear              | Function main                                  | 0x4009 | 968          |                     | 0         |      |
| + 26               | ETM_CORE_0         | Linear              | Function main                                  | 0x4009 | 96c          |                     | 0         |      |
| + 27               | ETM_CORE_0         | Branch              | Branch from main to fa                         | 0x4009 | 978          | 0x400910            | 0         |      |
| + 28               | ETM_CORE_0         | Linear              | Function fa                                    | 0x4009 | 910          |                     | 0         |      |
| + 29               | ETM_CORE_0         | Branch              | Branch from fa to fb                           | 0x4009 | 93c          | 0x4008bc            | 0         |      |
| + 30               | ETM_CORE_0         | Linear              | Function fb                                    | 0x4008 | bc           |                     | 0         |      |
| • 31               | ETM_CORE_1         | Linear              | Function main                                  | 0x4009 | 954          |                     | 0         |      |
| + 32               | ETM_CORE_1         | Linear              | Function main                                  | 0x4009 | 968          |                     | 0         |      |
| #133               | ETM_CORE_1         | Linear              | Function main                                  | 0x4009 | 96c          |                     | 0         |      |
| ±34                | ETM_CORE_1         | Branch              | Branch from main to fa                         | 0x4009 | 978          | 0x400910            | 0         |      |
| * 35               | ETM_CORE_1         | Linear              | Function fa                                    | 0x4009 | 910          |                     | 0         |      |
| ± 36               | ETM_CORE_1         | Branch              | Branch from fa to fb                           | 0x4009 | 93c          | 0x4008bc            | 0         |      |
| F 37               | ETM CORE 1         | Linear              | Eunction fb                                    | 0x4008 | hc           |                     | 0         | 1.   |

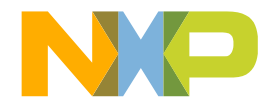

### **Code coverage**

#### 1. From results folder:

| 📮 Console 🗸      | 🖻 Tasks | 🖹 Problems     | Executables     | 👷 Trace Commande | er 💣 Analysis Resu | ults 🖾 🔏 Rer | note Systems 🛯 🖉 To | erminals |  |  |  |
|------------------|---------|----------------|-----------------|------------------|--------------------|--------------|---------------------|----------|--|--|--|
| Analysis Results |         |                |                 |                  |                    |              |                     |          |  |  |  |
| Name             |         | Trace          | Timeline        | Code Coverage    | Performance        | Call Tree    | Last Modified       | Notes    |  |  |  |
| a 😑 SADe         | mo      |                |                 |                  |                    |              |                     |          |  |  |  |
| 🔺 🗾 DI           | DR      |                |                 |                  |                    |              |                     |          |  |  |  |
| ĩ                | trace   | 🤌 <u>Trace</u> | <u>Timeline</u> | E Code Coverage  | Derformance        | E Call Tree  | 2015.04.30 09:21:   |          |  |  |  |

2. Open code coverage viewer:

Split pane with 2 types of info:

- Summary table displaying statistics for each function
- Details table displaying line-by-line coverage of selected function

| <br>Code | Coverage | - | trace_1 |
|----------|----------|---|---------|

Core 0

|                                                                                                    | File/Function                                                                                      | Address               | Covered ASM %                                                                             | Not Covered A                         | Total ASM                    | ASM Decisi                         | Time | Size |
|----------------------------------------------------------------------------------------------------|----------------------------------------------------------------------------------------------------|-----------------------|-------------------------------------------------------------------------------------------|---------------------------------------|------------------------------|------------------------------------|------|------|
| arch_timer_reg_read_0                                                                                    | dfffffc00052c198 - inline                                                                          | 0xffffffc00052c198    | 25.00 %                                                                                   | 75.00 %                               | 28                           | 16.67 %                            | 7    | 112  |
| arch_timer_reg_read_c                                                                                    | p15_0xffffffc00052c19c - inline                                                                    | 0xffffffc00052c19c    | 100.00 %                                                                                  | 0.00 %                                | 1                            | 0.00 %                             | 0    | 4    |
| atomic_add_0xffffffc00                                                                                   | 00bf5b8 - inline                                                                                   | 0xffffffc0000bf5b8    | 100.00 %                                                                                  | 0.00 %                                | 4                            | 0.00 %                             | 0    | 16   |
| atomic_add_0xffffffc00                                                                                   | 00bf5c8 - inline                                                                                   | 0xffffffc0000bf5c8    | 60.00 %                                                                                   | 40.00 %                               | 5                            | 50.00 %                            | 3    | 20   |
| atomic_sub_0xffffffc00                                                                                   | 0xffffffc0000bf654                                                                                 | 100.00 %              | 0.00 %                                                                                    | 5                                     | 50.00 %                      | 0                                  | 20   |      |
| atomic64_add_0xffffffc                                                                                   | 0000e5fc0 - inline                                                                                 | 0xffffffc0000e5fc0    | 83.33 %                                                                                   | 16.67 %                               | 6                            | 50.00 %                            | 7    | 24   |
|                                                                                                    |                                                                                                    | 98<br>1               |                                                                                           |                                       |                              |                                    |      |      |
|                                                                                                    |                                                                                                    | <i>F</i> <sup>e</sup> |                                                                                           |                                       |                              |                                    |      |      |
| Line / Address                                                                                           | Instruction                                                                                        | 72                    | Coverage                                                                                  | ASM Decisi                            | on ASM C                     | ount Time                          |      |      |
| Line / Address<br>51                                                                                     | Instruction<br>atomic.h                                                                            | 9°                    | Coverage                                                                                  | ASM Decision                          | on ASM C<br>3                | ount Time<br>3                     |      |      |
| Line / Address<br>51<br>0xffffffc0000bf5c8                                                               | Instruction<br>atomic.h<br>add x3, x19, #8                                                         | P <sup>2</sup>        | Coverage<br>partially<br>Not cover                                                        | ASM Decision                          | on ASM C<br>3<br>0           | ount Time<br>3<br>0                |      |      |
| Line / Address<br>51<br>0xffffffc0000bf5c8<br>0xffffffc0000bf5cc                                         | Instruction<br>atomic.h<br>add x3, x19, #8<br>ldxr w0, [x3]                                        | F*                    | Coverage<br>partially<br>ont cover<br>ont cover<br>ont cover                              | ASM Decisi<br>y<br>red<br>red         | on ASM C<br>3<br>0<br>0      | ount Time<br>3<br>0<br>0           |      |      |
| Line / Address<br>51<br>0xffffffc0000bf5c8<br>0xffffffc0000bf5cc<br>0xffffffc0000bf5d0                   | Instruction<br>atomic.h<br>add x3, x19, #8<br>ldxr w0, [x3]<br>add w0, w0, #1                      | Fe <sup>-</sup>       | Coverage<br>a partially<br>ont cover<br>ont cover<br>z covered                            | ASM Decision<br>Y · · ·<br>red<br>red | on ASM C<br>3<br>0<br>0<br>1 | ount Time<br>3<br>0<br>0<br>3      |      |      |
| Line / Address<br>51<br>0xfffffc0000bf5c8<br>0xfffffc0000bf5cc<br>0xfffffc0000bf5d0<br>0xfffffc0000bf5d4 | Instruction<br>atomic.h<br>add x3, x19, #8<br>ldxr w0, [x3]<br>add w0, w0, #1<br>stxr w1, w0, [x3] | PP                    | Coverage<br>(a) partially<br>(c) not cover<br>(c) not cover<br>(c) covered<br>(c) covered | ASM Decision<br>Y · · ·<br>red<br>red | on ASM C<br>3<br>0<br>1<br>1 | ount Time<br>3<br>0<br>0<br>3<br>0 |      |      |

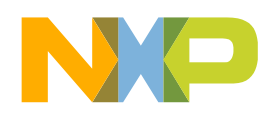

## **Performance profiler**

1. From results folder:

| 📮 Console 🧔 Tasks | 🖹 Problems     | Executables     | 👷 Trace Commande | er 💣 Analysis Resu | ilts 🛛 🔏 Rer | note Systems 🛯 🖉 Te | erminals |  |  |  |
|-------------------|----------------|-----------------|------------------|--------------------|--------------|---------------------|----------|--|--|--|
| Analysis Results  |                |                 |                  |                    |              |                     |          |  |  |  |
| Name              | Trace          | Timeline        | Code Coverage    | Performance        | Call Tree    | Last Modified       | Notes    |  |  |  |
| 🔺 🗁 SADemo        |                |                 |                  |                    |              |                     |          |  |  |  |
| ⊿ 🛃 DDR           |                |                 |                  |                    |              |                     |          |  |  |  |
| 📜 trace           | 🤌 <u>Trace</u> | <u>Timeline</u> | Code Coverage    | Derformance        | Call Tree    | 2015.04.30 09:21:   |          |  |  |  |

- 2. Open performance viewer:
- $\checkmark$  Per core analysis
- Split pane with 2 types of information:
  - Summary table displaying profiling values for functions executed in each context
  - Details table displaying performance values for caller and callee

| ore 0                         |                                                     |                      |                                                                     |                 |                                 |                 |          |         |           |        |          |          |           |           |           |        |
|-------------------------------|-----------------------------------------------------|----------------------|---------------------------------------------------------------------|-----------------|---------------------------------|-----------------|----------|---------|-----------|--------|----------|----------|-----------|-----------|-----------|--------|
| iumma                         | ry Table                                            |                      |                                                                     |                 |                                 |                 |          |         |           |        |          |          |           |           |           | 00     |
|                               |                                                     | Function Name        | Num Calls                                                           | Inclusive       | Min In                          | Max Incl        | Avg Incl | Percen  | Exclusive | Min Ex | Max Excl | Avg Excl | Percen.   | Percen    | t Cod     | e Size |
|                               | _raw_spin_u                                         | inlock               | 22                                                                  | 8,517           | 1                               | 8,057           | 387      | 89.80   | 40        | 1      | 1        | 3        | 1 0.4     | 2 (       | 0.82      | 88     |
| spin_unlock_0xfffffc000111b8  |                                                     | 2                    | 8,411                                                               | 353             | 8,058                           | 4,205           | 88.69    | 1       | 1         |        |          | 1 0.0    | 1 (       | 0.07      | 16        |        |
|                               | accumulate                                          | _nsecs_to_secs_0x    | 5                                                                   | 8,297           | 1                               | 8,058           | 1,659    | 87.48   | 16        | i 1    |          | 1        | 3 0.1     | 7 (       | 0.19      | 592    |
| _task_rg_lock_0xffffffc0000e1 |                                                     | 8                    | 3,326                                                               | 68              | 1,724                           | 415             | 35.07    | 1       | 1         | 1      | 3        | 1 0.1    | 5 (       | 0.30      | 180       |        |
|                               | warn_slowp                                          | ath_common           | 7                                                                   | 2,849           | 27                              | 1,227           | 407      | 30.04   | 30        | 1      | 1        | 3        | 4 0.3     | 2 (       | 0.26      | 184    |
|                               | (AsmSection                                         | n)_0xffffffc00008f2  | 483                                                                 | 2,799           | 1                               | 470             | 5        | 29.51   | 841       | 1      | 6        | l .      | 1 8.8     | 7 18      | 3.06      | 152    |
|                               | _raw_spin_le                                        | ock                  | 32                                                                  | 2,762           | 1                               | 534             | 86       | 29.12   | 10        | i 1    |          | 1        | 1 0.1     | 7 :       | 1.20      | 92     |
|                               | console_try                                         | lock_for_printk - ir | 3                                                                   | 2,703           | 38                              | 2,665           | 901      | 28.50   | 4         | 1      |          | 3        | 1 0.0     | 4 (       | 0.11      | 292    |
|                               | debug_dead                                          | ctivate_0xffffffc000 | 19                                                                  | 2,668           | 1                               | 865             | 140      | 28.13   | 60        | 1      | 1        | 2        | 3 0.6     | 3 (       | 0.71      | 512    |
|                               | console_un                                          | lock                 | 1                                                                   | 2,604           | 2,604                           | 2,604           | 2,604    | 27.46   | 16        | 16     | i 1      | 5 1      | 5 0.1     | 7 (       | 0.04      | 972    |
|                               | can_use_co                                          | nsole - inline       | 1                                                                   | 2,604           | 2,604                           | 2,604           | 2,604    | 27.46   | (         | 0      | ) (      | )        | 0.0       | 0 (       | 0.04      | 284    |
|                               | log_from_id                                         | lx_0xffffffc0000f92  | 6                                                                   | 2,569           | 7                               | 2,100           | 428      | 27.09   | 30        | 1      | 2        |          | 5 0.3     | 2 (       | 0.22      | 748    |
|                               | static_key_c                                        | ount_0xffffffc0000   | 6                                                                   | 2,415           | 1                               | 866             | 402      | 25.46   |           | 1      |          |          | 1 0.0     | 5 (       | 0.22      | 16     |
| printk                        |                                                     |                      | 19                                                                  | 2,158           | 1                               | 1,202           | 113      | 22.75   | 44        | 1      | 1        | 3        | 2 0.4     | 6 (       | 0.71      | 140    |
| printk_delay - inline         |                                                     |                      | 13                                                                  | 2,125           | 1                               | 1,135           | 163      | 22.41   | 129       | 1      | 4        | 1        | 9 1.3     | 6 (       | 0.49      | 1,112  |
| warn_slowpath_null            |                                                     |                      | 10                                                                  | 2,099           | 6                               | 1,235           | 209      | 22.13   | 3         | 3      | 1        | 3        | 3 0.3     | 7 (       | 0.37      | 68     |
| wake_up_process               |                                                     |                      | 4                                                                   | 1,946           | 1                               | 1,248           | 486      | 20.52   | 21        | 1      | 1        | 2        | 5 0.2     | 2 (       | 0.15      | 84     |
| raw_spin_lock - inline        |                                                     |                      | 21                                                                  | 1,931           | 8                               | 439             | 91       | 20.36   | 120       | 1      | 2        |          | 5 1.2     | 7 (       | ).79      | 56     |
| vprintk_emit                  |                                                     | it                   | 11                                                                  | 1,820           | 4                               | 1,197           | 165      | 19.19   | 24        | 1      |          | 7        | 2 0.2     | 5 (       | 0.41      | 1,280  |
| mu min unlack inline          |                                                     | 20                   | 1 010                                                               | 1               | 700                             | 60              | 10.17    | 11      | 1         |        | 2        | 1 01     | s -       | 12        | 64        |        |
| tails                         | Table                                               | Search:              | <i>&gt;</i>                                                         |                 |                                 |                 |          |         |           |        |          |          |           |           |           |        |
| C                             | aller                                               | Caller               |                                                                     | Calle           | e                               |                 | Num      | Calls I | nclusi    | Min In | Max Incl | Avg Incl | Percen    | Percen    | Call Site |        |
|                               |                                                     | gic_handle_irc       | q_0xffffffc0000                                                     | 81330 (Asm      | Section)_0x                     | ffffffc00008f27 | 01       | 2       | ,799      | 0      | 0        | 0        | 100.00    | 22.81     | 0xffffffc |        |
|                               |                                                     | set_irq_regs_0       | set_irq_regs_0xffffffc000084880 - i (AsmSection)_0xffffffc00008f270 |                 |                                 |                 | 0 1      | 2       |           | 2      | 2        | 2        | 0.07      | 9.09      | 0xffffffc |        |
|                               |                                                     | warn_slowpat         | h_common                                                            | (Asm            | Section)_0x                     | ffffffc00008f27 | 0 5      | 1       | 4         | 1      | 8        | 2        | 0.50      | 0.46      | 0xffffffc |        |
|                               |                                                     | warn_slowpath_fmt    |                                                                     |                 | (AsmSection)_0xffffffc00008f270 |                 | 0 1      | 1       |           | 1      | 1        | 1        | 0.04      | 3.57      | 0xffffffc |        |
|                               | 2                                                   | warn_slowpat         | h_null                                                              | (Asm            | Section)_0x                     | ffffffc00008f27 | 0 4      | 7       |           | 1      | 2        | 1        | 0.25      | 0.34      | 0xffffffc |        |
| $\langle  $                   | $( \ )$                                             | set_normalize        | d_timespec_0>                                                       | dfffffc (Asm    | Section)_0x                     | ffffffc00008f27 | 01       | 1       |           | 1      | 1        | 1        | 0.04      | 100.00    | 0xffffffc |        |
| ~                             |                                                     | irq_enter            |                                                                     | (Asm            | Section)_0x                     | ffffffc00008f27 | 0 1      | 2       |           | 2      | 2        | 2        | 0.07      | 3.13      | 0xffffffc |        |
|                               |                                                     | raise_softirg        | _irqoff                                                             | (Asm            | Section)_0x                     | ffffffc00008f27 | 0 1      | 3       |           | 3      | 3        | 3        | 0.11      | 100.00    | 0xffffffc |        |
|                               |                                                     | raise_softirq        |                                                                     | (Asm            | Section)_0x                     | ffffffc00008f27 | 0 2      | 1       | 23        | 1      | 122      | 61       | 4.39      | 24.31     | 0xffffffc |        |
| C                             | allee update_process_times (AsmSection)_0xffffffc00 |                      |                                                                     | ffffffc00008f27 | 0 1                             | 0               |          | 0       | 0         | 0      | 0.00     | 0.00     | 0xffffffc |           |           |        |
|                               | run_local_timers_0xffffffc0000beb                   |                      | 00beb (Asm                                                          | Section)_0x     | ffffffc00008f27                 | 0 2             | 0        |         | 0         | 0      | 0        | 0.00     | 0.00      | 0xffffffc |           |        |
|                               |                                                     | free_uid             |                                                                     | (Asm            | Section)_0x                     | ffffffc00008f27 | 01       | 1       |           | 1      | 1        | 1        | 0.04      | 100.00    | 0xffffffc |        |
| đ                             |                                                     | sigqueue_al          | loc                                                                 | (Asm            | Section)_0x                     | ffffffc00008f27 | 01       | 0       |           | 0      | 0        | 0        | 0.00      | 0.00      | 0xffffffc |        |
|                               |                                                     | check_kill_per       | mission                                                             | (Asm            | Section)_0x                     | ffffffc00008f27 | 01       | 0       |           | 0      | 0        | 0        | 0.00      | 0.00      | 0xffffffc |        |
|                               |                                                     | set_task_blo         | cked                                                                | (Asm            | Section)_0x                     | ffffffc00008f27 | 01       | 0       |           | 0      | 0        | 0        | 0.00      | 0.00      | 0xffffffc |        |
| 1                             |                                                     | _lock_task_si        | ghand                                                               | (Asm            | Section)_0x                     | ffffffc00008f27 | 01       | 1       | 8         | 18     | 18       | 18       | 0.64      | 85.71     | 0xffffffc |        |
| Z,                            |                                                     | do_send_sig_i        | nfo                                                                 | (Asm            | Section)_0x                     | ffffffc00008f27 | 01       | 2       |           | 2      | 2        | 2        | 0.07      | 2.70      | 0xffffffc |        |
|                               |                                                     | send_sig_info        | 0xffffffc0000c                                                      | 178c (Asm       | Section)_0x                     | ffffffc00008f27 | 01       | 7       |           | 7      | 7        | 7        | 0.25      | 22.58     | 0xffffffc |        |
|                               |                                                     | group_send_s         | ig_info                                                             | (Asm            | Section)_0x                     | ffffffc00008f27 | 01       | 5       |           | 5      | 5        | 5        | 0.18      | 6.94      | 0xffffffc |        |
|                               |                                                     |                      |                                                                     |                 |                                 |                 |          |         |           |        |          |          |           |           |           |        |

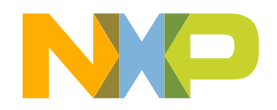

## **Call tree profiler**

#### 1. From results folder:

| 📃 Console 🧔 Tasks 🚦 | Problems         | Executables | 📩 Trace Commande | er 💣 Analysis Resu | ılts 🛛 🔏 Rer | note Systems 🛯 🖉 To | erminals |
|---------------------|------------------|-------------|------------------|--------------------|--------------|---------------------|----------|
| Analysis Results    |                  |             |                  |                    |              |                     |          |
| Name                | Trace            | Timeline    | Code Coverage    | Performance        | Call Tree    | Last Modified       | Notes    |
| a 🗁 SADemo          |                  |             |                  |                    |              |                     |          |
| ⊿ 🛃 DDR             |                  |             |                  |                    |              |                     |          |
| 🖀 trace             | 🥒 🧨 <u>Trace</u> | Timeline    | Code Coverage    | 1 Performance      | E Call Tree  | 2015.04.30 09:21:   |          |

E Call Tree - trace\_1

Core 0

#### 2. Open call tree viewer:

Shows call tree of executed functions. Two highlighted paths:

- ✓ Green color shows critical path
- Grey background shows max stack path

| Function Name                                 | Num Calls | % Total calls of parent | % I otal times it was called | Inclusive Time (Cycles) |
|-----------------------------------------------|-----------|-------------------------|------------------------------|-------------------------|
| ▲ Context 549                                 |           |                         |                              |                         |
| $\delta f$ (stars                             |           |                         |                              |                         |
|                                               | 1         | 100.00                  | 100.00                       | 9,484                   |
| $f$ (AsmSection)_0xffffffc00008f270           | 1         | 16.67                   | 0.21                         | 2,799                   |
| $f$ gic_read_iar - inline                     | 1         | 16.67                   | 100.00                       | 0                       |
| ▲ f irq_find_mapping                          | 1         | 16.67                   | 33.33                        | 27                      |
| $f$ (AsmSection)_0xffffffc00008f270           | 1         | 100.00                  | 0.21                         | 2,799                   |
| $\circ f$ handle_IRQ                          | 1         | 16.67                   | 100.00                       | 9,410                   |
| ▲ f set_irq_regs_0xffffffc000084880 - inline  | 1         | 25.00                   | 100.00                       | 25                      |
| f (AsmSection)_0xfffffc00008f270              | 1         | 20.00                   | 0.21                         | 2,799                   |
| $f$ this_cpu_preempt_check                    | 1         | 20.00                   | 4.00                         | 600                     |
| ▲ f check_preemption_disabled                 | 1         | 100.00                  | 3.03                         | 554                     |
| $f$ current_thread_info_0xfffffc00039         | 1         | 100.00                  | 4.76                         | 0                       |
| $f$ _my_cpu_offset_0xffffffc00008489c - inlin | 1         | 20.00                   | 100.00                       | 0                       |
| $ f \_$ this_cpu_preempt_check                | 1         | 20.00                   | 4.00                         | 600                     |
| f daad, aaaaaa dhaddad                        |           | 100.00                  | 0.00                         |                         |

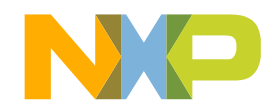

## Timeline

#### 1. From Analysis Results view:

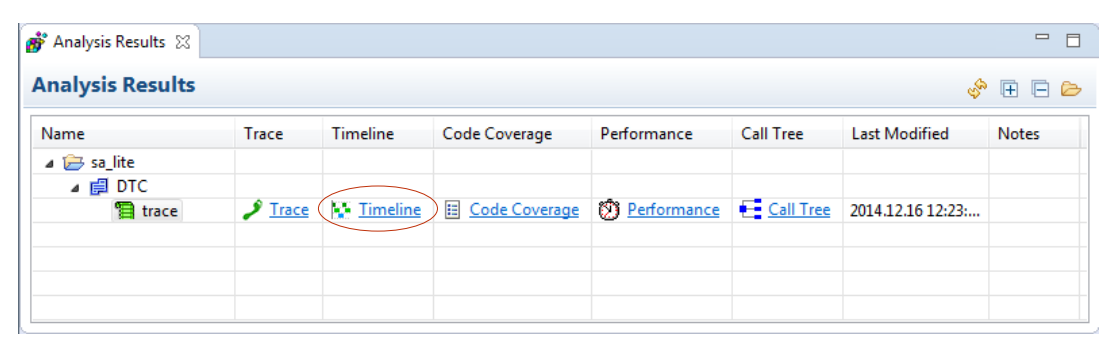

- 2. Open Timeline viewer:
- Organizes multicore results in tabs
- Customize the way the data is drawn
- Execution timeline of functions and custom groups
- ✓ Spot performance problems in code and t

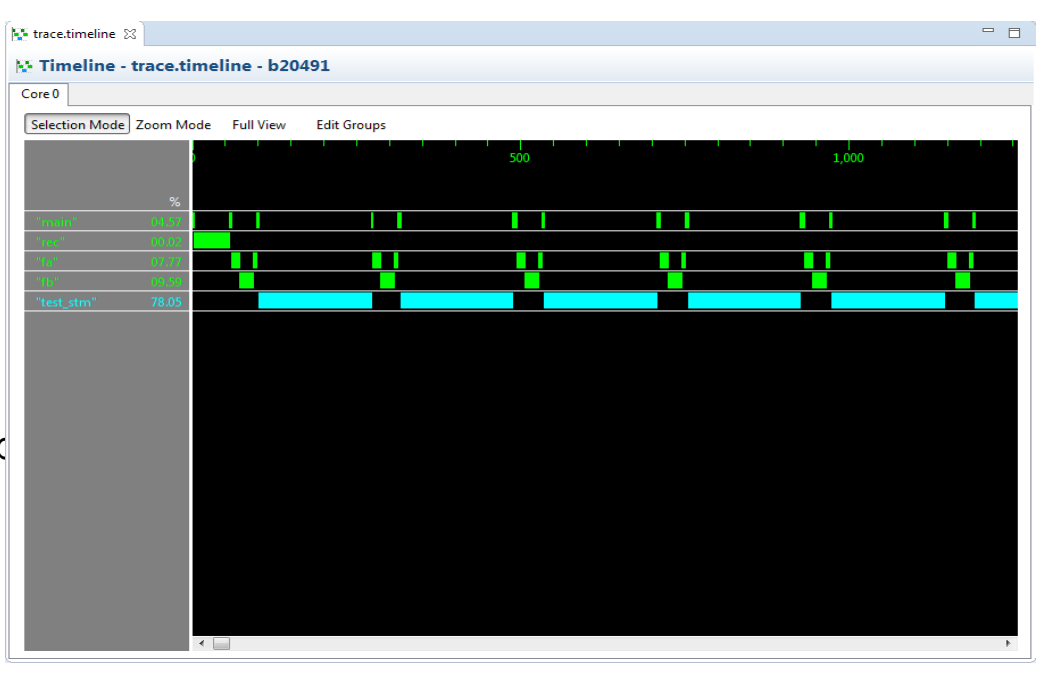

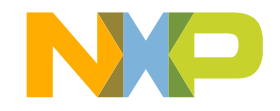

## **SMART FILTERING**

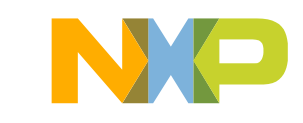

## **Smart filtering**

There are hardware resources (e.g., comparators) available for Cortex-A57 useful to implement smart filtering. Those resources are available per core. Available resources are:

- 4 address comparator pairs
- 1 Context ID comparator
- 1 Virtual Machine ID comparator
- With those resources, there are implemented 2 types of smart filters: tracepoints and ranges.
- Tracepoints allow to start and stop trace collection.

**Ranges**(include range and exclude range) allow to enable trace collection inside or outside certain area.

**Tracepoints** are used when want to start trace collection at a certain address(e.g., after initialization code) or to stop trace collection after a certain address(e.g., before application printing results).

**Ranges** are used when want to trace always the same area, no matter how many enters or exists(e.g., a certain function).

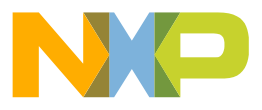

## **Smart filtering**

Usage: ./linux.armv8-sdk1.8-ear6.satrace/bin/ls.linux.satrace [Options] app [app\_args]

Common options:

| -T [multithreading ]<br>-p [pid ] PID<br>vmid vmid<br>start-trace address<br>stop-trace address<br>include-range range<br>exclude-range range | Enables multithreading support.<br>Attach to a process giving a PID.<br>Virtual machine ID<br>Start tracepoint<br>Stop tracepoint<br>Include range<br>Exclude range                                               |
|----------------------------------------------------------------------------------------------------|----------------------------------------------------------------------------------------------------|
| [range] - An interval s<br>0x2000-0x3000<br>libpthread<br>init_linuxrc                                                                        | pecified using one of the following formats :<br>Address range [0x2000, 0x3000]<br>Executable code from libpthread.so<br>Address range based on kernel function name<br>Covers all instructions from init_linuxrc |
| init_linuxrc-i                                                                                                    | it_linuxrc+8 Includes/Excludes first 8 bytes from<br>init_linuxrc                                                                                                    |
| ipv6.ko                                                                                                    | Includes/Excludes 'ipv6' kernel module                                                                                                    |
| [address] - An address                                                                                                    | specified using one of the following formats :                                                                                                    |
| 0x2000                                                                                                    | Hex address                                                                                                    |
| libpthread+200                                                                                                    | Offset from a shared libary (libpthread.so)                                                                                                    |
| init_linuxrc                                                                                                    | Address based on kernel function name                                                                                                    |
| init_linuxrc+8                                                                                                    | Kernel function offset                                                                                                    |
| ipv6.ko                                                                                                    | Kernel module offset                                                                                                    |
| vmid argument is com                                                                                                    | oatible only with address range filters.                                                                                                    |

#### Examples :

- Both tracepoints and ranges allow flexibility in defining addresses
- It can be pure addresses,
   libraries/executables names or symbols names
- Offsets can be used making usage more user friendly
- Also there is support for tracing kernel modules – identified by name

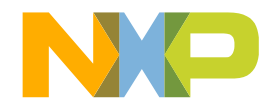

## **Smart filtering**

A distinct feature is the ability to filter on VMID(Virtual Machine ID). This allow to trace only execution inside a certain virtual machine.

There is provided an experimental support for multithreading, in case of user space applications. This is related with multiple threads launched by analyzed application. There is a default mask of 256 threads that can be traced. Alternatively, only the main thread of application can be traced.

Smart filtering is a flexible mechanism to filter the amount of trace collected directly fro hardware, with no impact on application/system execution. This will greatly help on host operations(e.g., trace decoding, profile generation).

Currently available only command line, it could be very easily supported in CodeWarrior UI. The process of trace configuration is data driven and easily supports various extensions.

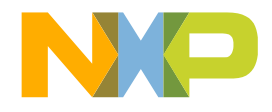

## SUMMARY

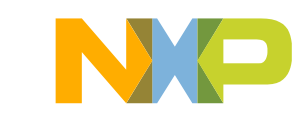

## Summary

- This course has been a brief introduction into the LS2085 RDB board and the CodeWarrior tools available to debug the board
- Linux application tracing
- Digital Networking is introducing a new networking tools suite
  - -CodeWarrior Development Studio for QorIQ LS Series ARMv8 ISA
  - -Tools covering Configuration, Build, Debug, and Analysis

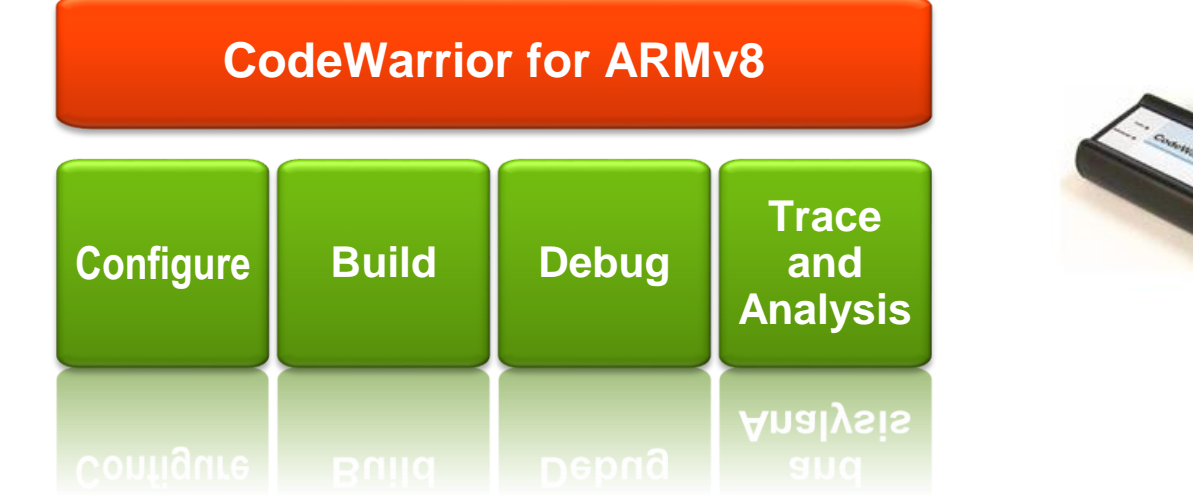

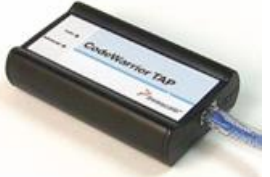

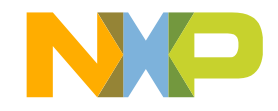

http://www.nxp.com/codewarrior

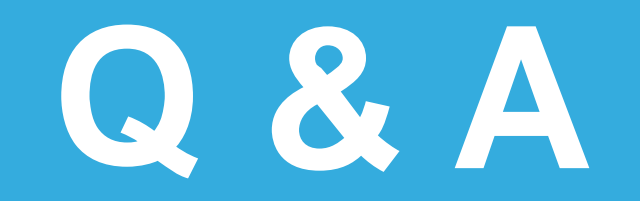

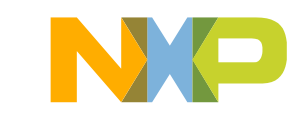

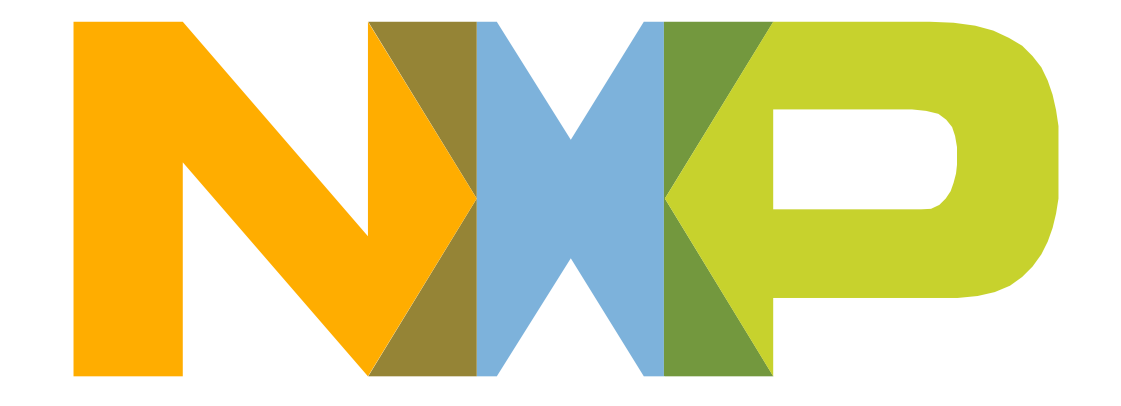

## SECURE CONNECTIONS FOR A SMARTER WORLD

#### ATTRIBUTION STATEMENT

NXP, the NXP logo, NXP SECURE CONNECTIONS FOR A SMARTER WORLD, CoolFlux, EMBRACE, GREENCHIP, HITAG, I2C BUS, ICODE, JCOP, LIFE VIBES, MIFARE, MIFARE, MIFARE Classic, MIFARE DESFire, MIFARE Plus, MIFARE FleX, MANTIS, MIFARE ULTRALIGHT, MIFARE4MOBILE, MIGLO, NTAG, ROADLINK, SMARTLX, SMARTMX, STARPLUG, TOPFET, TrenchMOS, UCODE, Freescale, the Freescale logo, AltiVec, C 5, CodeTEST, CodeWarrior, ColdFire, ColdFire+, C Ware, the Energy Efficient Solutions logo, Kinetis, Layerscape, MagniV, mobileGT, PEG, PowerQUICC, Processor Expert, QorIQ, QorIQ Qonverge, Ready Play, SafeAssure, the SafeAssure logo, StarCore, Symphony, VortiQa, Vybrid, Airfast, BeeKit, BeeStack, CoreNet, Flexis, MXC, Platform in a Package, QUICC Engine, SMARTMOS, Tower, TurboLink, and UMEMS are trademarks of NXP B.V. All other product or service names are the property of their respective owners. ARM, AMBA, ARM Powered, Artisan, Cortex, Jazelle, Keil, SecurCore, Thumb, TrustZone, and µVision are registered trademarks of ARM Limited (or its subsidiaries) in the EU and/or elsewhere. ARM7, ARM9, ARM11, big.LITTLE, CoreLink, CoreSight, DesignStart, Mali, mbed, NEON, POP, Sensinode, Socrates, ULINK and Versatile are trademarks of ARM Limited (or its subsidiaries) in the EU and/or elsewhere. All rights reserved. Oracle and Java are registered trademarks of Oracle and/or its affiliates. The Power Architecture and Power.org word marks and the Power and Power.org logos and related marks are trademarks and service marks licensed by Power.org. © 2015–2016 NXP B.V.